### **Inhalt**

| 1. | Szenario                                                        | 1  |
|----|-----------------------------------------------------------------|----|
|    | IST-Zustand                                                     | 1  |
|    | Soll-Zustand                                                    | 2  |
|    | Migrationsweg                                                   | 2  |
| 2. | Vorbereitung der Migration                                      | 2  |
|    | Verschieben aller Lizenzen von WS-RDS1 auf WS-RDS2              | 2  |
|    | Entfernen aller Sammlungen zum Deinstallieren der RDS-Rollen    | 5  |
|    | Entfernen aller nicht erforderlichen RDS-Rollen                 | 6  |
|    | Abschalten des alten Servers WS-RDS1                            |    |
| 3. | Aufbau der neuen RDS-Infrastruktur                              | 14 |
|    | Inbetriebnahme und Vorbereitung des neuen Servers WS-RDS1       | 14 |
|    | Installation der neuen RDS-Infrastruktur                        |    |
|    | Beschaffung eines Zertifikates für die neue RDS-Infrastruktur   | 22 |
|    | Konfiguration der RDS-Infrastruktur - allgemein                 | 27 |
|    | Konfiguration der Lizenzierung – Migration der bestehenden CALs |    |
|    | Konfiguration der SitzungsSammlung                              |    |
|    | Konfiguration der RDS-Website                                   | 43 |
|    | Konfiguration des RDS-Gateways                                  | 46 |
|    | Konfiguration der RemoteApps                                    | 47 |
|    | Konfiguration des Web Application Proxies                       | 48 |
|    | Konfiguration der Benutzerdatenträger                           | 50 |
|    | Weitere GPOs:                                                   | 51 |
|    | Absicherung der RDS-Infrastruktur                               | 53 |
|    | Clientanbindung                                                 | 54 |
|    | ¥                                                               |    |

## 1. <u>Szenario</u>

#### IST-Zustand

Meine RDS-Infrastruktur besteht derzeit noch aus 2 Windows Server 2012R2:

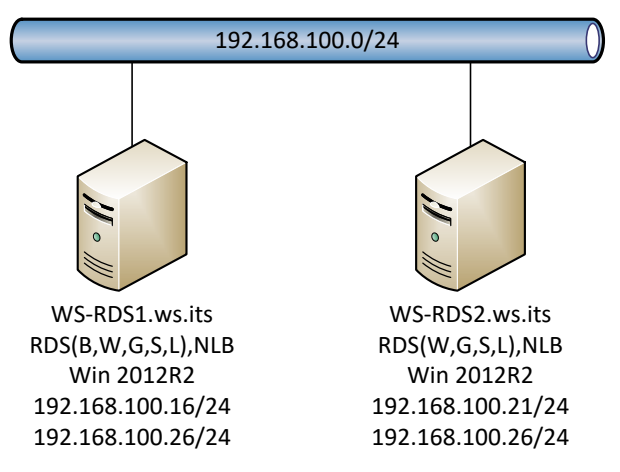

Beide Server führen die Services RDS-Webserver, Lizenzserver, Gateway und Sessionhost aus. Auf WS-RDS1 läuft der SessionBroker mit einer lokalen Datenbank (WID). Beide Server bieten die Webservices über eine NLB-Clusteradresse an.

WS-RDS1 ist ein Mitglied der Collection RDS-RemoteApps. Hier veröffentliche ich nur Anwendungen. Auf WS-RDS2 wird eine komplette Desktop-Session über eine 2. Collection bereitgestellt.

Beide Server verwenden ein externes Zertifikat, dass nun abgelaufen ist. Der externe Zugriff läuft durch einen WebApplicationProxy-Cluster, der auf den VMs WS-RA1 und WS-RA2 installiert ist.

Auf WS-RDS1 laufen einige zentrale Scripte über Tasks.

#### Soll-Zustand

Die RDS-Infrastruktur soll verkleinert werden: zukünftig wird nur noch eine VM benötigt. Diese soll dann alle RDS-Funktionen übernehmen.

Das Betriebssystem soll ein Windows Server 2016 DC. Ein Upgrade wird ausgeschlossen.

Die alten Lizenzen sollen migriert werden.

#### <u>Migrationsweg</u>

WS-RDS2 kann im Vorfeld entfernt werden. Die Lizenzen sollen aber übernommen werden. Da alle neuen Funktionen auf WS-RDS1 ausgeführt werden sollen und dafür nur ein Wipe & Load in Frage kommt, ist dieser Migrationsweg möglich:

- WS-RDS2 man alle RDS-Rollen außer dem Lizenzserver deinstallieren
- Dann kann man die Lizenzen vom alten WS-RDS1 auf den alten WS-RDS2 übertragen,
- Nun kann WS-RDS1 komplett entfernt werden. Zu dieser Zeit existiert dann nur noch ein alter Lizenzserver mit allen Lizenzen
- Der neue Server wird ohne Übernahme der alten Konfigurationen mit allen RDS-Rollen neu installiert
- Nun kann man die alten Lizenzen auf den neuen WS-RDS1 verschieben und den alten WS-RDS2 deinstallieren

Während der Umstellung stehen die RD-Services nicht zur Verfügung.

## 2. Vorbereitung der Migration

#### Verschieben aller Lizenzen von WS-RDS1 auf WS-RDS2

Die Lizenzen können mit der RD-Lizenzierungsmanager-MMC online verschoben werden. Dies muss auf dem Zielserver passieren:

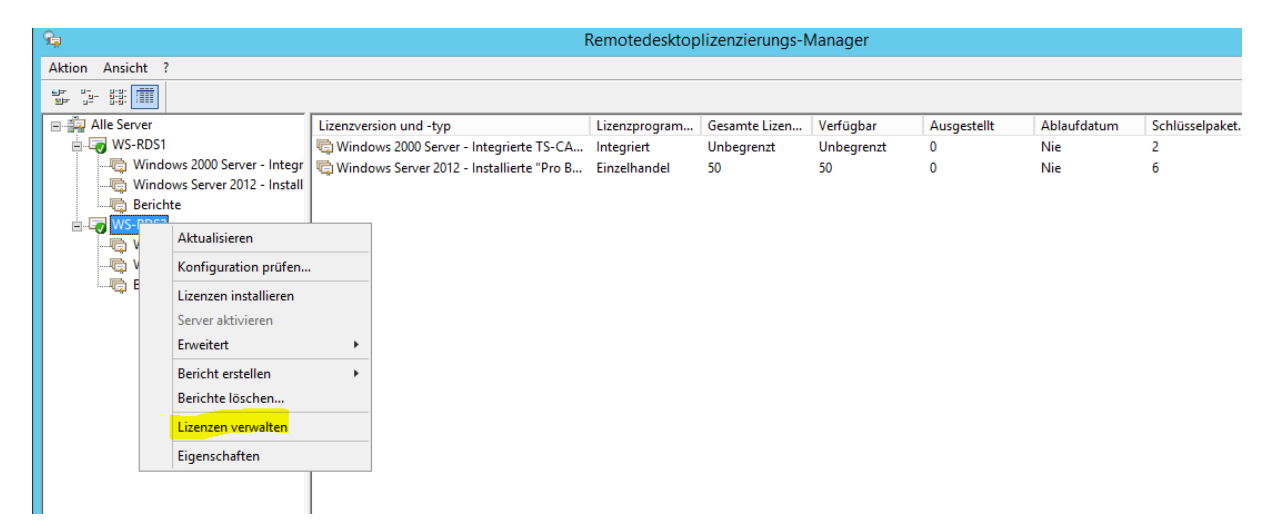

Der Dialog ist einfach aufgebaut:

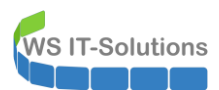

## Migration der RDS-Infrastruktur von 2012 R2 auf 2016 2017-01-19

| Assistent zum Verwalten von Lizenzen                                                                                                    | x       |
|----------------------------------------------------------------------------------------------------|---------|
| Auswahl der Aktion<br>Entscheiden Sie, ob Sie Lizenzen migrieren oder die Lizenzserverdatenbank erneut erstellen.                                                                                                    |         |
| <ul> <li>Lizenzen von anderem Lizenzserver zu diesem Lizenzserver migrieren</li> <li>Der andere Lizenzserver wird in diesem Assistenten als<br/>Quellizenzserver bezeichnet.</li> <li>Wählen Sie einen Grund für die Migration der Lizenzen aus:</li> <li>Der Quellizenzserver wird durch diesen Lizenzserver ersetzt </li> <li>Lizenzserverdatenbank emeut erstellen</li> <li>Wenn Sie die Remotedesktop-Lizenzierungsdatenbank emeut<br/>erstellen, werden sämtliche derzeit auf diesem Lizenzserver<br/>installietten Lizenzen gelöscht. Anschließend müssen diese Lizenzen<br/>emeut installiett werden.</li> <li>Wählen Sie einen Grund für das emeute Erstellen der<br/>Remotedesktop-Lizenzierungsdatenbank aus:</li> </ul> |         |
| < Zurück Weiter > Ab                                                                                                    | brechen |

| Assistent zum Verwalten von Lizenzen                                                                       | ×         |
|----------------------------------------------------------------------------------------------------|-----------|
| Informationen zum Quelllizenzserver<br>Geben Sie die erforderlichen Informationen zum Quellizenzserver an. | <b>9</b>  |
| Name oder IP-Adresse des Quelllizenzservers:                                                               |           |
| m31u5 I]                                                                                                   |           |
| Der angegebene Quelllizenzserver ist im Netzwerk nicht verfügbar.                                          |           |
| Wählen Sie das Betriebssystem aus, unter dem der Quelllizenzserver<br>ausgeführt wird:                     |           |
| v                                                                                                    |           |
| Geben Sie die Lizenzserver-ID für den Quelllizenzserver ein:                                               |           |
|                                                                                                    |           |
| Weitere Informationen zum Suchen der Lizenzserver-ID                                                       |           |
|                                                                                                    |           |
|                                                                                                    |           |
|                                                                                                    |           |
|                                                                                                    |           |
|                                                                                                    |           |
|                                                                                                    |           |
|                                                                                                    |           |
| < Zurück Weiter >                                                                                          | Abbrechen |

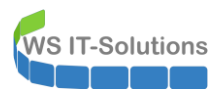

|                                                                                                    | Assistent zu                                                 | m Verwa                                                    | lten von L                                                   | izenzen                                       |                | x        |
|----------------------------------------------------------------------------------------------------|--------------------------------------------------------------|------------------------------------------------------------|--------------------------------------------------------------|-----------------------------------------------|----------------|----------|
| <b>Lizenzprogramm</b><br>Wählen Sie das passo                                                                                                    | ende Lizenzprogr                                             | amm aus.                                                   |                                                              |                                               |                | <b>9</b> |
| Jeder Client, von dem eine Verbindung mit einem Remotedesktop-Sitzungshostserver oder<br>einem virtuellen Desktop in einer Microsoft Virtual Desktop Infrastructure hergestellt wird,<br>muss eine gültige Lizenz haben. Wählen Sie das Lizenzprogramm aus, über das Sie die<br>Lizenzen erworben haben. |                                                              |                                                            |                                                              |                                               |                |          |
| Lizenzprogramm:                                                                                                    | Vollprodukt                                                  | erwerb                                                     |                                                              |                                               | ~              |          |
| Beschreibung:                                                                                                    | Diese Lizenz<br>oder bei eine<br>Verpackung<br>Client Licens | wird in vord<br>manderen H<br>ist möglicher<br>e Pack" bez | efinierten Mer<br>Händler erwor<br>weise mit "M<br>weichnet. | ngen im Einze<br>ben. Diese<br>icrosoft Windo | Ihandel<br>ows |          |
| Format und Pfad:                                                                                                    | Die im Lizen:<br>Das Format f<br>alphanumeri:                | zpaket entha<br>ür die Lizenz<br>schen Zahler              | ltene Lizenzn<br>nummer ist 5<br>n.                          | ummerist erfo<br>Sätze à 5                    | orderlich.     |          |
| Beispiel:                                                                                                    | 1A2B3                                                        | 1A2B3                                                      | 1A2B3                                                        | 1A2B3                                         | 1A2B3          |          |
| Stellen Sie sicher, dass die<br>Vorgang fortsetzen.                                                                                                    | Lizenzinformation                                            | nen dem Bei                                                | spiel entsprec                                               | hen, bevor Si                                 | ie den         |          |
|                                                                                                    |                                                              |                                                            | < Zuri                                                       | ick We                                        | eiter > A      | bbrechen |

Die Lizenzschlüssel müssen dennoch bekannt sein. Sonst könnte ja jeder kommen ©:

| Assistent zu                                                                                                    | um Verwalten von I                                                              | izenzen                                    | X |
|----------------------------------------------------------------------------------------------------|---------------------------------------------------------------------------------|--------------------------------------------|---|
| Lizenznummer<br>Geben Sie die Lizenznummer ein. Sie f                                                                   | finden die Nummer in der \                                                      | Verpackung.                                | 9 |
| Geben Sie die Lizenznummer für jede I<br>Sie nach der Eingabe jeder Lizenznum<br>Lizenznummer ist 5 Abschnitte à 5 alpł | Lizenz, die Sie erworben h<br>1mer auf "Hinzufügen". Da<br>hanumerische Zahlen. | aben ein, und klicken<br>Is Format für die |   |
| Lizenznummer:                                                                                                    |                                                                                 | Hinzufügen                                 |   |
| Eingegebene Lizenznummem:                                                                                               | Status<br>Ausstehend                                                            | Produkttyp<br>Windows Server 2012          |   |
|                                                                                                    |                                                                                 |                                            |   |
| <                                                                                                    | III                                                                             | >                                          |   |
|                                                                                                    | Беар                                                                            | Loschen                                    |   |
|                                                                                                    |                                                                                 |                                            |   |
|                                                                                                    |                                                                                 |                                            |   |
|                                                                                                    |                                                                                 |                                            |   |
|                                                                                                    |                                                                                 |                                            |   |

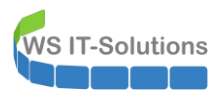

| A | ssistent zum Verwalten von Lizenzen                                                                                                    | x      |
|---|----------------------------------------------------------------------------------------------------|--------|
|   | Assistent zum Verwalten von Lizenzen Der Assistent zum Verwalten von Lizenzen wird abgeschlossen. Der Assistent zum Verwalten von Lizenzen wurde abgeschlossen. Status: Die angeforderten Lizenzen wurden migriert. | X      |
|   |                                                                                                    |        |
|   | < Zurück Fertig stellen Abbr                                                                                                    | rechen |

Das Ergebnis passt:

| <b>%</b>                      | Remotedesktoplizenzierungs-Manager                             |               |               |            |             |             |                |
|-------------------------------|----------------------------------------------------------------|---------------|---------------|------------|-------------|-------------|----------------|
| Aktion Ansicht ?              |                                                                |               |               |            |             |             |                |
|                               |                                                                |               |               |            |             |             |                |
| 🖃 🚔 Alle Server               | Lizenzversion und -typ                                         | Lizenzprogram | Gesamte Lizen | Verfügbar  | Ausgestellt | Ablaufdatum | Schlüsselpaket |
| 🖶 🐷 WS-RDS1                   | 🖏 Windows 2000 Server - Integrierte TS-CAL vom Typ "Pro Gerät" | Integriert    | Unbegrenzt    | Unbegrenzt | 0           | Nie         | 2              |
|                               | 🖏 Windows Server 2012 - Installierte "Pro Benutzer"-RDS-CAL    | Einzelhandel  | 50            | 50         | 0           | Nie         | 7              |
|                               | 🖏 Windows Server 2012 - Installierte "Pro Benutzer"-RDS-CAL    | Einzelhandel  | 50            | 50         | 0           | Nie         | 6              |
| Berichte                      |                                                                |               |               |            |             |             |                |
| E-Lo WS-RDS2                  |                                                                |               |               |            |             |             |                |
| Windows 2000 Server - Integr  |                                                                |               |               |            |             |             |                |
| Windows Server 2012 - Install |                                                                |               |               |            |             |             |                |
| Windows Server 2012 - Install |                                                                |               |               |            |             |             |                |
| berichte                      |                                                                |               |               |            |             |             |                |
|                               |                                                                |               |               |            |             |             |                |
| <b>1</b> 1                    | 1                                                              |               |               |            |             |             |                |

#### Entfernen aller Sammlungen zum Deinstallieren der RDS-Rollen

Ein RDS kann nicht deinstalliert werden, wenn er noch in Collections als SessionHost registriert ist. Da eine Collection nicht ohne Host betrieben werden kann muss ich diese löschen:

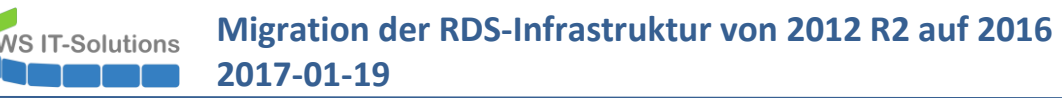

| WS-H                                                                                                    | V1 🔋 WS-HV2 🔋                                                                     | WS-RDS1 × 🔋 WS-RDS2                                                                                                    |
|----------------------------------------------------------------------------------------------------|-----------------------------------------------------------------------------------|----------------------------------------------------------------------------------------------------|
| 4                                                                                                    |                                                                                   | Server-Manager                                                                                                    |
| $\mathbf{E}$                                                                                                    | ∋• Server-N                                                                       | ∕lanager • Remotedesktop- dienste • Sammlungen •                                                                                                    |
|                                                                                                    | Übersicht<br>Server<br>Sammlungen<br>RemoteApps<br>RD-Session                     | SAMMLUNGEN<br>Letzte Aktualisierung: 19.01.2017 19:29:27   Alle Sammlungen   2 insgesamt<br>Filter                                                                                                    |
|                                                                                                    |                                                                                   |                                                                                                    |
| 🔋 WS-H\                                                                                                    | v1 🔋 WS-HV2 🔋 WS                                                                  | -RDS1 × 🔹 WS-RDS2 Server-Manager                                                                                                    |
| I ws-ht                                                                                                    | v1 ∎ ws-Hv2 ⊡ ws                                                                  | FRDS1 × I WS-RDS2   Server-Manager anager • Remotedesktop- dienste • Sammlungen •                                                                                                    |
| VVS-HV                                                                                                    | v1 🔹 ws-Hv2 💽 ws<br>The server-Ma<br>Übersicht                                    | FRDS1 × WS-RDS2   Server-Manager anager  • Remotedesktop- dienste  • Sammlungen   • Sammlungen   • Letzte Aktualisierung: 19.01.2017 19:35:47   Alle Sammlungen   1 insgesamt                                            |
| ■ WS-HN                                                                                                    | vı ∎ ws-нv2 ▣ ws<br>→ Server-Ma<br>Übersicht<br>Server<br>Sammlungen              | FRDS1 × WS-RDS2   Server-Manager anager • Remotedesktop- dienste • Sammlungen •   SAMMLUNGEN   Letzte Aktualisierung: 19.01.2017 19:35:47   Alle Sammlungen   1 insgesamt   Filter • • • • • • • • • • • • • • • • • • • |
|                                                                                                    | vı vı ws-Hvz i ws<br>Server-Ma<br>Übersicht<br>Server<br>Sammlungen<br>RD-Session | RDS1 × WS-RDS2  Server-Manager  anager  Remotedesktop- dienste Sammlungen  SAMMLUNGEN  Letzte Aktualisierung: 19.01.2017 19:35:47   Alle Sammlungen   1 insgesamt  Filter  P  E  F  F  F  F  F  F  F  F  F  F  F  F      |
| 8 ws+H                                                                                                    | vi vs-Hv2 vs<br>Server-Ma<br>Übersicht<br>Server<br>Sammlungen<br>RD-Session      | SRDS1 × ■ WS-RDS2<br>Server-Manager<br>anager • Remotedesktop- dienste • Sammlungen •<br>SAMMLUNGEN<br>Letzte Aktualisierung: 19.01.2017 19:35:47   Alle Sammlungen   1 insgesamt<br>Fitter                              |
| WS+HY      WS+HY      I      I | vi vs-Hv2 i ws<br>Server-Ma<br>Übersicht<br>Server<br>Sammlungen<br>RD-Session    | SRDS1 × WS-RDS2<br>Server-Manager<br>anager • Remotedesktop- dienste • Sammlungen •<br>SAMMLUNGEN<br>Letzte Aktualisierung: 19.01.2017 19:35:47   Alle Sammlungen   1 insgesamt<br>Filter  P E +                         |

Ab jetzt stehen die RD-Services den Nutzern nicht mehr zur Verfügung!

#### Entfernen aller nicht erforderlichen RDS-Rollen

WS-RDS2 soll auch nach dem Entfernen des SessionBrokers als LizenzServer ansprechbar sein. Daher deinstalliere ich alle RDS-Rollen, um ihn aus der- Infrastruktur zu bereinigen. Ich beginne mit dem Lizenzserver auf dem alten WS-RDS1. Dieser kann über das Dashboard mit einem Rechtsklick entfernt werden:

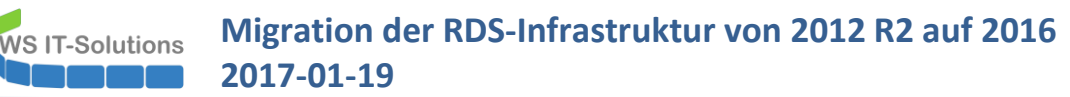

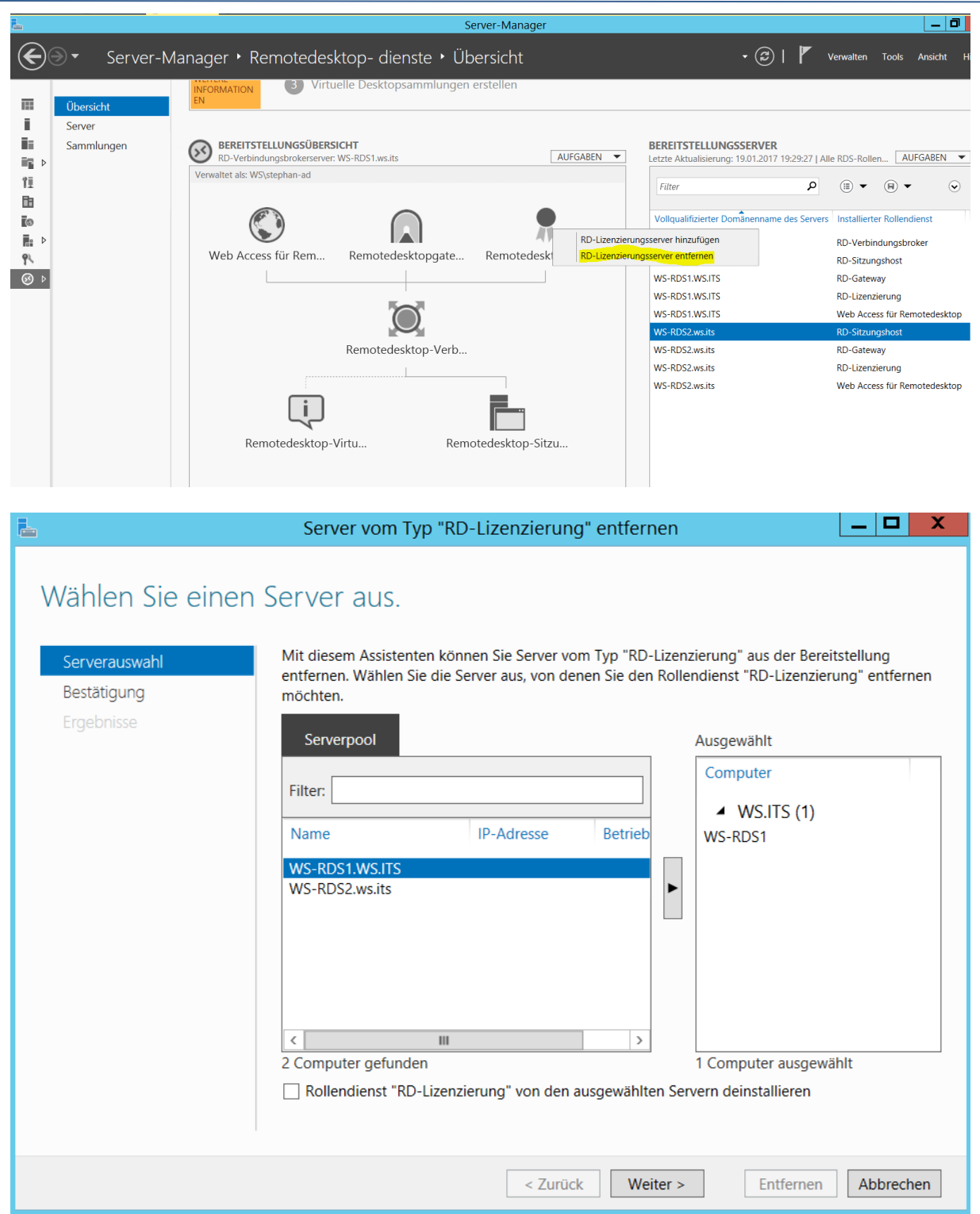

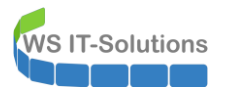

Weiter geht es mit dem WebService von WS-RDS2:

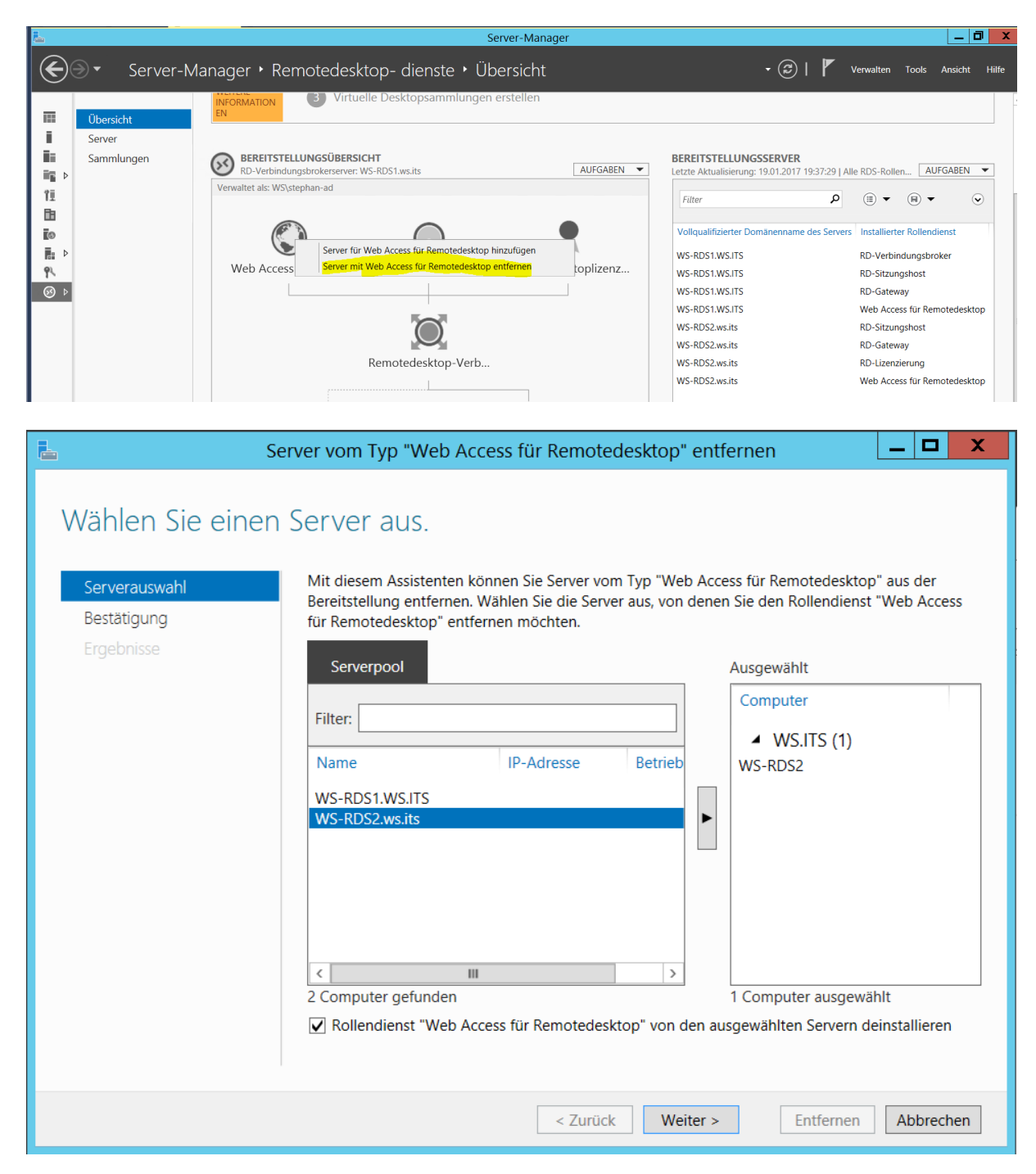

| 6                                                        | Server vom Typ "Web Access für Remotedesktop" entfernen 📃 🗖 🗙                                                                                                    |
|----------------------------------------------------------|----------------------------------------------------------------------------------------------------|
| Wählen Sie<br>Serverauswahl<br>Bestätigung<br>Ergebnisse | e einen Server aus.<br>Mit diesem Assistenten können Sie Server vom Typ "Web Access für Remotedesktop" aus der<br>Bereitstellung entfernen. Wählen Sie die Server aus, von denen Sie den Rollendienst "Web Access<br>für Remotedesktop" entfernen möchten.<br>Serverpool<br>Filter:<br>Name<br>IP-Adresse<br>Betrieb<br>WS-RDS1.WS.ITS<br>WS-RDS2.ws.its<br>Computer<br>Ausgewählt<br>VS-RDS2.ws.its<br>Computer ausgewählten Servern deinstallieren |
|                                                          | < Zurück Weiter > Entfernen Abbrechen                                                                                                    |

Dieses Feature benötigt bei der Deinstallation einen Neustart:

| S               | erver vom Typ "Web Ac    | cess für Remotedesktop" entferner |                     |
|-----------------|--------------------------|-----------------------------------|---------------------|
| Status anzeigen |                          |                                   |                     |
| Serverauswahl   | Die folgenden Server wer | den entfernt:                     |                     |
| Bestätigung     | Server                   | Status                            | Status              |
| Ergebnisse      | Web Access für Remote    | edesktop - Rollendienst           |                     |
|                 | WS-RDS2.ws.its           | Neustart wird durchgeführt        | In Bearbeitung      |
|                 |                          |                                   |                     |
|                 |                          |                                   |                     |
|                 |                          |                                   |                     |
|                 |                          |                                   |                     |
|                 |                          |                                   |                     |
|                 |                          |                                   |                     |
|                 |                          |                                   |                     |
|                 |                          | < Zurück Weiter >                 | Entfernen Abbrechen |

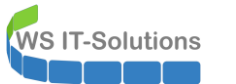

Jetzt kann der RD-Sessionhost und der Gateway vom WS-RDS2 entfernt werden:

| L            |                                   | Server-Manager                                                                                                    |  |
|--------------|-----------------------------------|----------------------------------------------------------------------------------------------------|--|
| $\mathbf{E}$ | € Server-N                        | anager • Remotedesktop- dienste • Server                                                                                                    |  |
|              | Übersicht<br>Server<br>Sammlungen | Verfügbarer Arbeitsspeicher 442,73 MB - 927,34 MB          Filter       P       Image: Content of the second second |  |
|              |                                   | Filter     P       Servername     Name       Typ     Pfad       WS-RDS2     Remotedesktopdienste       Rolle     Remotedesktopdienste       WS-RDS2     Remotedesktop-Sitzungst       WS-RDS2     Remotedesktop-Sitzungst       WS-RDS2     Remotedesktoplizenzierur       Kopieren     nste\Remotedesktoplizenzierung       WS-RDS2     Remotedesktoplizenzierung                                                                                                    |  |
|              |                                   | ws-KDS2 kemotedesktopgateway konenciensi kemotedesktopgateway                                                                                                    |  |

Nur der Lizenzserver verbleibt:

| 4                                                                                                    | Assistent zum Entfernen von Rollen und Features                                                                                                    |
|----------------------------------------------------------------------------------------------------|----------------------------------------------------------------------------------------------------|
| Serverrollen ent<br>Vorbereitung<br>Serverauswahl<br>Serverrollen<br>Features<br>Bestätigung<br>Ergebnisse | Assistent zum Entfernen von Rollen und Features                                                                                                    |
|                                                                                                    | Kennotedesktop-Virtualisterdingshost (Nicht installie       Web Access für Remotedesktop (Nicht installie       Remotezugriff (Nicht installiert)       Volumenaktivierungsdienste (Nicht installiert)       < |

Migration der RDS-Infrastruktur von 2012 R2 auf 2016 2017-01-19

| L                        | Assistent zum Entfernen von Rollen und Features                                                                                                    | X      |
|--------------------------|----------------------------------------------------------------------------------------------------|--------|
| Entfernungsstatus        | ZIELSERVER<br>WS-RDS2.ws.its                                                                                                    | t<br>5 |
| Vorbereitung             | Entfernungsstatus anzeigen                                                                                                    |        |
| Serverauswahl            | 1 Featureentfernung                                                                                                    |        |
| Serverrollen<br>Features | Auf "WS-RDS2.ws.its" steht ein Neustart aus. Sie müssen den Zielserver neu starten, um das<br>Entfernen von Features abzuschließen.                                                                                                    |        |
| Ergebnisse               | Remotedesktopdienste<br>Remotedesktopgateway<br>Remotedesktop-Sitzungshost<br>Remoteserver-Verwaltungstools<br>Rollenverwaltungstools<br>Tools für die Remotedesktopdienste<br>Tools für Remotedesktopgateway<br>Remotedesktop-Lizenzdiagnosetools |        |
|                          | Sie können diesen Assistenten schließen, ohne die ausgeführten Aufgaben zu unterbrechen.<br>Zeigen Sie den Aufgabenstatus an, oder öffnen Sie diese Seite erneut, indem Sie auf der<br>Befehlsleiste auf "Benachrichtigungen" klicken.             |        |
|                          | < Zurück Weiter > Schließen Abbrecher                                                                                                    | 1      |

Der Server benötigt einen Neustart:

WS IT-Solutions

| <b>_</b>                                |                                   |                       |                                |                                                                                                    | Server-Manage                         | er                                    |                                                            |        |      |
|-----------------------------------------|-----------------------------------|-----------------------|--------------------------------|----------------------------------------------------------------------------------------------------|---------------------------------------|---------------------------------------|------------------------------------------------------------|--------|------|
| $\mathbf{E}$                            | Server-№                          | lanager •             | Remote                         | edesktop- dier                                                                                                    | nste • Server                         |                                       | • ©                                                        | Verwal | lten |
| ii<br>ii                                | Übersicht<br>Server<br>Sammlungen | SERVI<br>Alle Se      | E <b>R</b><br>rver   2 insgesa | amt 🔅 🗸                                                                                                    | . (₽) ►                               |                                       |                                                            |        |      |
| in ⊳<br>11                              |                                   | Servername<br>WS-RDS1 | IPv4-Adresse                   | 6                                                                                                    | Verwaltbarkeit<br>Online              | Letztes Update<br>19.01.2017 19:37:34 | Windows-Aktivierung<br>00252-80525-03846-AA561 (Aktiviert) |        |      |
| III<br>I⊗<br>III ▷<br>IN<br>III ▷<br>IN |                                   | WS-RDS2               | 192.168 100 2                  | nt<br>Rollen und Features hinzu<br>Server neu starten<br>Computerverwaltung<br>Remotedesktopverbindur<br>Windows PowerShell | Online - Neustart ausstehend<br>fügen | 19.01.2017 19:46:31                   | 00252-80525-03846-AA561 (Aktiviert)                        |        |      |

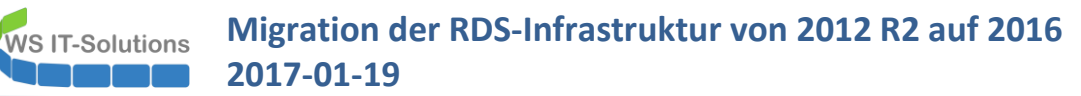

Auf WS-RDS1 können nun alle RDS-Rollen aufgelöst werden. Da es jetzt keine Abhängigkeiten mehr gibt kann dies in einer Aktion ausgeführt werden:

| <u> </u>                                                      | Assistent zum Entfernen von Rollen und Feature                                                                                                    | s 🗖 🗖 🗙                                                                                                    |
|---------------------------------------------------------------|----------------------------------------------------------------------------------------------------|----------------------------------------------------------------------------------------------------|
| Serverrollen entfer                                           | nen                                                                                                    | ZIELSERVER<br><mark>WS-RDS1</mark> .ws.its                                                                                                    |
| Vorbereitung<br>Serverauswahl<br>Serverrollen                 | Wenn Sie installierte Rollen vom ausgewählten Server entfernen<br>entsprechenden Kontrollkästchen.<br>Rollen                                                                                                    | möchten, deaktivieren Sie die<br>Beschreibung                                                                                                    |
| Features<br>Bestätigung<br>Ergebnisse                         | <ul> <li>Druck- und Dokumentdienste (Nicht installiert)</li> <li>Faxserver (Nicht installiert)</li> <li>Hyper-V (Nicht installiert)</li> <li>Metzwerkrichtlinien- und Zugriffsdienste</li> <li>Remotedesktopdienste</li> <li>Remotedesktoplizenzierung</li> <li>Remotedesktop-Sitzungshost</li> <li>Remotedesktop-Verbindungsbroker</li> <li>Remotedesktop-Virtualisierungshost (Nicht installiert)</li> <li>Web Access für Remotedesktop</li> <li>Remotezugriff (Nicht installiert)</li> <li>Volumenaktivierungsdienste (Nicht installiert)</li> </ul> | Web Access für Remotedesktop<br>ermöglicht Benutzern über das<br>Menü "Start" oder einen<br>Webbrowser den Zugriff auf<br>RemoteApp- und<br>Desktopverbindung. RemoteApp-<br>und Desktopverbindung bietet<br>Benutzern eine angepasste Ansicht<br>von RemoteApp-Programmen,<br>sitzungsbasierten Desktops und<br>virtuellen Desktops. |
|                                                               | < Zurück Weiter                                                                                                    | > Entfernen Abbrechen                                                                                                    |
| Entfernungsstatus                                             | Assistent zum Entfernen von Rollen und Features                                                                                                    | S ZIELSERVER<br>WS-RDS1.ws.its                                                                                                    |
| Vorbereitung                                                  | Entfernungsstatus anzeigen                                                                                                    |                                                                                                    |
| t<br>Serverauswahl<br>Serverrollen<br>Features<br>Bestätigung | Featureentfernung Auf "WS-RDS1.ws.its" steht ein Neustart aus. Sie müssen d Entfernen von Features abzuschließen.                                                                                                    | den Zielserver neu starten, um das                                                                                                    |
| n<br>ures                                                     | Remotedesktopdienste<br>Remotedesktop-Verbindungsbroker<br>Remotedesktopgateway<br>Remotedesktoplizenzierung<br>Remotedesktop-Sitzungshost<br>Web Access für Remotedesktop<br>Remoteserver-Verwaltungstools<br>Rollenverwaltungstools<br>Tools für die Remotedesktopdienste                                                                                                    |                                                                                                    |
| en<br>Ig                                                      | Sie können diesen Assistenten schließen, ohne die ausgef<br>Zeigen Sie den Aufgabenstatus an, oder öffnen Sie diese<br>Befehlsleiste auf "Benachrichtigungen" klicken.                                                                                                    | tührten Aufgaben zu unterbrechen.<br>Seite erneut, indem Sie auf der                                                                                                    |
| (Auministrator)                                               | < Zurück Weiter                                                                                                    | > Schließen Abbrechen                                                                                                    |

### Migration der RDS-Infrastruktur von 2012 R2 auf 2016 2017-01-19

Abschalten des alten Servers WS-RDS1

Nach dem Neustart sichere ich noch einige Informationen des alten Servers:

- Ich exportiere ScheduledTasks
- Ich kopiere die Script-Verzeichnisse auf einen FileServer

Jetzt kann der Server das Active Directory verlassen:

| Systemeigenschaften                                                                                                    | X          |                                         |                                           |                         |
|----------------------------------------------------------------------------------------------------|------------|-----------------------------------------|-------------------------------------------|-------------------------|
| Ändern des Computernamens bzw. der Dom 🗴                                                                                       |            |                                         |                                           |                         |
| Sie können den Namen und die Mitgliedschaft des Computers<br>ändern. Anderungen wirken sich möglicherweise auf den Zugriff auf | outers im  |                                         | System                                    |                         |
| Netzwerkressourcen aus.                                                                                                    |            | y ► System und Sicherheit ►             | System v 🖒                                | Systemsteuerung dur     |
| Computername:                                                                                                    | er         |                                         |                                           |                         |
| WS-RDS1                                                                                                    |            | lasisinformationen übe                  | r den Computer anzeigen                   |                         |
| Vollständiger Computername:                                                                                                    |            | Vindows-Edition                         |                                           |                         |
| W3 1103 1.W3.18                                                                                                    |            | Windows Server 2012 R2 D                | atacenter                                 |                         |
| Weitere                                                                                                    | ern        | © 2013 Microsoft Corporat               | ion. Alle Rechte 🗧 Wind                   | ows Server <sup>2</sup> |
| Mitglied von                                                                                                    |            | vorbehalten.                            |                                           |                         |
| U Domane:                                                                                                    |            | vstem                                   |                                           |                         |
| Arbeitsgruppe:                                                                                                    |            | Prozessor:                              | AMD FX(tm)-6300 Six-Core Processor        | 3.49 GHz                |
|                                                                                                    |            | Installierter Arbeitsspeicher<br>(RAM): | 3,00 GB                                   |                         |
| OK Abbrechen                                                                                                    |            | Systemtyp:                              | 64-Bit-Betriebssystem, x64-basierter P    | rozessor                |
|                                                                                                    |            | Stift- und Toucheingabe:                | Für diesen Bildschirm ist keine Stift- of | der Toucheingabe verfüg |
| OK Abbrechen                                                                                                    | Übernehmen | instellungen für Computernan            | nen, Domäne und Arbeitsgruppe             |                         |
|                                                                                                    |            | Computername:                           | WS-RDS1                                   | 😽 Einstel               |
| Wartungscenter<br>Windows Update                                                                                               |            | Vollständiger<br>Computername:          | WS-RDS1.ws.its                            | änderi                  |
|                                                                                                    |            | Computerbeschreihung                    |                                           |                         |

| Systemsteuerung              |                |  |
|------------------------------|----------------|--|
| Explorer                     | Trennen        |  |
| Suchen                       | Abmelden       |  |
| Ausführen                    | Herunterfahren |  |
| Herunterfahren oder abmelden | Neu starten    |  |
| Desktop                      |                |  |
| Herunterfahren oder abmelden | Neu starten    |  |

Die alte VM ist jetzt ausgeschaltet:

| WS-HV1     WS-HV2       Hyper-V-Manager       Datei     Aktion       Ansicht     ?       Hyper-V-Manager     Patei | × 🛿 WS-DC1         |                 |             |                   |              |        |
|----------------------------------------------------------------------------------------------------|--------------------|-----------------|-------------|-------------------|--------------|--------|
| Hyper-V-Manager                                                                                                    | Virtuelle Computer | Phase           | CPU-Auslast | Zugewiesener Spei | Betriebszeit | Status |
|                                                                                                    | WS_CA1             | Wird ausgeführt | 0 %         | 678 MB            | 28 00:23:58  |        |
|                                                                                                    | WS-DC2             | Wird ausgeführt | 9%          | 1536 MB           | 28.00.26.27  |        |
|                                                                                                    | WS-DPM             | Wird ausgeführt | 1%          | 3072 MB           | 12 22:46:26  |        |
|                                                                                                    | WS-ES2             | Wird ausgeführt | 0%          | 1887 MB           | 12 11:20:49  |        |
|                                                                                                    | WS-MX2             | Wird ausgeführt | 10 %        | 10240 MB          | 12.11:20:42  |        |
|                                                                                                    | WS-RA2             | Wird ausgeführt | 0 %         | 1660 MB           | 28.00:24:56  |        |
|                                                                                                    | WS-RDS1            | Aus             |             |                   |              |        |
|                                                                                                    | WS-SQL2            | Wird ausgeführt | 0 %         | 1104 MB           | 28.00:25:28  |        |
|                                                                                                    | WS-Steuer          | Aus             |             |                   |              |        |
|                                                                                                    | WS-VMM             | Wird ausgeführt | 0 %         | 2314 MB           | 12.11:20:34  |        |
|                                                                                                    |                    |                 |             |                   |              |        |
|                                                                                                    |                    |                 |             |                   |              |        |
|                                                                                                    |                    |                 |             |                   |              |        |

Auf meinem anderen Hyper-V-Host habe ich bereits eine neue VM mit dem Betriebssystem Windows Server 2016 und allen erforderlichen Anwendungen bereitgestellt. Es fehlt noch der DomainJoin:

| 🔋 WS-HV1 🗙 🔋 WS-HV2    | 🛛 WS-DC1           |                 |             |                   |              |        |
|------------------------|--------------------|-----------------|-------------|-------------------|--------------|--------|
| Hyper-V-Manager        |                    |                 |             |                   |              |        |
| Datei Aktion Ansicht ? |                    |                 |             |                   |              |        |
| 🗢 🔿 🖄 📰 🛛 🖬            |                    |                 |             |                   |              |        |
| Hyper-V-Manager        | Virtuelle Computer |                 |             |                   |              |        |
|                        | Name               | Phase           | CPU-Auslast | Zugewiesener Spei | Betriebszeit | Status |
|                        | WS-ACAD            | Aus             |             |                   |              |        |
|                        | WS-CM1             | Wird ausgeführt | 0 %         | 3294 MB           | 11.10:47:27  |        |
|                        | WS-DC1             | Wird ausgeführt | 0 %         | 1536 MB           | 11.10:49:14  |        |
|                        | WS-FS1             | Wird ausgeführt | 0 %         | 1536 MB           | 11.10:48:44  |        |
|                        | 🗧 WS-IPM           | Wird ausgeführt | 11 %        | 2450 MB           | 11.10:46:42  |        |
|                        | WS-MX1             | Wird ausgeführt | 5 %         | 10240 MB          | 11.10:47:47  |        |
|                        | WS-PFS1            | Wird ausgeführt | 0 %         | 1024 MB           | 6.22:48:56   |        |
|                        | 🗧 WS-RA1           | Wird ausgeführt | 2 %         | 1530 MB           | 11.10:47:42  |        |
|                        | WS-RDS1            | Aus             |             |                   |              |        |
|                        | WS-RDS2            | Wird ausgeführt | 0 %         | 1024 MB           | 01:04:07     |        |
|                        | WS-SQL1            | Wird ausgeführt | 0 %         | 1354 MB           | 11.10:48:24  |        |
|                        |                    |                 |             |                   |              |        |
|                        |                    |                 |             |                   |              |        |

Im Active Directory lösche ich das AD-Computerkonto, damit der neue Server den gleichen Namen mit neuer SID verenden kann:

|                                                                                                    |                                                                                                    |                                                                    |           | Active Directory-Benutzer und -Computer |
|----------------------------------------------------------------------------------------------------|----------------------------------------------------------------------------------------------------|--------------------------------------------------------------------|-----------|-----------------------------------------|
| Datei Aktion Ansicht ?                                                                                                    |                                                                                                    |                                                                    |           |                                         |
| 🗢 🔿 🙋 📰 🔏 📋 🗙 🖬 🍳 🖻                                                                                                    | 🛛 🖬 🗏 🐮 👕 🖉                                                                                                    | <b>38</b>                                                          |           |                                         |
| Active Directory-Benutzer und -Compute Gespeicherte Abfragen                                                                                                    | Name                                                                                                    | Typ Bes                                                            | chreibung |                                         |
| ▲ W ws.its         ▶ ■ Builtin         ▶ ■ Computers         ▶ ■ ForeignSecurityPrincipals         ▶ ■ LostAndFound         ▶ ■ Managed Service Accounts         ▶ ■ Program Data         ▶ ■ Vsstern         ▶ ■ System         ▶ ■ WS         ▶ ■ Senutzer | WS-RDS2 Einer Grupp<br>Namenszuc<br>Konto aktiv<br>Konto zurü<br>Verschieber<br>Verwalten<br>Alle Aufgat<br>Ausschneid<br>Löschen<br>Eigenschaf | er hinzutugen<br>ordnungen<br>ieren<br>eksetzen<br>h<br>een<br>ten |           |                                         |
| <ul> <li>▲ Clients</li> <li>▶ a mit-Roaming</li> <li>▶ a ohne-Roaming</li> <li>a RDS</li> <li>▶ Exchange-Objekte</li> <li>▶ G Gruppen</li> <li>▲ Server</li> <li>▶ Cluster</li> </ul>                                                                        | Hilfe                                                                                                    |                                                                    |           |                                         |

### 3. Aufbau der neuen RDS-Infrastruktur

#### Inbetriebnahme und Vorbereitung des neuen Servers WS-RDS1

Jetzt kann die neue VM eingeschaltet werden. Diese nehme ich nun auch in das Active Directory auf:

## Migration der RDS-Infrastruktur von 2012 R2 auf 2016 2017-01-19

WS IT-Solutions

| Systemeigenschaften                                                                                                    | ×                               |                                                                                                    |
|----------------------------------------------------------------------------------------------------|---------------------------------|----------------------------------------------------------------------------------------------------|
| Ändern des Computernamens bzw. der Domäne 🛛 🗙                                                                                                    | ]                               | reit → System → Č Systemsteuerung durchsuchen P                                                                                                    |
| Sie können den Namen und die Mitgliedschaft des Computers<br>ändem. Änderungen wirken sich möglicherweise auf den Zugriff<br>auf Netzwerkressourcen aus. | Computers                       | über den Computer anzeigen                                                                                                    |
| Computemame:<br>WS-RDS1<br>Vollständiger Computername:<br>WS-RDS1                                                                                        | oder                            | Datacenter<br>poration. Alle Rechte <b>H</b> Windows Server <sup>®</sup> 2016                                                                                                    |
| Weitere Mitglied von   Domäne:   ws.tsi  Arbeitsgruppe:  WORKGROUP   OK Abbrechen                                                                        | dem                             | AMD FX(tm)-6300 Six-Core Processor 3.49 GHz<br>icher 1,16 GB<br>64-Bit-Betriebssystem, x64-basierter Prozessor<br>be: Für diese Anzeige ist keine Stift- oder Toucheingabe verfügbar.<br>ernamen, Domäne und Arbeitsgruppe<br>WIN-L13LMENSOIT<br>WIN-L13LMENSOIT |
| OK Abbrechen<br>Arbeitsg                                                                                                    | Übernehmen<br>gruppe:           | g:<br>WORKGROUP                                                                                                    |
| Windows-A<br>Window<br>Siehe auch                                                                                                    | Aktivierung<br>vs ist nicht akt | iviert. Microsoft-Softwarelizenzbedingungen lesen                                                                                                    |
| Sicherheit und Wartung Produkt                                                                                                    | t-ID: 00377-90                  | 000-00001-AA000 💱 Windows aktivieren                                                                                                    |

Das Computerkonto verschiebe ich nun in die richtige OU und starte dann den Server neu:

| Datei Aktion Ansicht ?                 |             |          |              |
|----------------------------------------|-------------|----------|--------------|
| 🗢 🄿 📶 📋 🗐 🗟 🗟 🛙                        | 1 🕺 🔌 🛅 🍸 🕹 | 2 (k)    |              |
| Active Directory-Benutzer und -Compute | Name 📩 📩    | Тур      | Beschreibung |
| Gespeicherte Abfragen                  | 🖳 WS-RDS1   | Computer |              |
| ⊿ 🙀 ws.its                             | 🖳 WS-RDS2   | Computer |              |
| ⊳ 🛗 Builtin                            |             |          |              |
| Computers                              |             |          |              |
| Domain Controllers                     |             |          |              |
| ForeignSecurityPrincipals              |             |          |              |
| LostAndFound                           |             |          |              |
| Managed Service Accounts               |             |          |              |
| Microsoft Exchange Security Grou       |             |          |              |
| Program Data                           |             |          |              |
| System                                 |             |          |              |
| b Users                                |             |          |              |
| ⊿ III WS                               |             |          |              |
| Denutzer                               |             |          |              |
| A Clients                              |             |          |              |
| A since Koaming                        |             |          |              |
|                                        |             |          |              |
| ▶ S Exchange-Objekte                   |             |          |              |

Die IP-Konfiguration entspricht schon der des alten Servers – lediglich den NLB benötige ich nicht mehr. Die dazugehörige IP-Adresse habe ich freigegeben.

#### Installation der neuen RDS-Infrastruktur

WS IT-Solutions

#### Auf dem neuen Server starte ich den Bereitstellungsassistenten für RDS:

|                                                                                                    | Rollen und Features                                                                                                    | -                                                                            |                                                         | 2            |
|----------------------------------------------------------------------------------------------------|----------------------------------------------------------------------------------------------------|------------------------------------------------------------------------------|---------------------------------------------------------|--------------|
| nstallationstyp au                                                                                                    | swählen Es sir                                                                                                    | nd keine Serve                                                               | ZIELSER\<br>er ausgewä                                  | /ER<br>ihlt. |
| Vorbereitung<br>Installationstyp<br>Bereitstellungstyp<br>Bereitstellungsszenario<br>Rollendienste<br>Remotedesktop-Verbindu<br>Web Access für Remoted<br>RD-Virtualisierungshost<br>Bestätigung<br>Fertigstellung                      | <ul> <li>Wählen Sie den Installationstyp aus. Sie können Rollen und Features auf einem at<br/>Computer oder auf einem virtuellen Computer oder auch auf einer virtuellen Fes<br/>Disk, VHD) im Offlinemodus installieren.</li> <li>Rollenbasierte oder featurebasierte Installation<br/>Konfigurieren Sie einen einzelnen Server, indem Sie Rollen, Rollendienste und</li> <li>Installation von Remotedesktopdiensten<br/>Bei der Installation waren Rollendienste für die virtuelle Desktopinfrastruktur<br/>Infrastructure, VDI) erforderlich, um eine Desktopbereitstellung auf Basis eine<br/>oder einer Sitzung zu erstellen.</li> </ul> | ausgeführte<br>stplatte (Vir<br>I Features h<br>(Virtual Des<br>s virtuellen | en physise<br>tual Harc<br>ninzufüge<br>sktop<br>Comput | n.           |
|                                                                                                    |                                                                                                    |                                                                              |                                                         |              |
| lard-Bereitstellung genü                                                                                                    | < Zurück Weiter > Bere                                                                                                    | itstellen                                                                    | Abbrech                                                 | ıen          |
| lard-Bereitstellung genü<br>Assistent zum Hinzufügen von F<br>Sereitstellungstyp                                                                                                    | < Zurück Weiter > Bere<br>gt:<br>Rollen und Features<br>auswählen Es sir                                                                                                    | itstellen    <br>                                                            | Abbrech                                                 | ver<br>ihlt. |
| ard-Bereitstellung genü<br>Assistent zum Hinzufügen von R<br>ereitstellungstyp<br>Vorbereitung<br>Installationstyp<br>Bereitstellungstyp<br>Bereitstellungszenario<br>Rollendienste<br>Remotedesktop-Verbindu<br>Web Access für Remoted | <ul> <li>Zurück Weiter &gt; Bere</li> <li>gt:</li> <li>Rollen und Features</li> <li>auswählen Es sin</li> <li>Die Remotedesktopdienste können auf mehreren Servern oder nur auf einem Se werden.</li> <li>Standardbereitstellung</li> <li>Bei einer Standardbereitstellung können die Remotedesktopdienste auf mehr bereitgestellt werden.</li> <li>Schnellstart</li> <li>Ein Schnellstart bietet Ihnen die Möglichkeit, Remotedesktopdienste auf eine bereitgestellt werden.</li> </ul>                                                                                                    | itstellen (<br>                                                              | Abbrech                                                 | VEF          |

< Zurück

Weiter >

Bereitstellen Abbrechen

#### Zunächst soll eine SessionHost-Bereitstellung gestartet werden:

| A skistent zum Hinzufügen von Rollen und Features – – – – – – – – – – – – – – – – – – –                                                                                                    |                                         |                                                                                                    |                                              |                       |             |
|----------------------------------------------------------------------------------------------------|-----------------------------------------|----------------------------------------------------------------------------------------------------|----------------------------------------------|-----------------------|-------------|
| Descente         Construction           Appreciating         Descente           Appreciating         Descente           Bit         Descente           Bit         Descente                                                                                                    | Assistent zum Hinzufügen von R          | ollen und Features                                                                                                    | -                                            |                       | ×           |
| Vorbereitung         Installationstyp         Bereitstellungstyp         Bereitstellungstyp         Bereitstellungsternario         Rollendienste         Remotedesktop-Verbindu         Web Access für Remoted         Remotedesktop-Sitzungs         Bestätigung         Fertigstellung         Fertigstellung         Verbreitung         Verbreitung         Verbreitung         Web Access für Remoted         Remotedesktop-Sitzungs         Bestätigung         Fertigstellung         Die sitzungsbasierte Desktopbereitstellung ermöglicht Benutzern das Herstellen einer Verbindung mit Sitzungsbasierte Desktopbereitstellung         Die sitzungsbasierte Desktopbereitstellung ermöglicht Benutzern das Herstellen einer Verbindung mit Sitzungsbasierte Desktopbereitstellung         Die sitzungsbasierte Desktopbereitstellung ermöglicht Benutzern das Herstellen einer Verbindung mit Sitzungsbasierte Desktops enthalten.         (*)       Sitzungsbasierte Desktops enthalten.         (*)       Sitzungsbasierte Desktops enthalten.         (*)       Sitzungsbasierte Desktops enthalten.         (*)       Sitzungsbasierte Desktops enthalten.         (*)       Sitzungsbasierte Desktops enthalten.         (*)       Sitzungsbasierte Desktops enthalten.                                                                                                    | Bereitstellungsszei                     | nario auswählen                                                                                                    | Standardbereitstellu                         | ZIELSER<br>ng ausgew  | VER<br>ählt |
| Instalationsyp         Bereitstellungstyp         Bereitstellungsszenario         Rollendienste         Remotedesktop-Verbindu         Web Access für Remoted         Remotedesktop-Sitzungs         Bestätigung         Fertigstellung         Pertigstellung         Verbindug         Verbindug         Remotedesktop-Sitzungs         Bestätigung         Fertigstellung         Verbindug         Verbindug         Verbindug         Verbindug         Verbindug         Remotedesktop-Sitzungs         Bestätigung         Fertigstellung         Verbindug         Verbindug         Verbindug         Remotedesktop-Sitzungs         Bestätigung         Fertigstellung         Verbindug         Verbindug         Verbindug         Verbindug         Verbindug         Verbindug         Verbindug         Verbindug         Verbindug         Verbindug         Verbindug         Verbindug         Verbindug         Verbi                                                                                                    | Vorbereitung                            | Die Remotedesktopdienste können so konfiguriert werden, dass Benut<br>virtuellen Desktops, RemoteApp-Programmen und sitzungsbasierten D | zer eine Verbindung<br>Jesktops herstellen k | mit<br>:önnen.        |             |
| Bereitstellungsszenario         Rollendienste         Remotedesktop-Verbindu         Web Access für Remoted         Remotedesktop-Sitzungs         Bestätigung         Fertigstellung         Vertigstellung                                                                                                    | Bereitstellungstyp                      | $\bigcirc$ Auf virtuellen Computern basierende Desktopbereitstellung                                                                    |                                              |                       |             |
| Rollendienste       und virtuelle Desktops enthalten.         Remotedesktop-Verbindu       Image: Sitzungsbasierte Desktopbereitstellung         Remotedesktop-Sitzungs       Die sitzungsbasierte Desktopbereitstellung ermöglicht Benutzern das Herstellen einer Verbindung mit Sitzungsbasierte Desktops enthalten.         Bestätigung       Fertigstellung         Fertigstellung       enthalten.         (Image: Sitzungsbasierte Desktopbereitstellung ermöglicht Benutzern das Herstellen einer Verbindung mit Sitzungsbasierte Desktops enthalten.         Sitzungsbasierte Desktopbereitstellung       Die sitzungsbasierte Desktops enthalten.         Fertigstellung       Sitzungsbasierte Desktops enthalten.         Sitzungsbasierte Desktops enthalten.       Sitzungsbasierte Desktops enthalten.         Sitzungsbasierte Desktops enthalten.       enthalten.         Sitzungsbasierte Desktops enthalten.       Sitzungsbasierte Desktops enthalten.         Sitzungsbasierte Desktops enthalten.       Sitzungsbasierte Desktops enthalten.         Sitzungsbasierte Desktops enthalten.       Sitzungsbasierte Desktops enthalten.         Sitzungsbasierte Desktops enthalten.       Sitzungsbasierte Desktops enthalten.         Sitzungsbasierte Desktops enthalten.       Sitzungsbasierte Desktops enthalten.         Sitzungsbasierte Desktops enthalten.       Sitzungsbasierte Desktops enthalten.         Sitzungsbasierte Desktops enthalten.       Sitzungsbasierte De | Bereitstellungsszenario                 | Die auf virtuellen Computern basierende Desktopbereitstellung erm<br>einer Verbindung mit Sammlungen virtueller Desktops, die veröffen  | öglicht Benutzern d<br>tlichte RemoteApp-I   | as Herste<br>Programr | ellen<br>me |
| Web Access für Remoted       Die sitzungsbasierte Desktopbereitstellung ermöglicht Benutzern das Herstellen einer Verbindung mit Sitzungsbasierte Desktops         Bestätigung       Fertigstellung         Fertigstellung          Zurück       Weiter >         Bereitstellen       Abbrechen                                                                                                    | Rollendienste<br>Remotedesktop-Verbindu | und virtuelle Desktops enthalten.     Sitzungsbasierte Desktopbereitstellung                                                            |                                              |                       |             |
| Remotedesktop-Sitzungs       mit Sitzungssammlungen, die veröffentlichte RemoteApp-Programme und sitzungsbasierte Desktops enthalten.         Bestätigung       Fertigstellung         Fertigstellung          Zurück       Weiter >         Bereitstellen       Abbrechen                                                                                                    | Web Access für Remoted                  | Die sitzungsbasierte Desktopbereitstellung ermöglicht Benutzern da                                                                      | as Herstellen einer V                        | erbindun              | g           |
| Pertigstellung                                                                                                    | Remotedesktop-Sitzungs                  | mit Sitzungssammlungen, die veröffentlichte RemoteApp-Programn                                                                          | ne und sitzungsbasi                          | erte Desk             | tops        |
| Fertigstellung          < Zurück                                                                                                    | Bestätigung                             | enthalten.                                                                                                    |                                              |                       |             |
| < Zurück Weiter > Bereitstellen Abbrechen                                                                                                    | Fertigstellung                          |                                                                                                    |                                              |                       |             |
| < Zurück Weiter > Bereitstellen Abbrechen                                                                                                    |                                         |                                                                                                    |                                              |                       |             |
| < Zurück Weiter > Bereitstellen Abbrechen                                                                                                    |                                         |                                                                                                    |                                              |                       |             |
| < Zurück Weiter > Bereitstellen Abbrechen                                                                                                    |                                         |                                                                                                    |                                              |                       |             |
| < Zurück Weiter > Bereitstellen Abbrechen                                                                                                    |                                         |                                                                                                    |                                              |                       |             |
| < Zurück Weiter > Bereitstellen Abbrechen                                                                                                    |                                         |                                                                                                    |                                              |                       |             |
| < Zurück Weiter > Bereitstellen Abbrechen                                                                                                    |                                         |                                                                                                    |                                              |                       |             |
|                                                                                                    |                                         | < Zurück Weiter >                                                                                                    | Bereitstellen                                | Abbrec                | hen         |

Der Server WS-RDS1 soll darin natürlich alle Rollen übernehmen, da nur noch ein Server geplant ist:

| 📥 Assistent zum Hinzufügen von Ro                                                                                                    | llen und Features                                                                                     |                                                                                   |               |                |                                                          | -        |                       | $\times$    |
|----------------------------------------------------------------------------------------------------|----------------------------------------------------------------------------------------------------|-----------------------------------------------------------------------------------|---------------|----------------|----------------------------------------------------------|----------|-----------------------|-------------|
| Remotedesktop-Ve                                                                                                    | erbindungsbr                                                                                          | oker angebe                                                                       | en            |                | Standardberei                                            | tstellun | ZIELSERV<br>g ausgewä | /ER<br>ählt |
| Vorbereitung<br>Installationstyp<br>Bereitstellungstyp<br>Bereitstellungsszenario<br>Rollendienste<br>Remotedesktop-Verbindu<br>Web Access für Remoted<br>Remotedesktop-Sitzungs<br>Bestätigung<br>Fertigstellung | Wählen Sie die Server in<br>Verbindungsbroker" ins<br>Serverpool<br>Filter:<br>Name<br>WS-RDS1.ws.its | m Serverpool aus, auf o<br>stalliert werden soll.<br>IP-Adresse<br>192.168.100.16 | denen der Rol | <b>I</b> endie | Ausgewählt Computer WS.ITS (1) WS-RDS1 1 Computer ausgew | ō-       |                       |             |
|                                                                                                    |                                                                                                    | < Zu                                                                              | ırück W       | eiter >        | Bereitstell                                              | en       | Abbrech               | ien         |

## Migration der RDS-Infrastruktur von 2012 R2 auf 2016 2017-01-19

| 📥 Assistent zum Hinzufügen von                         | Rollen und Features                                                    |                                                   |                             |                              | _                                          |                          | ×           |
|--------------------------------------------------------|------------------------------------------------------------------------|---------------------------------------------------|-----------------------------|------------------------------|--------------------------------------------|--------------------------|-------------|
| Server mit Web A                                       | ccess für Remo                                                         | otedesktop                                        | angebe                      | en                           | Standardbereitstel                         | ZIELSER\<br>lung ausgewä | /ER<br>ählt |
| Vorbereitung<br>Installationstyp                       | Wählen Sie einen Server<br>installiert werden soll.                    | im Serverpool aus, au                             | f dem der Ro                | ollendienst                  | "Web Access für Re                         | motedeskt                | op"         |
| Bereitstellungstyp<br>Bereitstellungsszenario          |                                                                        | ccess für Kemotedeski                             | top auf dem                 | 1 KD-verbir                  | ndungsbrokerserver                         | Installierer             | 1           |
| Rollendienste                                          | Serverpool                                                             |                                                   |                             |                              | gewanit                                    |                          |             |
| Remotedesktop-Verbindu                                 | Filter:                                                                |                                                   |                             |                              |                                            |                          |             |
| Remotedeskton-Sitzungs                                 | Name                                                                   | IP-Adresse                                        | Betriebssy                  | w                            | - WS.ITS (1)<br>S-RDS1                     |                          |             |
| Bestätigung<br>Fertigstellung                          | WS-RDS1.ws.its                                                         | 192.168.100.16                                    |                             | ►                            |                                            |                          |             |
|                                                        |                                                                        |                                                   |                             |                              |                                            |                          |             |
|                                                        | <                                                                      |                                                   | >                           |                              |                                            |                          |             |
|                                                        | 1 Computer gefunden                                                    |                                                   |                             | 1 Cc                         | omputer ausgewählt                         | t                        |             |
|                                                        |                                                                        | < 7u                                              | rück W                      | /eiter >                     | Bereitstellen                              | Abbreck                  | nen         |
|                                                        |                                                                        |                                                   |                             |                              |                                            |                          |             |
| 🖕 Assistent zum Hinzufügen von                         | Rollen und Features                                                    |                                                   |                             |                              | -                                          |                          | >           |
| RD-Sitzungshosts                                       | erver angeber                                                          | I                                                 |                             |                              | Standardbereitstel                         | ZIELSER\<br>lung ausgewä | /ER<br>ählt |
| Vorbereitung<br>Installationstyp<br>Bereitstellungstyp | Wählen Sie die Server in<br>werden soll. Bei Auswah<br>bereitgestellt. | n Serverpool aus, auf d<br>I mehrerer Server wird | lenen der Ro<br>der Rollend | llendienst '<br>ienst auf al | 'RD-Sitzungshost" i<br>len ausgewählten Si | nstalliert<br>ervern     |             |
| Bereitstellungsszenario                                | Serverpool                                                             |                                                   |                             | Διιε                         | newählt                                    |                          |             |
| Rollendienste                                          |                                                                        |                                                   |                             | Co                           | mputer                                     |                          |             |
| Remotedesktop-Verbindu                                 | Filter:                                                                |                                                   |                             |                              | WS ITS (1)                                 |                          |             |
| Web Access für Remoted                                 | Name                                                                   | IP-Adresse                                        | Betriebssy                  | ws                           | S-RDS1                                     |                          |             |
| RD-Sitzungsnöst<br>Restätigung                         | WS-RDS1.ws.its                                                         | 192.168.100.16                                    |                             |                              |                                            |                          |             |
| Fertigstellung                                         |                                                                        |                                                   |                             | ►                            |                                            |                          |             |
|                                                        |                                                                        |                                                   |                             |                              |                                            |                          |             |
|                                                        | <                                                                      |                                                   | >                           |                              |                                            |                          |             |
|                                                        | 1 Computer gefunden                                                    |                                                   |                             | 1 Co                         | omputer ausgewählt                         |                          |             |
|                                                        |                                                                        |                                                   |                             |                              |                                            |                          |             |
|                                                        |                                                                        | < Zur                                             | ruck N                      | /eiter >                     | Bereitstellen                              | Abbrech                  | ien         |

| Auswahl bestätige                                                                                                    | Rollen und Features — L X<br>ZIELSERVER<br>Standardbereitstellung ausgewählt                                                                                                    |
|----------------------------------------------------------------------------------------------------|----------------------------------------------------------------------------------------------------|
| Vorbereitung<br>Installationstyp<br>Bereitstellungstyp<br>Bereitstellungsszenario<br>Rollendienste<br>Remotedesktop-Verbindu<br>Web Access für Remoted<br>RD-Sitzungshost<br>Bestätigung<br>Fertigstellung | Zum Abschließen der Installation müssen die Remotedesktop-Sitzungshostserver neu gestartet werden.         Nach Abschluss der Installation auf den Remotecomputern wird der lokale Computer neu gestartet. <b>RD-Verbindungsbroker (1 Server ausgewählt)</b> WS-RDS1.ws.its <b>Web Access für Remotedesktop (1 Server ausgewählt)</b> WS-RDS1.ws.its <b>Remotedesktop-Sitzungshost (1 Server ausgewählt)</b> M         Die folgenden Server können nach der Installation des Rollendiensts neu gestartet werden.         WS-RDS1.ws.its         Zuelsenver bei Bedarf automatisch neu starteri |
|                                                                                                    | < Zurück Weiter > Bereitstellen Abbrechen                                                                                                    |

Der WorkFlow beginnt mit der Konfiguration und es wird ein automatischer Neustart ausgeführt:

| _               |                                |                             |                |                     |            | (E.D. |
|-----------------|--------------------------------|-----------------------------|----------------|---------------------|------------|-------|
| Status anzeigen |                                |                             | Sta            | andardbereitstellur | ng ausgewä | ihlt  |
| Fertigstellung  | Die ausgewählten Rollendienste | der Remotedesktopdienste we | rden installie | rt.                 |            |       |
|                 | Server                         | Status                      |                | Status              |            |       |
|                 | Remotedesktop-Verbindungs      | broker (Rollendienst)       |                |                     |            |       |
|                 | WS-RDS1.ws.its                 |                             | Erfolgrei      | ch                  |            |       |
|                 | Web Access für Remotedeskt     | op - Rollendienst           |                |                     |            |       |
|                 | WS-RDS1.ws.its                 |                             | Erfolgrei      | ch                  |            |       |
|                 | Remotedesktop-Sitzungshost     | (Rollendienst)              |                |                     |            |       |
|                 | WS-RDS1.ws.its                 |                             | Erfolgrei      | ch                  |            |       |
|                 |                                |                             |                |                     |            |       |
|                 |                                |                             |                |                     |            |       |
|                 |                                |                             |                |                     |            |       |
|                 |                                |                             |                |                     |            |       |
|                 |                                |                             |                |                     |            |       |
|                 |                                |                             |                |                     |            |       |

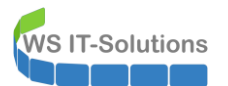

Nach der Neuanmeldung ist der Management-Client im Servermanager einsatzbereit.

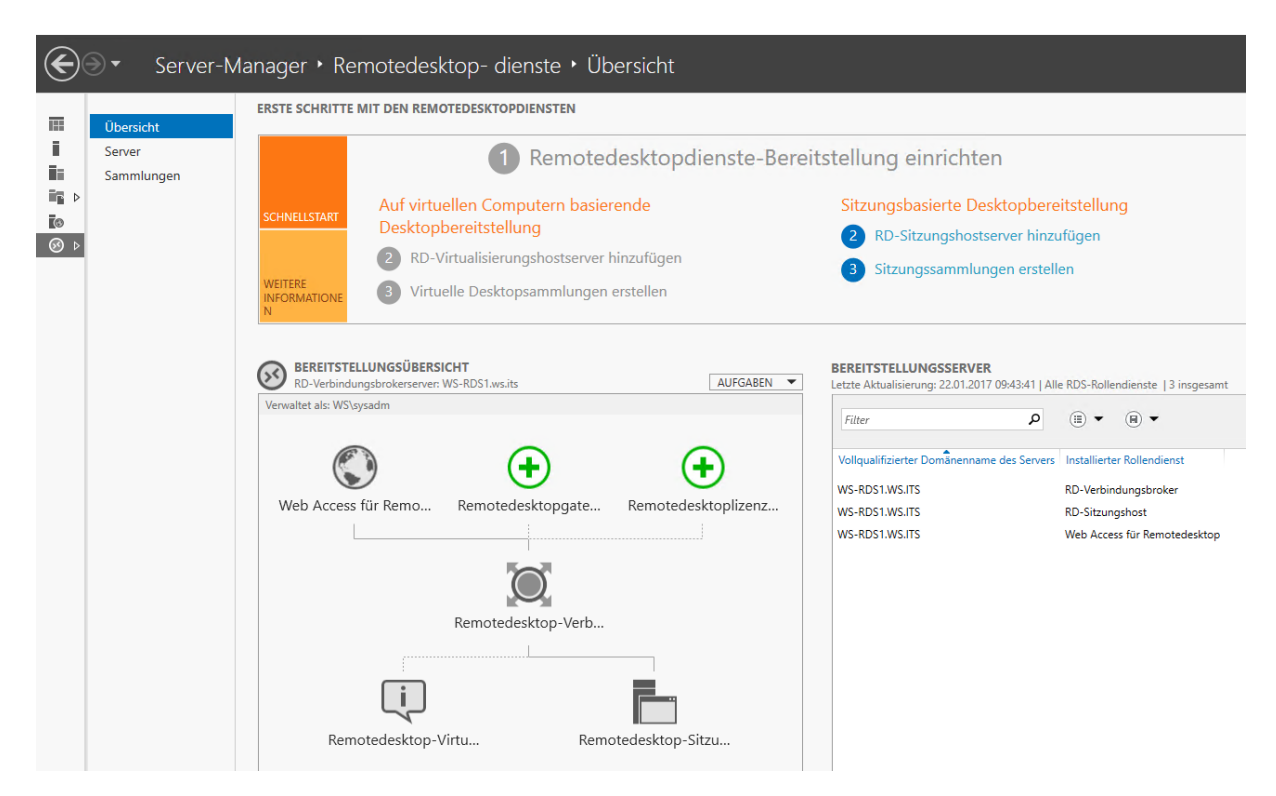

Zunächst installiere ich die fehlenden Rollen RD-Gateway und Lizenzserver:

| 🚡 Server des Typs "RD-Gateway" H                        | hinzufügen                                                                  |                                                 |                               |                   |                                  | -                    |                    | ×   |
|---------------------------------------------------------|-----------------------------------------------------------------------------|-------------------------------------------------|-------------------------------|-------------------|----------------------------------|----------------------|--------------------|-----|
| Wählen Sie einen<br>Serverauswahl<br>SSL-Zertifikatname | Server aus.<br>Mit diesem Assistenten<br>Wählen Sie die Server au           | können Sie der Bereit<br>us, auf denen der Roll | stellung Serv<br>endienst "RD | /er vor<br>)-Gate | n Typ "RD-Gat<br>way" installier | teway" h<br>t werden | inzufüger<br>soll. | n.  |
| Bestätigung                                             | Serverpool                                                                  |                                                 |                               | A                 | usgewählt                        |                      |                    |     |
| Ergebnisse                                              | Filter:                                                                     |                                                 |                               |                   | Computer                         | (1)                  |                    |     |
|                                                         | Name                                                                        | IP-Adresse                                      | Betrieb                       |                   | WS-RDS1                          |                      |                    |     |
|                                                         | WS-RDS1.ws.its                                                              | 192.168.100.16                                  | >                             |                   | 0                                |                      |                    |     |
|                                                         | <ul> <li>Computer getunden</li> <li>Die Anmeldeinform verwendet.</li> </ul> | nationen des WS\sysa                            | dm-Kontos v                   | 1<br>verder       | Computer au:<br>1 zum Hinzufü    | sgewählt<br>gen der  | :<br>Server        |     |
|                                                         |                                                                             | < Zurück                                        | Weite                         | er >              | Hinzuf                           | ügen                 | Abbrech            | ien |

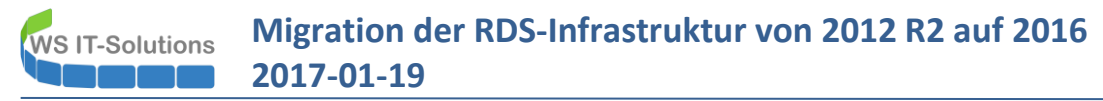

Das Gateway stellt die Verbindung nach draußen durch einen https-Tunnel dar. Dafür ist ein externer Zugriffsname und auch ein Zertifikat nötig:

|         | 🚡 Server des Typs "RD-Gateway" ł                                 | inzufügen                                                                                                    |                                                                                                    | -                                                                                            |                                        | ×         |
|---------|------------------------------------------------------------------|----------------------------------------------------------------------------------------------------|----------------------------------------------------------------------------------------------------|----------------------------------------------------------------------------------------------|----------------------------------------|-----------|
|         | Selbstsigniertes S                                               | SL-Zertifikat benen                                                                                                    | nen                                                                                                    |                                                                                              |                                        |           |
|         | Serverauswahl<br>SSL-Zertifikatname<br>Bestätigung<br>Ergebnisse | SSL-Zertifikate dienen zum Vers<br>Clients und Remotedesktopgate<br>dem vollqualifizierten Domänen<br>Gatewayservers entsprechen.<br>SSL-Zertifikatname (externen FO<br>rds.ws-its.de<br>Der FQDN muss dem Namen de<br>Remotedesktopdienste-Client w | chlüsseln der Kommunikation zwisc<br>way-Servern. Der Name des selbsts<br>namen (Fully Qualified Domain Nar<br>2DN des RD-Gatewayservers verwen<br>es Remotedesktop-Gatewayservers e<br>erwendet wird. | hen Remotedeskto<br>ignierten SSL-Zert<br>ne, FQDN) des Rer<br>iden):<br>entsprechen, der vi | opdienste-<br>ifikats mus<br>notedeskt | is<br>op- |
|         |                                                                  |                                                                                                    | < Zurück Weiter >                                                                                                    | Hinzufügen                                                                                   | Abbrech                                | en        |
| Der Liz | zenzierungsserver wird ähnli                                     | ch installiert:                                                                                                    |                                                                                                    |                                                                                              |                                        |           |
|         | 🚡 Server des Typs "RD-Lizenzierur                                | g" hinzufügen                                                                                                    |                                                                                                    | -                                                                                            |                                        | ×         |
|         | Wählen Sie einen                                                 | Server aus.                                                                                                    |                                                                                                    |                                                                                              |                                        |           |

| Serverpool          |                      |              | Ausgewählt                     |
|---------------------|----------------------|--------------|--------------------------------|
| Filter:             |                      |              | ✓ WSJTS (1)                    |
| Name                | IP-Adresse           | Betrieb      | WS-RDS1                        |
| WS-RDS1.ws.its      | 192.168.100.16       |              |                                |
| <                   |                      | >            |                                |
| 1 Computer gefunden |                      |              | 1 Computer ausgewählt          |
| i Die Anmeldeinfor  | mationen des WS\sysa | dm-Kontos we | rden zum Hinzufügen der Server |

Jetzt stehen alle Rollen bereit. Es wird Zeit für die Konfiguration...

#### Beschaffung eines Zertifikates für die neue RDS-Infrastruktur

Auf dem WS-RDS1 nutze ich den IIS, um einen Certificate Signing Request zu erstellen:

| 💐 Internetinformationsdienste (IIS) | -Manager                                                  |                                                                            |                                                                                |                                                           |                                                | - 🗆 X                                                                                                    |
|-------------------------------------|-----------------------------------------------------------|----------------------------------------------------------------------------|--------------------------------------------------------------------------------|-----------------------------------------------------------|------------------------------------------------|----------------------------------------------------------------------------------------------------|
| ← → ♥∃ ► WS-RDS1 ►                  |                                                           |                                                                            |                                                                                |                                                           |                                                | 🔤 🖾 🟠 🔞 -                                                                                                    |
| Datei Ansicht ?                     |                                                           |                                                                            |                                                                                |                                                           |                                                |                                                                                                    |
| Verbindungen                        | Serverzertifil<br>Mit dieser Funktion können S<br>Filter: | Kate<br>iie Zertifikate anfordern und verwa<br>- 🐨 Start - 🖼 Alle anzeigen | ilten, die der Webserver bei für SSL kon<br>Gruppieren nach: Keine Gruppierung | figurierten Websites ve                                   | rwenden kann.                                  | Aktionen<br>Importieren<br>Zertifikatanforderung<br>estellen<br>Zertifikatanforderung                                                                             |
| > - 🔊 Sites                         | Name                                                      | Ausgestellt für<br>WS-RDS1.ws.its<br>WS-RDS1.ws.its                        | Ausgestellt von<br>WS-RD51.ws.its<br>WS-ITS-Zertifizierungsstelle              | Ablaufdatum<br>23.07.2017 10:38:27<br>19.01.2018 20:47:22 | Zertifikathash<br>327C0B499164<br>0AC827F6760E | abschließen<br>Domänenzertifikat erstellen<br>Selbstigniertes Zertifikat<br>erstellen<br>Automatische erneute<br>Bindung des erneuerten<br>Zertifikats aktivieren |

Der externe Name muss mit der Konfiguration des Gateways übereinstimmen.

| Zertifikat anfordern                                                                                                    |                                                                                        |                                                                           |                                                               |                    | ?        | × |
|----------------------------------------------------------------------------------------------------|----------------------------------------------------------------------------------------|---------------------------------------------------------------------------|---------------------------------------------------------------|--------------------|----------|---|
| Eigenschafter                                                                                                    | für definierter                                                                        | Namen                                                                     |                                                               |                    |          |   |
| Geben Sie die erforderliche<br>die offiziellen Namen ohne                                                                                            | n Informationen fü<br>Abkürzungen ange                                                 | r das Zertifikat an. Fi<br>:geben werden.                                 | ir "Bundesland/Ka                                             | nton" und "Ort" m  | lüssen   |   |
| Gemeinsamer Name:                                                                                                    | rds.ws-its.de                                                                          |                                                                           |                                                               |                    |          |   |
| Organisation:                                                                                                    | WS IT-Solution                                                                         | ons                                                                       |                                                               |                    |          |   |
| Organisationseinheit:                                                                                                    | IT-Services                                                                            |                                                                           |                                                               |                    |          |   |
| Ort:                                                                                                    | Ergoldsbach                                                                            |                                                                           |                                                               |                    |          |   |
| Bundesland/Kanton:                                                                                                    | Bayern                                                                                 |                                                                           |                                                               |                    |          |   |
| Land/Region:                                                                                                    | DE                                                                                     |                                                                           |                                                               | ~                  |          |   |
|                                                                                                    |                                                                                        | 7 - 5 - 6                                                                 | Welter                                                        | Partie Adve        |          | - |
|                                                                                                    |                                                                                        | Zurück                                                                    | Weiter                                                        | Fertig stellen     | Abbreche | n |
| Zertifikat anfordern Eigenschaften                                                                                                    | für Kryptogra                                                                          | fiedienstanbiete                                                          | r                                                             |                    | ?        | × |
| Wählen Sie einen Kryptogra<br>Verschlüsselungsschlüssels<br>höher die Sicherheit. Eine g<br>Kryptografiedienstanbieter:<br>Microsoft RSA SChannel Cr | fiedienstanbieter u<br>bestimmt die Versc<br>rößere Bitlänge kan<br>votographic Provid | nd eine Bitlänge aus<br>hlüsselungsstärke d<br>n jedoch die Leistur<br>er | . Die Bitlänge des<br>es Zertifikats. Je gr<br>1g verringern. | ößer die Bitlänge, | desto    |   |
| Bitlänge:                                                                                                    |                                                                                        |                                                                           |                                                               |                    |          |   |
| 2048                                                                                                    |                                                                                        |                                                                           |                                                               |                    |          |   |
|                                                                                                    |                                                                                        |                                                                           |                                                               |                    |          |   |
|                                                                                                    |                                                                                        |                                                                           |                                                               |                    |          |   |
|                                                                                                    |                                                                                        |                                                                           |                                                               |                    |          |   |
|                                                                                                    |                                                                                        |                                                                           |                                                               |                    |          |   |
|                                                                                                    |                                                                                        |                                                                           |                                                               |                    |          |   |
|                                                                                                    |                                                                                        |                                                                           |                                                               |                    |          |   |
|                                                                                                    |                                                                                        |                                                                           |                                                               |                    |          |   |
|                                                                                                    |                                                                                        | 7                                                                         | Maitan.                                                       |                    | Abberghe | - |

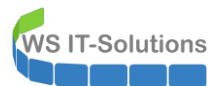

## Migration der RDS-Infrastruktur von 2012 R2 auf 2016 2017-01-19

| ertifikat anfordern                                                                                                    | ?       | ×  |
|----------------------------------------------------------------------------------------------------|---------|----|
| Dateiname                                                                                                    |         |    |
| Geben Sie den Dateinamen für die Zertifikatanforderung an. Diese Informationen können zum Signier<br>eine Zertifizierungsstelle gesendet werden. | ren an  |    |
| Dateiname für die Zertifikatanforderung:                                                                                                    |         |    |
| C:\Admin\2017-01-22 rds.ws-its.de.req                                                                                                    |         |    |
|                                                                                                    |         |    |
|                                                                                                    |         |    |
|                                                                                                    |         |    |
|                                                                                                    |         |    |
|                                                                                                    |         |    |
|                                                                                                    |         |    |
|                                                                                                    |         |    |
|                                                                                                    |         |    |
| Zurück Weiter Fertig stellen                                                                                                    | Abbrech | en |

Den Request reiche ich bei der öffentlichen CA StartCom ein. Aktuell sind einige Consumer nicht von der Vertraulichkeit der CA überzeugt. Aber die Zugriffe sollen nur für meine Zwecke abgesichert werden und die Zertifikate sind kostenfrei ©

| ol Box                                                              | Certificates Wizard                                                                                                    | Validations Wizard                                                                                                    |                                                                                     |                                                                                  |                             |                                                              |
|---------------------------------------------------------------------|----------------------------------------------------------------------------------------------------|----------------------------------------------------------------------------------------------------|-------------------------------------------------------------------------------------|----------------------------------------------------------------------------------|-----------------------------|--------------------------------------------------------------|
| ree SSL                                                             | . Certificate – Class 1 D\                                                                                                    | / SSL Certificate                                                                                                    |                                                                                     |                                                                                  |                             |                                                              |
| Please e                                                            | enter the full hostname for S                                                                                                    | SL certificate (e.g: mail.dom                                                                                                    | ain.com):                                                                           |                                                                                  |                             |                                                              |
| Validat                                                             | ed domain(s): <b>ws-its.de</b>                                                                                                    | Add Domain                                                                                                    |                                                                                     |                                                                                  |                             |                                                              |
| rds.ws                                                              | -i <u>ts</u> de                                                                                                    |                                                                                                    |                                                                                     | 🤣 The common n                                                                   | iame of t                   | this certificate: rds.ws-its.de                              |
| Do you                                                              | want to add the following host                                                                                                    | name?                                                                                                    |                                                                                     |                                                                                  |                             |                                                              |
| 1. The<br>2. You                                                    | first entry domain will be the co<br>can enter up to 10 hostnames,                                                                                                    | mmon name of the certificate.<br>one line one hostname with "En                                                                                                    | ter" or separate each                                                               | hostname with a com                                                              | ma.                         |                                                              |
| 1. The<br>2. You<br>3. You<br>If you v<br>FREE.<br>FREE<br>Please s | first entry domain will be the co<br>can enter up to 10 hostnames,<br>can not enter a wildcard like *.c<br>would like to support up to 100 h<br>Or go to " <u>Organization Extende</u><br>submit your Certificate Signi<br>rated by Myself (.cer PEM form                                          | mmon name of the certificate.<br>one line one hostname with "En<br>lomain.com.<br>iostnames and wildcard, please<br>id <u>Validation</u> " for organization us<br>ng Request (CSR):<br>nat certificate)                   | ter" or separate each<br>finish the " <u>Personal Ic</u><br>se that only cost US\$1 | hostname with a com<br>l <u>entity Validation</u> " for<br>99.90 for unlimited m | ma.<br>persona<br>ulti-doma | I use that only cost US\$59.9<br>ain and wildcard OV SSL ce  |
| 1. The<br>2. You<br>3. You<br>If you v<br>FREE.<br>FREE<br>Please s | first entry domain will be the co<br>can enter up to 10 hostnames,<br>can not enter a wildcard like *.c<br>would like to support up to 100 h<br>Or go to " <u>Organization Extende</u><br>submit your Certificate Signi<br>rated by Myself (.cer PEM form<br>can use <u>StartComTool.exe</u> to ge | mmon name of the certificate.<br>one line one hostname with "En<br>lomain.com.<br>lostnames and wildcard, please<br><u>d Validation</u> " for organization us<br>ng Request (CSR):<br>nat certificate)<br>nerate the CSR. | ter" or separate each<br>finish the " <u>Personal Ic</u><br>se that only cost US\$1 | hostname with a com<br>l <u>entity Validation</u> " for<br>99.90 for unlimited m | ma.<br>persona<br>ulti-doma | Il use that only cost US\$59.9<br>ain and wildcard OV SSL ce |

## StartCom<sup>®</sup>

| Fool Box | Certificates Wizard | Validations Wizard |  |
|----------|---------------------|--------------------|--|
| fool Box | Certificates Wizard | Validations Wizard |  |

Das Intermediate-Zertifikat spiele ich noch manuell in den Speicher von WS-RDS1 ein:

| en Ansicht                   |                                                                                                    |                                                              |                                                                                   | ∣ ×<br>~ (2)                                    | Konsole1 - [Konsolenstamm\Zertifikate (Li<br>Batei Aktion Ansicht Favoriten Fe                                                                                                    | okaler Computer)\Zwischenzertifizierur<br>:nster ?                                                                                                    | ngsstellen\Zertifikate]                                                                                                    |                                                                                                    |
|------------------------------|----------------------------------------------------------------------------------------------------|--------------------------------------------------------------|-----------------------------------------------------------------------------------|-------------------------------------------------|----------------------------------------------------------------------------------------------------|----------------------------------------------------------------------------------------------------|----------------------------------------------------------------------------------------------------|----------------------------------------------------------------------------------------------------|
| ser PC > SYSTEM (C:) > Admin |                                                                                                    | ∨ ບື "Admin                                                  | " durchsuchen                                                                     | Q                                               | 🗢 🔿 🙍 🗊 📋 🗟 🗟 📆                                                                                                    |                                                                                                    |                                                                                                    |                                                                                                    |
| Name                         | Anderungsdatum<br>22.01.2017 1649<br>22.01.2017 1649<br>22.01.2017 0948<br>22.01.2017 0948<br>22.01.2017 09450 | Typ<br>Sicherheitszertifikat<br>REQ-Date<br>ZIP-komprimiette | Große<br>3 KB<br>3 K3<br>2 K8<br>16 K8                                            |                                                 | Konsolenstamm     Veil Zetrifikate (Lokaler Computer)     Eigene Zetrifikate     Veil Zetrifikate (Lokaler Computer)     Veil Zetrifikate (Lokaler Computer)     Zetrifikatesperifiste     Zetrifikatesperifiste     Zetrifikatesperifiste     Veitzuenswürdige Verausgeber     Nicht vertrauenswürdige Zetrifikate     Drinbidere Sammzesussteller     Stammelemente der Vorabversion     Stammelemente der Vorabversion     Zetrifikatespistrierungsandrderung     Smartcarl vertrauenswürdige Zetrif     Wehosting     Windows Live ID Token Issuer | Ausgetallt für<br>Microsoft Windows Hardware<br>Root Agency<br>W-ST-SZettfräterungsstelle-CA1<br>W-ST-SZettfräterungsstelle-CA1<br>W-ST-SZettfräterungsstelle-CA1<br>W-ST-SZettfräterungsstelle-CA1<br>W-ST-SZettfräterungsstelle-CA1<br>W-ST-SZettfräterungsstelle-CA1<br>W-ST-SZettfräterungsstelle-CA1<br>W-ST-SZettfräterungsstelle-CA1<br>M-ST-SZettfräterungsstelle-CA1<br>Altaalisieren<br>Liste oportieren<br>Ansicht<br>Symbole andrenen<br>Ansket ausricht<br>Hilfe | Ausgetall von<br>Microoft Roch Authority<br>Roct Agency<br>WS-ITS-Zertifizierungstelle-CA1<br>WS-ITS-Zertifizierungstelle-CA1<br>WS-ITS-Zertifizierungstelle-CA1<br>WS-ITS-Zertifizierungstelle-CA1<br>WS-ITS-Zertifizierungstelle-CA1<br>Class 3 Public Primary Certificatio. | Abi         Aktionen           31:         Zertifikate           01.1         Weitere Aktion           16.3         Veitere Aktion           16.4         16.4           16.4         25.5 |
|                              | < .                                                                                                    | Zertifikatim<br>Zu importieren<br>Geben Sie                  | oort-Assister<br>de Datei<br>die Datei an, i                                      | it<br>die impor                                 | Tiert werden soll.                                                                                                    | ×                                                                                                    |                                                                                                    |                                                                                                    |
|                              |                                                                                                    | Dateiname<br>C:\Admin                                        | :<br>\2017-01-22 I                                                                | intermed                                        | liate.crt                                                                                                    | Durchsuchen                                                                                                    |                                                                                                    |                                                                                                    |
|                              |                                                                                                    | Hinweis: M<br>werden:<br>Privater<br>Syntax:<br>Microso      | ehrere Zertifik<br><sup>.</sup> Informations<br>standard kryp<br>ft Serieller Zei | kate könn<br>austaus<br>tografisc<br>rtifikatsp | nen in einer Datei in folgenden Forn<br>ch - PKCS #12 (.PFX,.P12)<br>cher Meldungen - "PKCS #7"-Zertifik<br>eicher (.SST)                                                                                                    | naten gespeichert<br>ate (.P7B)                                                                                                    |                                                                                                    |                                                                                                    |
|                              |                                                                                                    |                                                              |                                                                                   | - ma ap                                         |                                                                                                    |                                                                                                    |                                                                                                    |                                                                                                    |
|                              |                                                                                                    |                                                              |                                                                                   |                                                 | Weit                                                                                                    | er Abbrechen                                                                                                    |                                                                                                    |                                                                                                    |

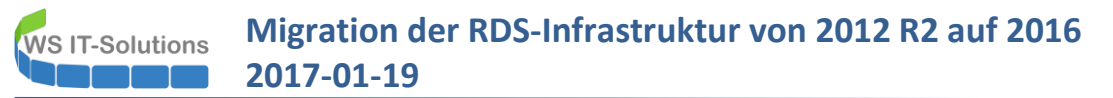

| Section,            | aumport Assistent                                                                                    |                  |
|---------------------|----------------------------------------------------------------------------------------------------|------------------|
| Zertifikal<br>Zerti | speicher<br>likatspeicher sind Systembereiche, in denen Zertifikate gespeich                         | nert werden.     |
| Wind                | ows kann automatisch einen Zertifikatspeicher auswählen, oder<br>herort für die Zertifikate angeben. | Sie können einen |
| C                   | ) Zertifikatspeicher a <u>u</u> tomatisch auswählen (auf dem Zertifikatt                             | yp basierend)    |
|                     | Alle Zertifikate in folgendem Speicher speichern                                                     |                  |
|                     | Zertifikatspeicher:                                                                                  |                  |
|                     | Zwischenzertifizierungsstellen                                                                       | Durchsuchen      |
|                     |                                                                                                    |                  |
|                     |                                                                                                    |                  |
|                     |                                                                                                    |                  |
|                     |                                                                                                    |                  |
|                     |                                                                                                    |                  |
|                     |                                                                                                    |                  |
|                     |                                                                                                    |                  |
|                     |                                                                                                    |                  |

Das Zertifikat (der öffentliche Teil) wird dann im IIS mit dem Private Key zusammengeführt

| Internetinformationsdienste (IIS)                                                           | -Manager                                                                                                    |                                                                                                    |                            | – 🗆 X                                                                                                    |
|---------------------------------------------------------------------------------------------|----------------------------------------------------------------------------------------------------|----------------------------------------------------------------------------------------------------|----------------------------|----------------------------------------------------------------------------------------------------|
| ← → ♥ WS-RDS1 →                                                                             |                                                                                                    |                                                                                                    |                            | 📴 🖂 🟠 🔞 -                                                                                                    |
| Datei Ansicht ?                                                                             |                                                                                                    |                                                                                                    |                            |                                                                                                    |
| Verbindungen                                                                                | Server:                                                                                                    | zertifikate                                                                                                    |                            | Aktionen                                                                                                    |
| Startseite<br>WS-RDS1 (WS\sysadm)                                                           | Mit dieser Funktion<br>der Webserver bei fi                                                                                                    | können Sie Zertifikate anfordern und verw<br>ür SSL konfigurierten Websites verwenden                           | alten, die<br>kann.        | Zertifikatanforderung<br>erstellen<br>Zertifikatanforderung                                                                                         |
| > 🔞 Sites                                                                                   | Filter:                                                                                                    | 🝷 🖤 Start 👒 🔙 Alle anzeigen 🛛                                                                                   | Ŧ                          | abschließen                                                                                                    |
|                                                                                             | Name                                                                                                    | Ausgestellt für<br>WS-RDS1.ws.its<br>WS-RDS1.ws.its                                                             | Aus <u>e</u><br>WS-<br>WS- | Domänenzertifikat erstellen<br>Selbstsigniertes Zertifikat<br>erstellen<br>Automatische erneute<br>Bindung des erneuerten<br>Zertifikats aktivieren |
| Zertifikat<br>Eercitt<br>abschi<br>Name<br>C:\Adu<br>Anzeig<br>2017-C<br>Zertifii<br>Persön | anforderung abschließen<br>Antwort der Zertifizie<br>serstellte Zertifikatanforderung<br>ließen<br>der Datei mit der Antwort der Z<br>min\2017-01-22 rds.ws-its.de.cr<br>gename:<br>D1-22 rds.ws-its.de<br>N1-22 rds.ws-its.de<br>katspeicher für das neue Zertifik<br>hlich | erungsstelle angeben<br>durch Abrufen der Datei mit der Antwort der Zertifizier<br>Zertifizierungsstelle:<br>tt | ?<br>ungsstelle            | ×                                                                                                    |

In dem Zertifikatspeicher von WS-RDS1 exportiere ich nun noch das fertige Zertifikat in eine PKCS#12 Datei. Diese wird gleich benötigt, um die RDS-Konfiguration abzuschließen. Zudem ist es nicht verkehrt, das komplette Zertifikat an einem sicheren Ort zusätzlich aufzubewahren:

🚟 Konsole1 - [Konsolenstamm\Zertifikate (Lokaler Computer)\Eigene Zertifikate\Zertifikate]

| Kon                                            | isolenstamm<br>Zertifikate (Lokaler Computer)                                                                                            |                           | Ausgestellt für |                                                         | Aus                                       | sgestellt von                               | Ab         |
|------------------------------------------------|----------------------------------------------------------------------------------------------------|---------------------------|-----------------|---------------------------------------------------------|-------------------------------------------|---------------------------------------------|------------|
| ~                                              | Eigene Zertifikate                                                                                                    |                           | rds.ws-its.de   | Öffnen                                                  | Sta                                       | rtCom Class 1 DV Server CA<br>vs-its.de     | 22.<br>23. |
|                                                | Öffnen                                                                                                    |                           | a               | Alle Aufgaben                                           | >                                         | RDS1.ws.its<br>TS-Zertifizierungsstelle-CA1 | 23.        |
|                                                | Zertifikat mit neuem Schlüssel an<br>Zertifikat mit neuem Schlüssel err                                                                  | forder<br>neuern          | n               | Ausschneiden<br>Kopieren                                |                                           |                                             | 15.        |
|                                                | Private Schlüssel verwalten                                                                                                    |                           |                 | Löschen                                                 |                                           |                                             |            |
|                                                | Exportieren                                                                                                    |                           | /               | Hilfe                                                   |                                           |                                             |            |
| > (                                            | Clientauthentifizierungsausste                                                                                                    | ller                      | × ***           |                                                         |                                           |                                             |            |
| Zertifikatexpo<br>ivaten Schlüss<br>Sie können | ort-Assistent<br>æl exportieren<br>den privaten Schlüssel mit dem Zertifikat exportieren.                                                |                           |                 | Certifikatexport<br>Zu exportierende I<br>Geben Sie der | t-Assistent<br><b>Datei</b><br>1 Namen de | r zu exportierenden Datei an.               |            |
| Private Sch<br>ausgewählt<br>Seiten ein K      | lüssel sind kennwortgeschützt. Wenn Sie den privaten S<br>ten Zertifikat exportieren möchten, müssen Sie auf einer<br>kennwort eingeben. | chlüssel mi<br>der folger | t dem<br>Iden   | Dateiname:<br>C:\Admin\20                               | 17-01-22 rc                               | ds.ws-its.de.pfx Durch                      | nsuchen    |
| Möchten Sie                                    | e mit dem Zertifikat auch den privaten Schlüssel exportie<br>privaten Schlüssel exportieren<br>n, privaten Schlüssel nicht exportieren   | ren?                      |                 |                                                         |                                           |                                             |            |
|                                                |                                                                                                    |                           |                 |                                                         |                                           |                                             |            |

Jetzt liegen alle relevanten Dateien in einem Verzeichnis. Später verschiebe ich alles an einen sicheren Ort:

| <mark> </mark> | nin<br><sup>:</sup> reigeb | en Ansicht                     |                  |                       | - 0           |
|----------------|----------------------------|--------------------------------|------------------|-----------------------|---------------|
| · ↑ 📙          | > Die                      | ser PC > SYSTEM (C:) > Admin > |                  | ✓ ♂ "Admin            | " durchsuchen |
| nellzugriff    |                            | Name                           | Änderungsdatum   | Тур                   | Größe         |
| esktop         | *                          | 🔄 2017-01-22 Intermediate.crt  | 22.01.2017 16:49 | Sicherheitszertifikat | 3 KB          |
| okumente       | *                          | 🔄 2017-01-22 rds.ws-its.de.crt | 22.01.2017 16:49 | Sicherheitszertifikat | 3 KB          |
| ownloads       |                            | 👼 2017-01-22 rds.ws-its.de.pfx | 22.01.2017 09:55 | Privater Informati    | 8 KB          |
|                | 1                          | 🗐 2017-01-22 rds.ws-its.de.req | 22.01.2017 09:48 | REQ-Datei             | 2 KB          |
| laer<br>dmin   | *                          | 2017-01-22 rds.ws-its.de.zip   | 22.01.2017 09:50 | ZIP-komprimierte      | 16 KB         |

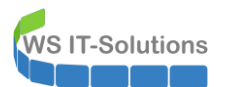

#### Konfiguration der RDS-Infrastruktur - allgemein

Im Servermanager starte ichh den erforderlichen Assistenten:

| 📥 Server               | -Manager             |                                                     |                                                                                              |                                                    |                                                                 |          |                                                                                                    |                                        |                                                                                     |                                                                             |
|------------------------|----------------------|-----------------------------------------------------|----------------------------------------------------------------------------------------------|----------------------------------------------------|-----------------------------------------------------------------|----------|----------------------------------------------------------------------------------------------------|----------------------------------------|-------------------------------------------------------------------------------------|-----------------------------------------------------------------------------|
| $\mathbf{E}$           | ● ✓ Server-Ma        | anager • Rer                                        | notedesktop- dier                                                                            | nste ∙ Üb                                          | ersicht                                                         |          |                                                                                                    |                                        |                                                                                     |                                                                             |
|                        | Übersicht            | ERSTE SCHRITTE N                                    | IIT DEN REMOTEDESKTOPDI                                                                      | ENSTEN                                             |                                                                 |          |                                                                                                    |                                        |                                                                                     |                                                                             |
| i<br>is                | Server<br>Sammlungen |                                                     | 0                                                                                            | Remoted                                            | lesktopdienste                                                  | -Bereits | tellung einrichte                                                                                                    | ən                                     |                                                                                     |                                                                             |
| i∎ ⊳<br>i©<br>?<br>⊗ ⊳ |                      | SCHNELLSTART<br>WEITERE<br>INFORMATIONE             | Auf virtuellen Compu<br>Desktopbereitstellun<br>2 RD-Virtualisierung<br>3 Virtuelle Desktops | utern basien<br>19<br>shostserver h<br>ammlungen e | ende<br>ninzufügen<br>erstellen                                 |          | Sitzungsbasierte De<br>2 RD-Sitzungshost<br>3 Sitzungssammlu                                                            | esktopbere<br>server hinzungen erstell | itstellung<br>ufügen<br>en                                                          | g                                                                           |
|                        |                      | BEREITSTELL<br>RD-Verbindun<br>Verwaltet als: WS\sy | LUNGSÜBERSICHT<br>Igsbrokerserver: WS-RDS1.ws.its<br>sadm Ber<br>Ver                         | eitstellungseigen:<br>bindung mit ande             | AUFGAE<br>schaften bearbeiten<br>erer Bereitstellung herstellen | BEN 🔻    | BEREITSTELLUNGSSERVE<br>Letzte Aktualisierung: 22.01.20<br>Filter                                                       | R<br>17 09:49:31   Alla<br>P           | e RDS-Rollen                                                                        | ndienste   5 insgesamt<br>(A) 💌                                             |
|                        |                      | Web Access t                                        | jür Remo Remotedes                                                                           | ktopgate                                           | Remotedesktoplizer                                              | nz       | Vollqualifizierter Domänennai<br>WS-RDS1.WS.ITS<br>WS-RDS1.WS.ITS<br>WS-RDS1.WS.ITS<br>WS-RDS1.WS.ITS<br>WS-RDS1.WS.ITS | ne des Servers                         | Installierter<br>RD-Verbind<br>RD-Sitzung<br>RD-Gatewa<br>RD-Lizenzie<br>Web Access | Rollendienst<br>Jungsbroker<br>Ishost<br>IV<br>erung<br>s für Remotedesktop |
|                        |                      | Remo                                                | )tedesktop-Virtu                                                                             | Remo                                               | otedesktop-Sitzu                                                |          |                                                                                                    |                                        |                                                                                     |                                                                             |

Die Adresse des Gateways passt bereits. Weitere Konfigurationen nehme ich später vor:

| 🚡 Bereitstellungseigenschaften                                                                                                    |                                                                                                    | -                           |        | ×   |
|----------------------------------------------------------------------------------------------------|----------------------------------------------------------------------------------------------------|-----------------------------|--------|-----|
| Bereitstellungseigenschaften<br>Bereitstellung kon<br>Alle anzeigen<br>Remotedesktopga –<br>Remotedesktopliz +<br>Web Access für Re +<br>Zertifikate + | figurieren<br>Remotedesktopgateway<br>RD-Gatewayeinstellungen für die Bereitstellung angeben<br>Remotedesktop-Gatewayservereinstellungen automatisch ermit<br>Ervername:<br>rds.ws-its.de<br>Anmeldemethode:<br>Kennwortauthentifizierung<br>RD-Gatewayanmeldeinformationen für Remotecomputer ver<br>RD-Gatewayanmeldeinformationen für Remotecomputer ver<br>Remotedesktop-Gatewayserver für lokale Adressen umgeher | <br>teln<br><br>wenden<br>n |        | ×   |
|                                                                                                    | OK Abb                                                                                                    | rechen                      | Anwenc | len |

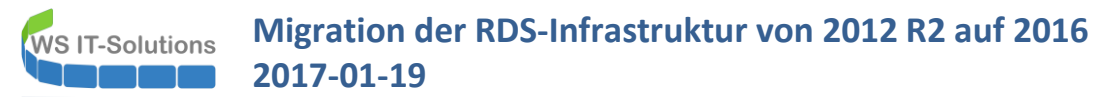

Die Lizenzierung stelle ich noch auf Pro Benutzer um. Der Lizenzserver benötigt ebenfalls separate Anpassungen:

| 🚡 Bereitstellungseigenschaften                                                                 |                                                                                                    | -                 |               | ×  |
|------------------------------------------------------------------------------------------------|----------------------------------------------------------------------------------------------------|-------------------|---------------|----|
| Bereitstellung konfig                                                                          | gurieren                                                                                                    |                   |               |    |
| Alle anzeigen<br>Remotedesktopga +<br>Remotedesktopliz<br>Web Access für Re +<br>Zertifikate + | RD-Lizenzierung<br>Remotedesktop-Lizenzierungsmodus auswählen:<br>O Pro Gerät<br>© Pro Benutzer                                                                                                    |                   |               |    |
|                                                                                                | Geben Sie einen Lizenzserver an, und klicken Sie anschließend auf "h                                                                                                    | linzufüge<br>Hinz | n":<br>ufügen |    |
|                                                                                                | Wählen Sie die Reihenfolge der Remotedesktop-Lizenzserver aus:<br>Der RD-Sitzungshostserver oder RD-Virtualisierungshostserver send<br>Lizenzanforderungen in der hier festgelegten Reihenfolge an die ang<br>Lizenzserver. | et<br>Jegebene    | n             |    |
|                                                                                                | WS-RDS1.ws.its                                                                                                    | Nac               | th oben       |    |
|                                                                                                |                                                                                                    | Nac               | h unten       |    |
|                                                                                                |                                                                                                    | Ent               | tfernen       |    |
|                                                                                                |                                                                                                    |                   |               |    |
|                                                                                                | OK Abbr                                                                                                    | echen             | Anwend        | en |

Im WebAccess kann man so nichts ändern. Dafür müssen die Zertifikatinformationen eingegeben werden:

| ᡖ Bereitstellungseigenschaften                                                                   |                                                                                                    |                                                                                      | -                                                                    |                                                  | ×   |
|--------------------------------------------------------------------------------------------------|----------------------------------------------------------------------------------------------------|--------------------------------------------------------------------------------------|----------------------------------------------------------------------|--------------------------------------------------|-----|
| Bereitstellung kon                                                                               | figurieren                                                                                                    |                                                                                      |                                                                      |                                                  |     |
| Alle anzeigen<br>Remotedesktopga +<br>Remotedesktopliz +<br>Web Access für Re +<br>Zertifikate – | Zertifikate verwalten<br>Für eine Remotedesktopdienste-Bereit<br>Serverauthentifizierung, einmaliges An<br>Verbindungen erforderlich.<br>Die aktuelle Zertifikatsstufe der Bereits<br>Was ist eine Zertifikatsstufe?                                   | istellung sind Zertifika<br>imelden und Herstelle<br>stellung ist <b>Nicht kon</b> t | te für die<br>In von sicheren<br><b>figuriert</b>                    |                                                  | ^   |
|                                                                                                  | Rollendienst                                                                                                    | Stufe                                                                                | Status                                                               | Status                                           |     |
|                                                                                                  | Remotedesktop-Verbindungsbroker                                                                                                    | Nicht konfiguriert                                                                   |                                                                      |                                                  |     |
|                                                                                                  | Remotedesktop-Verbindungsbroker                                                                                                    | Nicht konfiguriert                                                                   |                                                                      |                                                  |     |
|                                                                                                  | Web Access für Remotedesktop                                                                                                    | Nicht konfiguriert                                                                   |                                                                      |                                                  |     |
|                                                                                                  | RD-Gateway                                                                                                    | Nicht konfiguriert                                                                   |                                                                      |                                                  |     |
|                                                                                                  | <                                                                                                    |                                                                                      |                                                                      |                                                  | >   |
|                                                                                                  | Antragstellername: Nicht verfügbar<br>Details anzeigen<br>Dieses Zertifikat ist für die Serverauthe<br>Bereitstellung erforderlich.<br>Sie können dieses Zertifikat aktualisier<br>ein vorhandenes Zertifikat auswählen.<br>Neues Zertifikat erstellen | entifizierung für die Re<br>en, indem Sie ein neu<br>Vorhander                       | emotedesktopd<br>es Zertifikat ers<br><mark>nes Zertifikat au</mark> | ienste-<br>tellen oder<br><mark>swählen</mark> . |     |
|                                                                                                  |                                                                                                    | OK                                                                                   | Abbrechen                                                            | Anwen                                            | den |

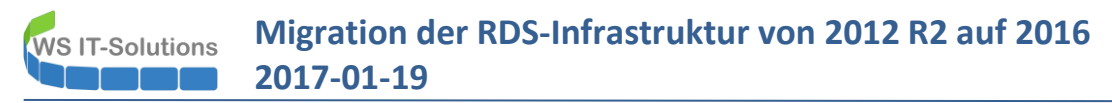

#### Das vorhandene Zertifikat ist die zuvor exportierte PKCS#12-Datei des externen Zertifikates:

| ereitstellungseigenschaften                                                                                 |                                                       | $\times$ |
|----------------------------------------------------------------------------------------------------|-------------------------------------------------------|----------|
| Vorhandenes Zertifikat auswählen                                                                            |                                                       |          |
|                                                                                                    |                                                       |          |
| Sie können das momentan auf dem RD-Verbindungsbrokerserver gespeic<br>einer PKCS-Zertifikatsdatei auswählen | herte Zertifikat anwenden oder ein anderes Zertifikat | t in     |
|                                                                                                    |                                                       |          |
| Auf dem RD-Verbindungsbrokerserver gespeichertes Zertifikat anwend                                          | den                                                   |          |
| Kennwort:                                                                                                   |                                                       |          |
|                                                                                                    |                                                       |          |
| <ul> <li>Anderes Zertifikat auswählen</li> </ul>                                                            |                                                       |          |
| Zertifikatpfad:                                                                                             |                                                       |          |
| C:\Admin\2017-01-22 rds.ws-its.de.pfx                                                                       | Durchsuc                                              | hen      |
| Kennwort:                                                                                                   |                                                       |          |
| •••••                                                                                                    |                                                       |          |
|                                                                                                    |                                                       |          |
| Hinzufügen des Zertifikats zum Zertifikatspeicher "Vertrauenswürdige                                        | Stammzertifizierungsstellen" auf den Zielcomputern    | zulas    |
|                                                                                                    |                                                       |          |
|                                                                                                    |                                                       |          |
|                                                                                                    |                                                       |          |
|                                                                                                    |                                                       |          |
|                                                                                                    |                                                       |          |
|                                                                                                    |                                                       |          |
|                                                                                                    | OK Abt                                                | orech    |

Der Arbeitsschritt ist für jedes Element in der Tabelle einzeln zu wiederholen...

| 🚡 Bereitstellungseigenschaften                                                                   |                                                                                                    |                                                          |                                      |                                                                                                    | _         |            | × |  |  |
|--------------------------------------------------------------------------------------------------|----------------------------------------------------------------------------------------------------|----------------------------------------------------------|--------------------------------------|----------------------------------------------------------------------------------------------------|-----------|------------|---|--|--|
| Bereitstellung konfig                                                                            | gurieren                                                                                                    |                                                          |                                      |                                                                                                    |           |            |   |  |  |
| Alle anzeigen<br>Remotedesktopga +<br>Remotedesktopliz +<br>Web Access für Re +<br>Zertifikate – | Zertifikate verwalten<br>Für eine Remotedesktopdienste-Bereit<br>Verbindungen erforderlich.<br>Die aktuelle Zertifikatsstufe der Bereits<br>Was ist eine Zertifikatsstufe? | stellung sind Zertifika<br>stellung ist <b>Nicht kon</b> | ate für die Serv<br><b>figuriert</b> | rerauthentifizierung, einmaliges Anmelden und Herste                                                       | ellen vor | n sicherer | n |  |  |
|                                                                                                  | Rollendienst                                                                                                    | Stufe                                                    | Status                               | Status                                                                                                    |           |            |   |  |  |
|                                                                                                  | Remotedesktop-Verbindungsbroker                                                                                                    | Vertrauenswürdig                                         | ОК                                   | Erfolgreich                                                                                                |           |            |   |  |  |
|                                                                                                  | Remotedesktop-Verbindungsbroker                                                                                                    | Nicht konfiguriert                                       |                                      |                                                                                                    |           |            |   |  |  |
|                                                                                                  | Web Access für Remotedesktop                                                                                                    | Nicht konfiguriert                                       |                                      |                                                                                                    |           |            |   |  |  |
|                                                                                                  | RD-Gateway                                                                                                    | Nicht konfiguriert                                       |                                      |                                                                                                    |           |            |   |  |  |
|                                                                                                  | Antragstellername: Nicht verfügbar<br>Details anzeigen<br>Dieses Zertifikat ist für die Signierung<br>Sie können dieses Zertifikat aktualisier                             | von RDP-Dateien zun<br>en, indem Sie ein neu             | n Vermeiden v                        | on zusätzlichen Warnungen für den Benutzer erforder<br>rstellen oder ein vorhandenes Zertifikat auswählen. | lich.     |            |   |  |  |
|                                                                                                  | Neues Zertifika                                                                                                    | Neues Zertifikat erstellen                               |                                      |                                                                                                    |           |            |   |  |  |
|                                                                                                  |                                                                                                    |                                                          |                                      |                                                                                                    |           |            |   |  |  |
|                                                                                                  |                                                                                                    |                                                          |                                      |                                                                                                    |           |            |   |  |  |

Abbrechen Anwenden

OK

#### ... bis alle Einträge einen Status = OK aufweisen:

| 🚡 Bereitstellungseigenschaften                                                                   |                                                                                                    |                                                           |                           | - 0                                                                  | ×  |
|--------------------------------------------------------------------------------------------------|----------------------------------------------------------------------------------------------------|-----------------------------------------------------------|---------------------------|----------------------------------------------------------------------|----|
| Bereitstellung konfig                                                                            | urieren                                                                                                    |                                                           |                           |                                                                      |    |
| Alle anzeigen<br>Remotedesktopga +<br>Remotedesktopliz +<br>Web Access für Re +<br>Zertifikate – | Zertifikate verwalten<br>Für eine Remotedesktopdienste-Bereit<br>Verbindungen erforderlich.<br>Die aktuelle Zertifikatsstufe der Bereits<br>Was ist eine Zertifikatsstufe? | tstellung sind Zertifika<br>stellung ist <b>Vertrauen</b> | ite für die Se<br>swürdig | rverauthentifizierung, einmaliges Anmelden und Herstellen von sicher | en |
|                                                                                                  | Rollendienst                                                                                                    | Stufe                                                     | Status                    | Status                                                               |    |
|                                                                                                  | Remotedesktop-Verbindungsbroker                                                                                                    | Vertrauenswürdig                                          | ОК                        | Erfolgreich                                                          | -  |
|                                                                                                  | Remotedesktop-Verbindungsbroker                                                                                                    | Vertrauenswürdig                                          | OK                        | Erfolgreich                                                          |    |
|                                                                                                  | Web Access für Remotedesktop                                                                                                    | Vertrauenswürdig                                          | OK                        | Erfolgreich                                                          |    |
|                                                                                                  | RD-Gateway                                                                                                    | Vertrauenswürdig                                          | OK                        | Erfolgreich                                                          |    |

Damit ich den Lizenzserver des RDS aktivieren kann, muss ich das Windows Server 2016 Betriebssystem noch eben aktivieren:

| Administrator: Eingabeaufforde                       | erung                                                                                                    |    |
|------------------------------------------------------|----------------------------------------------------------------------------------------------------|----|
| Microsoft Windows [Versi<br>(c) 2016 Microsoft Corpo | on 10.0.14393]<br>ration. Alle Rechte vorbehalten.                                                                                                    |    |
| C:\Windows\system32>slmg                             | r /ipk                                                                                                    |    |
| C:\Windows\system32>                                 | Windows Script Host                                                                                                    | ×  |
| 2                                                    | Der Product Key <b>Ander State State</b> |    |
|                                                      | ОК                                                                                                    |    |
|                                                      |                                                                                                    |    |
| Administrator: Eingabeaufforde                       | rung                                                                                                    |    |
| C:\Windows\system32≻slmgr                            | r /ato                                                                                                    |    |
| C:\Windows\system32>                                 |                                                                                                    |    |
|                                                      | Windows Script Host                                                                                                    | ×  |
|                                                      | Windows(R), ServerDatacenter edition (d839f159-1128-480b-94b6-77fa9943a16a<br>wird aktiviert<br>Das Produkt wurde erfolgreich aktiviert.                                                                                                    | a) |
|                                                      | OK                                                                                                    |    |
|                                                      |                                                                                                    |    |

#### Konfiguration der Lizenzierung – Migration der bestehenden CALs

Im Servermanager gibt es einen Eintrag unter den Tools mit dem (endlich korrekten) Namen "Remote Desktop Services". Darunter findet man die Lizenz-Management-Konsole:

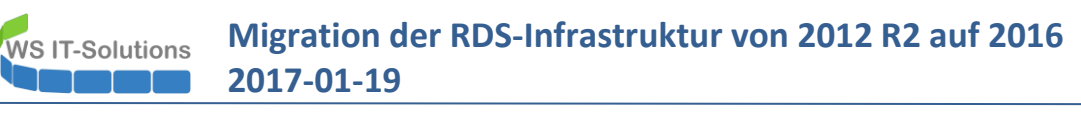

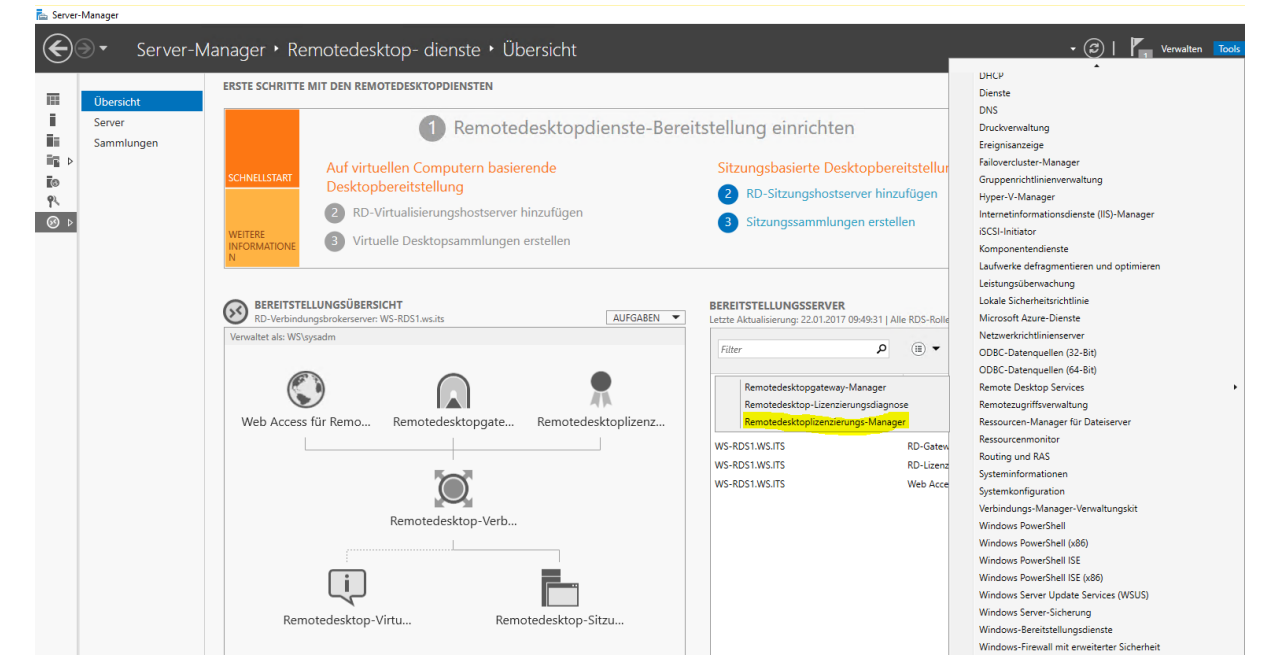

Zunächst aktiviere ich den neuen RDS-Lizenzserver:

| 🙀 Remotedesktop                             | olizenzierungs-Manager                                                  |                                                                     |               |               |                                                       |                                                                      |                                                               |                                           |          |
|---------------------------------------------|-------------------------------------------------------------------------|---------------------------------------------------------------------|---------------|---------------|-------------------------------------------------------|----------------------------------------------------------------------|---------------------------------------------------------------|-------------------------------------------|----------|
| Aktion Ansicht                              | ?                                                                       |                                                                     |               |               |                                                       |                                                                      |                                                               |                                           |          |
| 107 17- 173 III                             |                                                                         |                                                                     |               |               |                                                       |                                                                      |                                                               |                                           |          |
| 🖃 🛱 Alle Server                             | Lizenzversion und                                                       | -typ                                                                | Lizenzprogram | Gesamte Lizen | Verfügbar                                             | Ausgestellt                                                          | Ablaufdatum                                                   | Schlüsselpaket                            |          |
|                                             | Aktualisieren                                                           | - Integrierte TS-CA                                                 | Integriert    | Unbegrenzt    | Unbegrenzt                                            | 0                                                                    | Nie                                                           | 2                                         |          |
|                                             | Konfiguration prüfen                                                    |                                                                     |               |               |                                                       |                                                                      |                                                               |                                           |          |
|                                             | Lizenzen installieren                                                   |                                                                     |               |               |                                                       |                                                                      |                                                               |                                           |          |
| 1                                           | Server aktivieren                                                       |                                                                     |               |               |                                                       |                                                                      |                                                               |                                           |          |
|                                             | Erweitert                                                               | >                                                                   |               |               |                                                       |                                                                      |                                                               |                                           |          |
|                                             | Bericht erstellen                                                       | >                                                                   |               |               |                                                       |                                                                      |                                                               |                                           |          |
|                                             | Berichte löschen                                                        |                                                                     |               |               |                                                       |                                                                      |                                                               |                                           |          |
|                                             | Lizenzen verwalten                                                      |                                                                     |               |               |                                                       |                                                                      |                                                               |                                           |          |
|                                             | Eigenschaften                                                           |                                                                     |               |               |                                                       |                                                                      |                                                               |                                           |          |
|                                             |                                                                         |                                                                     |               |               |                                                       |                                                                      |                                                               |                                           |          |
|                                             |                                                                         |                                                                     |               |               |                                                       |                                                                      |                                                               |                                           |          |
| Serveraktivierungs-A                        | ssistent                                                                |                                                                     |               | × Serverakti  | vierungs-Assisten                                     | t                                                                    |                                                               |                                           | ×        |
| Verbindungsmeth                             | node                                                                    |                                                                     | Q             | Firmen        | informationen                                         |                                                                      |                                                               |                                           | Q        |
| Wahlen Sie die                              | passendste Aktivierungsmethode                                          | aus.                                                                | a             | Sei Gei       | ben Sie die angefon                                   | derten Firmeninformat                                                | ionen an.                                                     |                                           | बिः      |
| Die Verbindung<br>Kontaktaufnahn<br>werden. | smethode für die Lizenzserveraktiv<br>ne mit dem Microsoft Clearinghous | vierung wird auch für die<br>e verwendet, wenn Lizenzen in          | stalliert     | Geben         | Sie Ihren Namen, d                                    | len Firmennamen und                                                  | das Land bzw. die Reg                                         | gion ein.                                 |          |
| Öffnen Sie die F                            | Registerkarte "Verbindungsmethod                                        | de" im Dialogfeld "Eigenschafte<br>der Aktivienung zu ändern        | n" des        | Diese i       |                                                       |                                                                      | vorgangs enordenien.                                          |                                           |          |
| Verbindungsmei                              | thode:                                                                  | der Aktivierung zu andern.                                          |               | Voman         | ne:                                                   | Stephan                                                              |                                                               |                                           |          |
| Automatische                                | Verbindung (empfohlen)                                                  |                                                                     | $\sim$        | Nachna        | ame:                                                  | Walther                                                              |                                                               |                                           |          |
| Beschreibung:                               | Dies ist die empfohl                                                    | ene Methode. Der Lizenzserve                                        | wird die      | Fima:         |                                                       | WS IT-Solutions                                                      |                                                               |                                           |          |
|                                             | erforderlichen Inforr<br>Clearinghouse über                             | nationen automatisch mit dem N<br>das Internet austauschen.         | Aicrosoft .   | Land o        | der Region:                                           | Deutschland                                                          |                                                               | ~                                         |          |
| Anforderungen:                              | Der Computer muss<br>SSL-Verbindung (Si                                 | : die Internetverbindung über ei<br>ecure Sockets Layer) hersteller | ie<br>können. | ()            | Microsoft verwe<br>Unterstützung b<br>das Land bzw. c | ndet den Namen und<br>enötigen sollten. Aufg<br>die Region angegebei | die Firmeninformationer<br>rund von Exportbeschr<br>n werden. | n nur, falls Sie<br>änkungen der USA muss |          |
|                                             |                                                                         | < Zinjirk Wate                                                      | r > Abbrechen |               |                                                       |                                                                      | - 710°irl                                                     | c Weters 4                                | hhrechen |
|                                             |                                                                         | < Zuruck Weite                                                      | r > Abbrechen |               |                                                       |                                                                      | < Zurück                                                      | Weiter >                                  | obrecher |

Migration der RDS-Infrastruktur von 2012 R2 auf 2016 WS IT-Solutions 2017-01-19

| Serveraktivierungs-Assistent                                                                                                    |                                                                                                | ×         | Serveraktivierungs-Assistent |                                                                                                    | ×         |
|----------------------------------------------------------------------------------------------------|------------------------------------------------------------------------------------------------|-----------|------------------------------|----------------------------------------------------------------------------------------------------|-----------|
| Firmeninformationen<br>Geben Sie diese optionale                                                                                             | en Informationen ein.                                                                          | 9         |                              | Fertigstellen des Assistenten                                                                                                    |           |
| E-Mail:<br>Organisationseinheit:<br>Firmenadresse:<br>Ort:<br>Bundesland/Kanton:<br>PLZ:<br>With Die optionalen Info<br>Verwendet, falls Sir | I<br>mationen werden nur von Microsoft-Supportspezialisten<br>Unterstützung benötigen sollten. |           |                              | Der Assistent zur Serveraktivierung wurde erfolgreich<br>aboeschlossen.<br>Status:<br>Der Lizenzserver wurde aktiviert.<br>Klicken Sie auf "Weiter", um Lizenzen zu installieren.<br>Deaktivieren Sie das Kortollkächchen "Assistent für die<br>Lizenzinstallation starten", um die Lizenzinstallation zu<br>verschieben.<br>✓ Assistent für die Lizenzinstallation starten |           |
|                                                                                                    | < Zurück Weiter >                                                                              | Abbrechen |                              | < Zurück Weiter >                                                                                                    | Abbrechen |

Danach lasse ich automatisch den Lizenzinstallations-Assistenten starten:

| Serveraktivierungs-Assistent |                                                                                                    | ×      | Sen    | veraktivierungs-Assiste                                                                          | nt                                                                                                    |                                                       |                                               |                                                     |                                             |         |
|------------------------------|----------------------------------------------------------------------------------------------------|--------|--------|--------------------------------------------------------------------------------------------------|----------------------------------------------------------------------------------------------------|-------------------------------------------------------|-----------------------------------------------|-----------------------------------------------------|---------------------------------------------|---------|
|                              | Willkommen                                                                                                    |        | 1      | L <b>izenzprogramm</b><br>Wählen Sie das pass                                                    | ende Lizenzpr                                                                                                    | ogramm aus.                                           |                                               |                                                     |                                             | q.      |
|                              | Mit diesem Assistenten können Sie Lizenzen auf dem<br>Remotedesktop-Lizenzserver installieren.                                                                                         |        |        | Jeder Client, von dem<br>einem virtuellen Desk<br>muss eine gültige Lize<br>Lizenzen enworben ha | eine Verbindu<br>top in einer Mi<br>nz haben. Wä<br>aben.                                                                                                    | ing mit einem F<br>crosoft Virtual<br>ihlen Sie das L | Remotedeskto<br>Desktop Infra<br>izenzprogram | op-Sitzungshos<br>structure herge<br>m aus, über da | tserver oder<br>estellt wird,<br>as Sie die |         |
|                              | Sie benötigen ihre Lizenzerwerbeinformationen (z. B.<br>Lizenznurmer der Verkadzversion oder der Volumenilzenz),<br>um diesen Assistenten abzuschließen.<br>Lizenzservereinstellungen  |        |        | Lizenzprogramm:<br>Beschreibung:                                                                 | Vollprod<br>Diese Liz<br>oder bei                                                                                                    | ukterwerb<br>enz wird in vor<br>einem anderen         | definierten Me<br>Händler erwo                | engen im Einze<br>orben. Diese                      |                                             |         |
|                              | Aktiviert für: WS IT-Solutions<br>Verbindungsmethode:Automatische Verbindung (empfohlen)<br>Lizenzprogramm: Vollprodukterwerb                                                          |        |        | Format und Pfad:                                                                                 | Verpackung ist möglicherweise mit "Microsoft Windows<br>Client License Pack" bezichnet.<br>Die im Lizenzpaket enthaltene Lizenznummer ist erforderlic<br>Das Format für die Lizenznummer ist 5 Sätze à 5<br>alphanumerischen Zahlen. |                                                       |                                               | ows<br>orderlich.                                   |                                             |         |
|                              | Klicken Sie auf "Abbrechen", und öffnen Sie dann im<br>Dialogfeld "Eigenschaften" des Lizenzservers die<br>Registerkarte "Verbindungsmethode", um die<br>Verbindungsmethode zu ändern. |        |        | Beispiel:                                                                                        | 1A2B3                                                                                                    | 1A2B3                                                 | 1A2B3                                         | 1A2B3                                               | 1A2B3                                       |         |
|                              |                                                                                                    |        | s<br>V | itellen Sie sicher, dass die<br>Vorgang fortsetzen.                                              | Lizenzinforma                                                                                                    | tionen dem Be                                         | eispiel entspre                               | chen, bevor Si                                      | ie den                                      |         |
|                              |                                                                                                    |        |        |                                                                                                  |                                                                                                    |                                                       |                                               |                                                     |                                             |         |
|                              |                                                                                                    |        |        |                                                                                                  |                                                                                                    |                                                       |                                               |                                                     |                                             |         |
|                              | < Zurück Weiter > Abb                                                                                                    | rechen |        |                                                                                                  |                                                                                                    |                                                       | < <u>Z</u> u                                  | rück <u>W</u> e                                     | eiter >                                     | Abbrech |

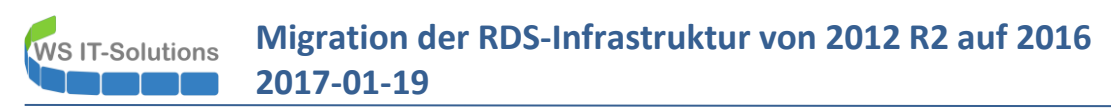

Ich installiere 50 neue CALs für Windows Server 2016:

| raktivierungs-Assistent                                                                                                    | × Serveraktivierungs-Assistent                                                                                   |                                                                     |
|----------------------------------------------------------------------------------------------------|----------------------------------------------------------------------------------------------------|---------------------------------------------------------------------|
| zen znummer<br>Geben Sie die Lizenznummer ein. Sie finden die Nummer in der Verpackung.                                                                                                    | Fertigstellen                                                                                                    | des Assistenten                                                     |
| Geben Sie die Lizenznummer für jede Lizenz, die Sie erworben haben ein, und klicken<br>Sie nach der Eingabe jeder Lizenznummer auf "Hinzufügen". Das Format für die<br>Lizenznummer ist 5 Abschnitte à 5 alphanumerische Zahlen.<br>Lizenznugmer: | Der Assistent zum Insta<br>erfolgreich abeschlos<br>Installiert:<br>(50 Windows Server 2<br>ist Installiert<br>< | allieren von Lizenzen wurde<br>sen.<br>016 - "Pro Benutzer"-RDS-CAL |
| Uzenznummer         Status         Produkttyp           Ausstehe         Windows Server 2016 : Rei                                                                                                    |                                                                                                    |                                                                     |
|                                                                                                    |                                                                                                    |                                                                     |
|                                                                                                    | Die angeforderten Lize                                                                                           | nzen wurden installiert.                                            |
| < Bgarbeten Löschen                                                                                                    | Die angeforderten Lize                                                                                           | nzen wurden installiert.                                            |
| <bgabeitenlöschen< td=""><td>Die angefordetten Lize</td><td>nzen wurden installiert.</td></bgabeitenlöschen<>                                                                                                    | Die angefordetten Lize                                                                                           | nzen wurden installiert.                                            |
| < Bgarbeten Löschen                                                                                                    | Die angeforderten Lize                                                                                           | nzen wurden installiert.                                            |

Ich starte nun die Serverprüfung. Dabei stellt das System fest, dass eine Gruppenmitgliedschaft im AD fehlt. Diese kann direkt über den Assistenten nachgeholt werden:

| 🗣 Remotedesktoplizenzierungs-Mar                                                                                                    | nager            |                                                                                   |                                                                                                    |                                                                                                    |                                                                                                    |               |
|----------------------------------------------------------------------------------------------------|------------------|-----------------------------------------------------------------------------------|----------------------------------------------------------------------------------------------------|----------------------------------------------------------------------------------------------------|----------------------------------------------------------------------------------------------------|---------------|
| Aktion Ansicht ?                                                                                                    |                  |                                                                                   |                                                                                                    |                                                                                                    |                                                                                                    |               |
|                                                                                                    |                  |                                                                                   |                                                                                                    |                                                                                                    |                                                                                                    |               |
| <ul> <li>⇒ Alle Server</li> <li>→ Alle Server</li> <li>→ Alle Server</li> <li>→ Windows 2000 Server -</li> <li>→ Windows Server 2016 -</li> </ul> | Name A           | ktivierungsstatus<br>.ktiviert                                                    | Suchbereich<br>Domäne                                                                                                    | Konfiguration<br>Überprüfen                                                                                                    |                                                                                                    |               |
| 🖳 🕞 Berichte                                                                                                    |                  | WS-RDS1-Ko                                                                        | nfiguration                                                                                                    |                                                                                                    |                                                                                                    | ×             |
|                                                                                                    |                  | Lizenzserve<br>Suchbereich<br>Datenbankp                                          | rname: WS-RDS1<br>n: Domäne<br>ofad: C:\Windows\Sys                                                                                                    | em32\LServer\                                                                                                    | Bereic                                                                                                    | h ändern      |
| <ul> <li>Netzwerk</li> <li>Services</li> <li>Sicherheit</li> <li>Tools</li> </ul>                                                                 | NDOWS POWERSHELL | Der<br>der<br>ber<br>ber<br>der<br>ber<br>die<br>ers<br>Die<br>Die<br>Lizz<br>Rei | r Lizenzserver ist kein 1<br>Active Directory-Dom<br>nutzergebundenen Rer<br>sem Lizenzebundenen Rer<br>sem Lizenzserver nich<br>tellen.<br>r Lizenzserver ist in A<br>nstverbindungspunk<br>enzserver wird im Kor<br>motedesktop-Sitzung | Aitglied der Gruppe "Terminalse<br>änendiensten. Dieser Lizenzse<br>notedesktopdienste-Clientzugr<br>Remotedesktoplizenzierung<br>Sie müssen in den Ac<br>DS) über Domänenad<br>DS) über Domänenad<br>mas Computerkon<br>"Terminalserver-Lizen<br>Weiter | rver-Lizenzserver" in<br>rver kann keine Zu Grup<br>Iffslizenzen für<br>/erwendung von<br>Iffslizenzen auf<br>s-Manager<br>tive Directory-Domänendiensten (A<br>ministratorberechtigungen verfüge<br>to für den Lizenzserver der Gruppe<br>izserver" in den AD DS hinzuzufüge<br>Abbrechen<br>OK | pe hinzufügen |
|                                                                                                    |                  |                                                                                   |                                                                                                    |                                                                                                    | OK                                                                                                    | Abbrechen     |
| Backup                                                                                                    |                  |                                                                                   |                                                                                                    |                                                                                                    |                                                                                                    |               |

Migration der RDS-Infrastruktur von 2012 R2 auf 2016 2017-01-19

| Remotedesktoplizenzierungs-Manager                                                                                                    | × |
|----------------------------------------------------------------------------------------------------|---|
| Das Computerkonto für Lizenzserver "WS-RDS1" wurde der Gruppe<br>"Terminalserver-Lizenzserver" in den Active<br>Directory-Domänendiensten (AD DS) hinzugefügt. |   |
| ОК                                                                                                    |   |

Der LIMA ist nun einsatzbereit:

| 😪 Remotedesktoplizenzierungs-Man<br>Aktion Ansicht ?                                 | ager |                                 |                       |                     |  |
|--------------------------------------------------------------------------------------|------|---------------------------------|-----------------------|---------------------|--|
|                                                                                      |      |                                 |                       |                     |  |
| Alle Server<br>WS-RDS1<br>Windows 2000 Server -<br>Windows Server 2016 -<br>Berichte | Name | Aktivierungsstatus<br>Aktiviert | Suchbereich<br>Domäne | Konfiguration<br>OK |  |

Die alten Lizenzen meiner Windows Server 2012 R2 Umgebung möchte ich aber auch portieren. Diese lagen ja zuerst jeweils als 50er Pakete auf beiden alten RDS-Servern. Im Rahmen der Vorbereitung verschob ich die 50 CAL des alten WS-RDS1 auf den alten WS-RDS2. Dessen 100 CALs hole ich nun auf den neuen WS-RDS1:

| 🙀 Remotedesktopliz | enzierungs-Manager     |                                        |                            |                  |                  |             |             |                |
|--------------------|------------------------|----------------------------------------|----------------------------|------------------|------------------|-------------|-------------|----------------|
| Aktion Ansicht ?   |                        |                                        |                            |                  |                  |             |             |                |
|                    |                        |                                        |                            |                  |                  |             |             |                |
| Alle Server        | Lizenzversion und -typ |                                        | Lizenzprogram              | Gesamte Lizen    | Verfügbar        | Ausgestellt | Ablaufdatum | Schlüsselpaket |
|                    | Aktualisieren          | ntegrierte TS-CA<br>nstallierte "Pro B | Integriert<br>Einzelhandel | Unbegrenzt<br>50 | Unbegrenzt<br>47 | 0<br>3      | Nie<br>Nie  | 2<br>3         |
|                    | Konfiguration prüfen   |                                        |                            |                  |                  |             |             |                |
|                    | Lizenzen installieren  |                                        |                            |                  |                  |             |             |                |
|                    | Server aktivieren      |                                        |                            |                  |                  |             |             |                |
|                    | Erweitert              | >                                      |                            |                  |                  |             |             |                |
|                    | Bericht erstellen      | >                                      |                            |                  |                  |             |             |                |
|                    | Berichte löschen       |                                        |                            |                  |                  |             |             |                |
|                    | Lizenzen verwalten     |                                        |                            |                  |                  |             |             |                |
|                    | Eigenschaften          |                                        |                            |                  |                  |             |             |                |
|                    |                        |                                        |                            |                  |                  |             |             |                |

# Migration der RDS-Infrastruktur von 2012 R2 auf 2016 2017-01-19

| ssistent zum Verwalten von Lizenzen                                                                                                    | ×       | Assistent zum Verwalten von Lizenzen                                                                       | ×         |
|----------------------------------------------------------------------------------------------------|---------|----------------------------------------------------------------------------------------------------|-----------|
| Auswahl der Aktion<br>Entscheiden Sie, ob Sie Lizenzen migrieren oder die Lizenzserverdatenbank erneut erstellen.                                                                                                    |         | Informationen zum Quelllizenzserver<br>Geben Sie die erforderlichen Informationen zum Quellizenzserver an. |           |
|                                                                                                    |         | Name oder IP-Adresse des Queillizenzservers:                                                               |           |
| Lizenzen von anderem Lizenzserver zu diesem Lizenzserver migrieren                                                                                                    |         | ws-rds2.ws.its                                                                                             |           |
| Der andere Lizenzserver wird in diesem Assistenten als<br>Gueillizenzserver bezeichnet.                                                                                                    |         | Der angegebene Queillizenzserver ist im Netzwerk nicht verfügbar.                                          |           |
| Wählen Sie einen Grund für die Migration der Lizenzen aus:                                                                                                    |         | Wählen Sie das Betriebssystem aus, unter dem der Quelllizenzserver<br>ausgeführt wird:                     |           |
| Der Quelllizenzserver wird durch diesen Lizenzserver ersetzt $\qquad \lor$                                                                                                    |         | ~                                                                                                    |           |
| O Lizenzserverdatenbank erneut erstellen                                                                                                    |         | Geben Sie die Lizenzserver-ID für den Quelllizenzserver ein:                                               |           |
| Wenn Sie die Remotedesktop-Lizenzierungsdatenbank erneut<br>erstellen, werden sämtliche derzeit auf diesem Lizenzserver<br>installierten Lizenzen gelöscht. Anschließend müssen diese Lizenzen<br>erneut installiet werden. |         | Weitere Informationen zum Suchen der Lizenzserver-ID                                                       |           |
| Wählen Sie einen Grund für das erneute Erstellen der<br>Remotedesktop-Lizenzierungsdatenbank aus:                                                                                                    |         |                                                                                                    |           |
| ~<br>~                                                                                                    |         |                                                                                                    |           |
|                                                                                                    |         |                                                                                                    |           |
|                                                                                                    |         |                                                                                                    |           |
|                                                                                                    |         |                                                                                                    |           |
|                                                                                                    |         |                                                                                                    |           |
| <zurück weiter=""> Ab</zurück>                                                                                                    | brechen | < Zurück Weiter >                                                                                          | Abbrechen |

Auch hier müssen die CAL-Schlüssel eingegeben werden:

WS IT-Solutions

| Assistent zum Verwalten v                                                                        | on Lizenzen                                                         |                                                                                                    |                                                           |                                                   |                                             | ×                            | Assistent zum Verv                          | walten von                                           | Lizenzen                                         |                                            |                                                |                                                        | ×         |
|--------------------------------------------------------------------------------------------------|---------------------------------------------------------------------|----------------------------------------------------------------------------------------------------|-----------------------------------------------------------|---------------------------------------------------|---------------------------------------------|------------------------------|---------------------------------------------|------------------------------------------------------|--------------------------------------------------|--------------------------------------------|------------------------------------------------|--------------------------------------------------------|-----------|
| Lizenzprogramm<br>Wählen Sie das passende Lizenzprogramm aus.                                    |                                                                     |                                                                                                    |                                                           |                                                   | 9                                           | Lizenznummer<br>Geben Sie di | ie Lizenznun                                | mmer ein. Sie                                        | finden die N                                     | Nummer in der 1                            | /erpackung.                                    |                                                        |           |
| Jeder Client, von dem<br>einem virtuellen Desk<br>muss eine gültige Lize<br>Lizenzen erworben ha | n eine Verbindung<br>top in einer Micro<br>enz haben. Wähl<br>aben. | g mit einem Re<br>osoft Virtual De<br>en Sie das Lize                                                                                                   | emotedeskto,<br>esktop Infras<br>enzprogramr              | p-Sitzungshos<br>tructure herge<br>n aus, über da | tserver oder<br>estellt wird,<br>as Sie die |                              | Geben Sie di<br>Sie nach der<br>Lizenznumme | ie Lizenznum<br>Eingabe jed<br>er ist 5 Absch<br>er: | nmer für jede<br>der Lizenznur<br>hnitte à 5 alp | Lizenz, die<br>mmer auf "H<br>vhanumerisch | Sie erworben h<br>inzufügen". Da<br>he Zahlen. | aben ein, und klicken<br>is Format für die             |           |
| Lizenzprogramm:                                                                                  | Vollprodukt                                                         | terwerb                                                                                                    |                                                           |                                                   | $\sim$                                      |                              |                                             |                                                      |                                                  |                                            |                                                | Hinzufügen                                             | 1         |
| Beschreibung:                                                                                    | Diese Lizen<br>oder bei ein<br>Verpackung<br>Client Licen           | z wird in vorde<br>em anderen H<br>g ist möglichen<br>se Pack'' beze                                                                                    | stinierten Me<br>ländler erwo<br>weise mit "M<br>eichnet. | ngen im Einze<br>rben. Diese<br>licrosoft Winde   | ihandel<br>ows                              |                              | Eingegebene                                 | e Lizenznum                                          | mem:                                             |                                            |                                                |                                                        | -         |
| Format und Pfad:                                                                                 | Die im Lizen<br>Das Format<br>alphanumer                            | Die in Lizense rack, bezeichne Lizenznummer ist erforderlich.<br>Die im Lizenzpaket enthaltene Lizenznummer ist 5 Satze à 5<br>alphanumerischen Zahlen. |                                                           |                                                   | orderlich.                                  |                              |                                             |                                                      | alftil<br>Tr                                     | 1                                          | Status<br>Ausstehend<br>Ausstehend             | Produkttyp<br>Windows Server 201<br>Windows Server 201 | 2         |
| Beispiel:                                                                                        | 1A2B3                                                               | 1A2B3                                                                                                    | 1A2B3                                                     | 1A2B3                                             | 1A2B3                                       |                              |                                             |                                                      |                                                  |                                            |                                                |                                                        |           |
| Stellen Sie sicher, dass die<br>Vorgang fortsetzen.                                              | a Lizenzinformatio                                                  | onen dem Beis                                                                                                    | piel entspred                                             | shen, bevor Si                                    | ie den                                      |                              | ¢                                           |                                                      |                                                  |                                            | Bearb                                          | eiten Löschen                                          |           |
|                                                                                                  |                                                                     |                                                                                                    | < Zur                                                     | ück We                                            | siter > Abb                                 | rechen                       |                                             |                                                      |                                                  |                                            | < Zur                                          | ück Weiter >                                           | Abbrechen |

#### Die Übertragung der CALs läuft:

| Assistent zum Verwalten von Li                                                                                                    | zenzen                                                                                                    |                                                                                                    | $\times$                                                                                                    |                                                                            |
|----------------------------------------------------------------------------------------------------|----------------------------------------------------------------------------------------------------|----------------------------------------------------------------------------------------------------|----------------------------------------------------------------------------------------------------|----------------------------------------------------------------------------|
| <b>Lizenznummer</b><br>Geben Sie die Lizenznumm                                                                                                    | ner ein. Sie finden die Nummer                                                                                                    | in der Verpackung.                                                                                  | 9 <sub>1</sub>                                                                                                    | Lizen Verf                                                                 |
| Geben Sie die Lizenznumm<br>Sie nach der Eingabe jede<br>Lizenznummer ist 5 Abschr<br>Lizenznummer:<br>Eingegebene Lizenznummer<br>G6KNTHKJQ9WMP8MY<br>2VM3VN28VC9Y9JVC4F                                                                          | er für jede Lizenz, die Sie erw<br>Lizenznummer auf "Hinzufüg<br>litte à 5 alphanumerische Zahl<br>em:<br>Assistent zum Verwalten v<br>Die Lizenzen werden m | orben haben ein, und klick<br>en". Das Format für die<br>en.<br>Hinzufüg<br>/on Lizenzen<br>igriert | en<br>gen                                                                                                    | izt Unb<br>47                                                              |
|                                                                                                    |                                                                                                    | Bearbeiten Lösche                                                                                   | en                                                                                                    |                                                                            |
| Assistent zum Verwalten von Lizenzen<br><b>Manuelles Löschen von Lizenzen</b><br>Lesen Sie die Wamung, und entscheiden Sie, ob Sie die Beding                                                                                                    | ungen annehmen.                                                                                                    | Assistent zum Verwalten von L                                                                       | Lizenzen<br>Der Assistent zum                                                                                                    | Verwalten von                                                              |
| Fehler beim Entfernen der Lizenzpakete vom Quellizenzse<br>Die Lizenzen müssen daher manuell vom Quellizenzserve<br>Informationen finden Sie unter <u>Lizenzen entfernen</u> .                                                                     | arver.                                                                                                    |                                                                                                    | Lizenzen wird abge<br>Der Vorgang wurde ohne Fehler<br>Status:<br>Die Lizenzen wurden migriert, d<br>Lizenzachlüsselpaket konnte in<br>werden. | eschlossen.<br>abgeschlossen.<br>och das<br>der Guelle nicht deinstalliert |
| ☐ Ich ektäre mich einverstanden, die Lizenzen für Remotedeskt<br>Quellizenzserver zu entfemen. Ich bin mir bewusst, dass Ich b<br>des Quellizenzservers für die von mir migrierten Lizenzen gege<br>Microsoft-Software-Lizenzbedingungen verstoße. | opdienste manuell vom<br>i wetterer Verwendung<br>n die                                                                                                    |                                                                                                    |                                                                                                    |                                                                            |
| < Zur                                                                                                    | ick Weiter > Abbrechen                                                                                                    |                                                                                                    | <                                                                                                    | Zurück Fertig stellen Abbrechen                                            |

Beim Übertragen ist ein Fehler aufgetreten. Die CALs können dennoch eingespielt werden, wenn ich sicherstelle, dass der alte Server nicht weiter über die CALs verfügen kann:

|                                            | Remotedesktoplizenzierungs-Manager |                                             |               |            |             |             |                |   |
|--------------------------------------------|------------------------------------|---------------------------------------------|---------------|------------|-------------|-------------|----------------|---|
| E                                          | Aktion Ansicht ?                   |                                             |               |            |             |             |                |   |
| )                                          |                                    |                                             |               |            |             |             |                |   |
| Alle Server Lizenzversion und -typ Lizenzp |                                    | Lizenzprogram                               | Gesamte Lizen | Verfügbar  | Ausgestellt | Ablaufdatum | Schlüsselpaket |   |
| 2                                          | in Ling WS-RDS1                    | 🕼 Windows 2000 Server - Integrierte TS-CA   | Integriert    | Unbegrenzt | Unbegrenzt  | 0           | Nie            | 2 |
|                                            |                                    | 👼 Windows Server 2012 - Installierte "Pro B | Einzelhandel  | 100        | 100         |             | Nie            | 4 |
| -                                          |                                    | 🖶 Windows Server 2016 - Installierte "Pro B | Einzelhandel  | 50         | 47          | 3           | Nie            | 3 |
|                                            |                                    |                                             |               |            |             |             |                |   |

Um dies sicherzustellen (und meinem Ziel – nur ein RDS-Server – näher zu kommen), deinstalliere ich die Rolle vom alten Server. Zuvor deaktiviere ich ihn bei Microsoft:

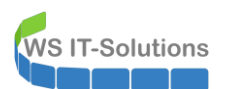

## Migration der RDS-Infrastruktur von 2012 R2 auf 2016 2017-01-19

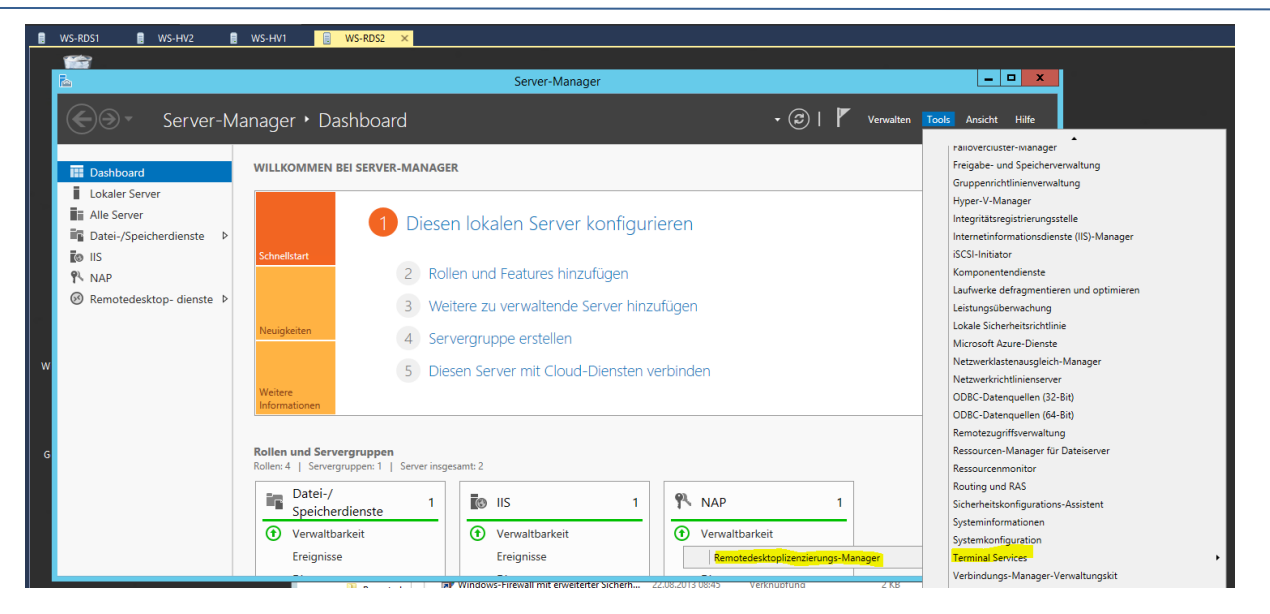

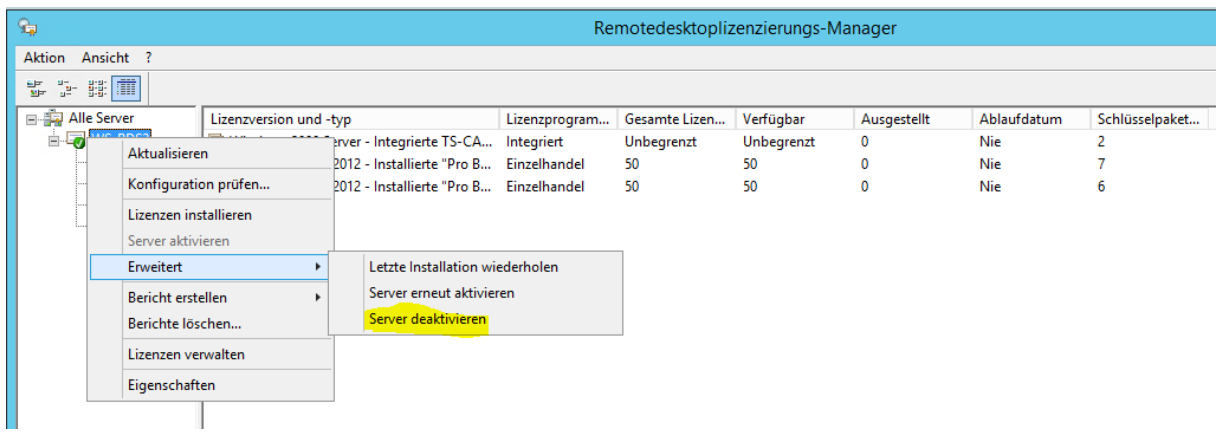

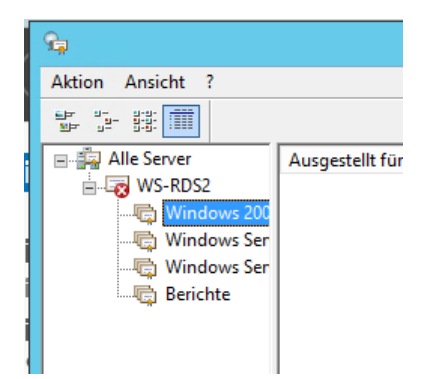

WS IT-Solutions Migration der RDS-Infrastruktur von 2012 R2 auf 2016 2017-01-19

Jetzt entferne ich den alten WS-RDS2 aus der Domäne:

| ا <del>ن</del> ان                                                                                                    |                            |  |  |  |
|----------------------------------------------------------------------------------------------------|----------------------------|--|--|--|
| ເ⊖ 🔄 マ ↑ 🗗 Systemsteueru                                                                                                    | ng 🕨 System und Sic        |  |  |  |
| Systemeigenschaften                                                                                                    | × ation                    |  |  |  |
| Ändern des Computernamens bzw. der D                                                                                                    | n                          |  |  |  |
| Sie können den Namen und die Mitgliedschaft des Computers<br>ändem. Änderungen wirken sich möglicherweise auf den Zugriff<br>auf Netzwerkressourcen aus | mputers rver 20<br>osoft ( |  |  |  |
| Computername:                                                                                                    | der                        |  |  |  |
| WS-RDS2<br>Vollständiger Computername:<br>WS-RDS2.ws.its                                                                                                | Arbeits                    |  |  |  |
| Weitere                                                                                                    | em ucheii                  |  |  |  |
| Mitglied von<br>O Domäne:                                                                                                    | r Com                      |  |  |  |
| ws.its                                                                                                    | ime:                       |  |  |  |
| Arbeitsgruppe:                                                                                                    | r                          |  |  |  |
|                                                                                                    | eschrei                    |  |  |  |
|                                                                                                    |                            |  |  |  |
| OK Abbrechen                                                                                                    |                            |  |  |  |
|                                                                                                    | erung                      |  |  |  |
| OK Abbrechen                                                                                                    | Obemehmen aktivie          |  |  |  |

Abschließend entferne ich die VM aus dem Hyper-V-Host.

#### Konfiguration der SitzungsSammlung

Ein Sessionhost benötigt weiter eine Collection zur Veröffentlichung:

| 📥 Server-Manager                |                                                                        | >                                                                                                    |
|---------------------------------|------------------------------------------------------------------------|----------------------------------------------------------------------------------------------------|
| Server-M                        | 1anager • Remotedesktop- dienste • Sammlungen 🛛 • 🕄 l 🍢 Verwalten Tool | ls Ansicht Hilfe                                                                                                    |
| Ubersicht   Server   Sammlungen | SAMMLUNGEN         Filter          ⓐ ▼         ⓐ ▼         ⓐ ▼         | AUFGABEN   stellen arbeiten  AUFGABEN  AUFGABEN  stellen  arbeiten  AUFGABEN  stellen  stellen  stelle |

## Migration der RDS-Infrastruktur von 2012 R2 auf 2016 2017-01-19

Auch der neue Server soll nur RemoteApps veröffentlichen. Die weiteren Optionen entsprechen denen einer Windows Server 2012 R2 Umgebung:

| 🚡 Sammlung erstellen                                                                                                    |                                                                                                    | – 🗆 X                       |  |  |  |
|----------------------------------------------------------------------------------------------------|----------------------------------------------------------------------------------------------------|-----------------------------|--|--|--|
| Namen für die Sammlung angeben                                                                                                    |                                                                                                    |                             |  |  |  |
| Vorbemerkungen<br>Sammlungsname<br>Remotedesktop-Sitzungs<br>Benutzergruppen<br>Benutzerprofil-Datenträger<br>Bestätigung<br>Status | Für Benutzer wird bei der Anmeldung beim Server mit Web Access fr<br>Sammlungsname "session" angezeigt.<br>Name:<br>RDS-RemoteApps<br>Beschreibung (optional): | ir Remotedesktop der        |  |  |  |
|                                                                                                    | < Zurück Weiter >                                                                                                    | Erstellen Abbrechen         |  |  |  |
| 🚡 Sammlung erstellen — 🗆 🗙                                                                                                    |                                                                                                    |                             |  |  |  |
| RD-Sitzungshostse                                                                                                    | erver angeben                                                                                                    |                             |  |  |  |
| Vorbemerkungen<br>Sammlungsname                                                                                                    | Wählen Sie die RD-Sitzungshostserver im Serverpool aus, die dieser sollen.                                                                                     | Sammlung hinzugefügt werden |  |  |  |
| Remotedesktop-Sitzungs<br>Benutzergruppen                                                                                           | Serverpool                                                                                                    | ewählt                      |  |  |  |
| Benutzerprofil-Datenträger<br>Bestätigung<br>Status                                                                                 | Filter: Com<br>Name IP-Adresse Betrieb<br>WS-RDS1.ws.its                                                                                                    | ws.ITS (1)<br>RDS1          |  |  |  |
|                                                                                                    |                                                                                                    |                             |  |  |  |
|                                                                                                    | < >> 1 Computer gefunden 1 Com                                                                                                    | nputer ausgewählt           |  |  |  |
|                                                                                                    | < Zurück Weiter >                                                                                                    | Erstellen Abbrechen         |  |  |  |

## Migration der RDS-Infrastruktur von 2012 R2 auf 2016 2017-01-19

| è 5 | Sammlung erstellen         | -                                                                               |    |          | ×  |  |
|-----|----------------------------|---------------------------------------------------------------------------------|----|----------|----|--|
| В   | enutzergruppen             | angeben                                                                         |    |          |    |  |
|     | Vorbemerkungen             | Fügen Sie die Benutzergruppen hinzu, die Zugriff auf die Sammlung haben sollen. |    |          |    |  |
|     | Sammlungsname              | Benutzergruppen:                                                                |    |          |    |  |
|     | Remotedesktop-Sitzungs     | WS\Domänen-Benutzer                                                             | Hi | inzufüge | n  |  |
|     | Benutzergruppen            |                                                                                 |    | Entferne | n  |  |
|     | Benutzerprofil-Datenträger |                                                                                 |    |          |    |  |
|     | Bestätigung                |                                                                                 |    |          |    |  |
|     | Status                     |                                                                                 |    |          |    |  |
|     |                            |                                                                                 |    |          |    |  |
|     |                            |                                                                                 |    |          |    |  |
|     |                            |                                                                                 |    |          |    |  |
|     |                            |                                                                                 |    |          |    |  |
|     |                            |                                                                                 |    |          |    |  |
|     |                            |                                                                                 |    |          |    |  |
|     |                            |                                                                                 |    |          |    |  |
|     |                            |                                                                                 |    |          |    |  |
|     |                            |                                                                                 |    |          |    |  |
|     |                            |                                                                                 |    |          |    |  |
|     |                            | < Zurück Weiter > Erstellen                                                     |    | Abbrech  | en |  |
|     |                            |                                                                                 |    |          |    |  |

#### Den Benutzerprofildatenträger konfiguriere ich später:

| 📥 Sammlung erstellen                                                                                                    |                                                                                                    |                                                                     |                 | -       |          | ×  |
|----------------------------------------------------------------------------------------------------|----------------------------------------------------------------------------------------------------|---------------------------------------------------------------------|-----------------|---------|----------|----|
| Sammlung erstellen          Benutzerprofil-Dat         Vorbemerkungen         Sammlungsname         Remotedesktop-Sitzungs         Benutzergruppen         Benutzerprofil-Datenträger         Bestätigung         Status | enträger angeben<br>Benutzerprofil-Datenträger speic<br>Speicherort für die Sammlung.<br>Benutzerprofil-Datenträger e<br>Speicherort von Benutzerprof<br>Maximale Größe (in GB):<br>20<br>Die Server in der Sammlung | chern Benutzerprofileinstellunge<br>iktivieren<br>fil-Datenträgern: | n und -daten an | n einem | zentrale | ×  |
|                                                                                                    | Gruppe "Administratoren" a                                                                                                    | auf dem Server sein.                                                |                 |         |          |    |
|                                                                                                    |                                                                                                    | < Zurück Weiter >                                                   | Erstelle        | n       | Abbrech  | en |

Beim Abschluss erhalte ich leider eine Fehlermeldung:

| Vorbemerkungen                                | Die Sitzungssammlung wird | d erstellt. Je nach Größe der Sitzungssamm                                                                                                    | ung kann dieser Vorga |
|-----------------------------------------------|---------------------------|----------------------------------------------------------------------------------------------------|-----------------------|
| Sammlungsname<br>Remotedesktop-Sitzungs       | Aktivität                 | Status                                                                                                    | Status                |
| Benutzergruppen<br>Benutzerprofil-Datenträger | Sammlung erstellen        |                                                                                                    | Erfolgreich           |
| Bestätigung<br>Status                         |                           | <ul> <li>WS-RDS1.WS.ITS         Der RD-Sitzungshostserver             "WS-RDS1.WS.ITS" kann nicht             konfiguriert werden. Der             Vorgang ist ungültig.         </li> </ul> |                       |

Diese ist nichtssagend. Ich prüfe, was der Servermanager anzeigt: Die Sammlung wurde erstellt. Ich entscheide mich, die Konfiguration fortzusetzen:

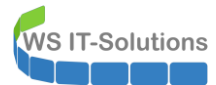

| 📥 Serve                                                                                     | r-Manager                                         |                                                                                                    |                                                                                                    |
|---------------------------------------------------------------------------------------------|---------------------------------------------------|----------------------------------------------------------------------------------------------------|----------------------------------------------------------------------------------------------------|
| $\mathbf{E}$                                                                                | . ✓ Samm                                          | nlungen • RDS-RemoteApps                                                                                                    | • ②   🍢                                                                                                    |
| ■<br>■<br>■<br>■<br>■<br>■<br>■<br>■<br>■<br>■<br>■<br>■<br>■<br>■<br>■<br>■<br>■<br>■<br>■ | Übersicht<br>Server<br>Sammlungen<br>RDS-RemoteAp | EIGENSCHAFTEN<br>Eigenschaften der Sammlung<br>Sammlungstyp Sitzung<br>Ressourcen Remotedesktop<br>Benutzergruppe WS\Domänen-Benutzer                                                                                                    | VERBINDUNGEN<br>Letzte Aktualisierung: 22.01.2017 10:11:52<br><i>Filter</i><br>Vollqualifizierter Domânenname des Ser |
|                                                                                             |                                                   | REMOTEAPP-PROGRAMME         Veröffentlichte RemoteApp-Programme   0 insgesamt         Der Remotedesktop wurde für die Benutzer der Sammlung veröffentlicht.         RemoteApp-Programme veröffentlichen         Die Veröffentlichung von RemoteApp-Programmen hat die Aufhebung der Veröffentlichung des Remotedesktops zur Folge. |                                                                                                    |
|                                                                                             |                                                   | HOSTSERVER<br>Letzte Aktualisierung: 22.01.2017 10:11:52   Alle Server   1 AUFGABEN ▼<br>Filter   Filter  Servername Typ  Virtuelle Desktops Neue Verbindungen zula WS-RDS1 RD-Sitzungshost n/v Wahr                                                                                                    |                                                                                                    |

Der Server soll sich später beim Aufruf nicht mit seinem internen Namen, sondern mit dem externen Namen verwenden. Dafür gibt es in der PowerShell Script Gallery bei Microsoft ein Script, das den Zugriffsnamen ändert:

| 😫 Administrator: Windows PowerShell ISE                                                                                                    |  |  |  |  |  |
|----------------------------------------------------------------------------------------------------|--|--|--|--|--|
| Datei Bearbeiten Ansicht Tools Debuggen Add-Ons Hilfe                                                                                                    |  |  |  |  |  |
|                                                                                                    |  |  |  |  |  |
| 2016-08-25 RDPublishedName.ps1 ×                                                                                                    |  |  |  |  |  |
| 1 Import-Module RemoteDesktop<br>2 cd M:\AdminArea\Services\RDS\Konfiguration                                                                                                    |  |  |  |  |  |
| <pre>3 4 .\Set-RDPublishedName.ps1 -ClientAccessName rds.ws-its.de -ConnectionBroker ws-rds1.ws.its</pre>                                                                                                    |  |  |  |  |  |
|                                                                                                    |  |  |  |  |  |
|                                                                                                    |  |  |  |  |  |
| Set-RDPublishedName Succeeded.                                                                                                    |  |  |  |  |  |
| Set-RDPublishedName Succeeded.                                                                                                    |  |  |  |  |  |
| Set-RDPublishedName       Succeeded.         Old name:       WS-RDS1.WS.ITS                                                                                                    |  |  |  |  |  |
| Set-RDPublishedName Succeeded.<br>Old name: WS-RDS1.WS.ITS<br>New name: rds.ws-its.de                                                                                                    |  |  |  |  |  |
| Set-RDPublishedName Succeeded.         Old name: WS-RDS1.WS.ITS         New name: rds.ws-its.de         If you are currently logged on to RD Web Access, please refresh the page for the change to take effect.                                                                 |  |  |  |  |  |
| Set-RDPublishedName Succeeded.         Old name:       WS-RDS1.WS.ITS         New name:       rds.ws-its.de         If you are currently logged on to RD Web Access, please refresh the page for the change to take effect.                                                     |  |  |  |  |  |
| Set-RDPublishedName Succeeded.         Old name:       WS-RDS1.WS.ITS         New name:       rds.ws-its.de         If you are currently logged on to RD Web Access, please refresh the page for the change to take effect.         PS M:\AdminArea\Services\RDS\Konfiguration> |  |  |  |  |  |
| Set-RDPublishedName Succeeded.<br>Old name: WS-RDS1.WS.ITS<br>New name: rds.ws-its.de<br>If you are currently logged on to RD Web Access, please refresh the page for the change to take effect.<br>PS M:\AdminArea\Services\RDS\Konfiguration>                                 |  |  |  |  |  |
| Set-RDPublishedName Succeeded.<br>Old name: WS-RDS1.WS.ITS<br>New name: rds.ws-its.de<br>If you are currently logged on to RD Web Access, please refresh the page for the change to take effect.<br>PS M:\AdminArea\Services\RDS\Konfiguration>                                 |  |  |  |  |  |

### Migration der RDS-Infrastruktur von 2012 R2 auf 2016 2017-01-19

Die Sammlungen werden in den Clients in einem WorkSpace (Namensraum) dargestellt. Dieser ist mir per Default zu lang, daher ändere ich den Namen VOR der Veröffentlichung der Collection:

| Administrator: Windows PowerShell ISE                                                                   |  |  |  |  |  |
|----------------------------------------------------------------------------------------------------|--|--|--|--|--|
| Datei Bearbeiten Ansicht Tools Debuggen Add-Ons Hilfe                                                   |  |  |  |  |  |
| 1 🙆 🖬 🐇 1 🔪 🔊 🔍 🕨 📑 🔳 🐼 🖉 🔚 🖬 🖬 🖉                                                                       |  |  |  |  |  |
| 2017-01-22 RDPublishedName.ps1 2015-02-16 Verbindungsname.ps1* X                                        |  |  |  |  |  |
| 1 Import-Module RemoteDesktop                                                                           |  |  |  |  |  |
| 2<br>3 Set-RDWorkspace -Name "RDS"                                                                      |  |  |  |  |  |
|                                                                                                    |  |  |  |  |  |
|                                                                                                    |  |  |  |  |  |
| Set-RDPublishedName Succeeded.                                                                          |  |  |  |  |  |
| Old name: W5-RDS1.W5.ITS                                                                                |  |  |  |  |  |
| New name: rds.ws-its.de                                                                                 |  |  |  |  |  |
| If you are currently logged on to RD Web Access, please refresh the page for the change to take effect. |  |  |  |  |  |
| PS M:\AdminArea\Services\RDS\Konfiguration> Import-Module RemoteDesktop                                 |  |  |  |  |  |
| PS M:\AdminArea\Services\RDS\Konfiguration> Set-RDWorkspace -Name "RDS"                                 |  |  |  |  |  |
| PS M:\AdminArea\Services\RDS\Konfiguration>                                                             |  |  |  |  |  |
|                                                                                                    |  |  |  |  |  |

#### Konfiguration der RDS-Website

Das aktuelle Layout der RDS-Website hat Verbesserungsbedarf. Auf meinem alten RDS-Server hatte ich die Website bereits modifiziert. Ich tausche nun die Dateien unter dem IIS aus. Das ist vorher:

| Work Resourc        | es<br>rbindung                                                                                                    | Web Access für Remotedesktop |
|---------------------|----------------------------------------------------------------------------------------------------|------------------------------|
|                     |                                                                                                    | Hilfe                        |
|                     | Domäne\Benutzername: ws\stephan<br>Kennwort:                                                                                                    |                              |
|                     | <ul> <li>Sicherheit (<u>Erläuterung anzeigen</u>)         <ul> <li>Dies ist ein öffentlicher oder freigegebener<br/>Computer.</li> <li>Dies ist ein privater Computer.</li> <li>Warnung: Wenn Sie diese Option auswählen,<br/>bestätigen Sie, dass dieser Computer die<br/>Sicherheitsrichtlinien Ihrer Organisation erfüllt.</li> </ul> </li> </ul> |                              |
|                     | Anmelden<br>Zum Schutz vor unberechtigtem Zugriff tritt für die<br>Sitzung von Web Access für Remotedesktop nach einem<br>Zeitraum der Inaktivität automatisch eine<br>Zeitüberschreitung ein. Wenn die Sitzung beendet wird,<br>aktualisieren Sie den Browser, und melden Sie sich erneut<br>an.                                                    |                              |
| Windows Server 2016 |                                                                                                    | Microsoft                    |

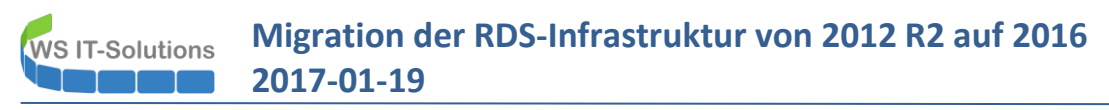

Und das ist nun die aktuelle Seite. Das Layout ist also kompatibel ©:

|                        |                                                                                                    | 💀 RDS - WS-ITS (1) |
|------------------------|----------------------------------------------------------------------------------------------------|--------------------|
| WS IT-Solutions        |                                                                                                    | Hilfe              |
|                        | Benutzername: ws\stephan<br>Kennwort:                                                                     |                    |
|                        | Sicherheit ( <u>Erläuterung anzeigen</u> )<br>O Dies ist ein öffentlicher oder freigegebener<br>Computer. |                    |
|                        | Dies ist ein privater Computer.     Anmelden                                                              |                    |
| Windows Server 2012 R2 |                                                                                                    | Microsoft          |

#### Hier liegt das Verzeichnis:

| -   🖓 📑 🖛   Web                                                                                                    |   |                |     | _           |           | ×      |
|----------------------------------------------------------------------------------------------------|---|----------------|-----|-------------|-----------|--------|
| Datei Start Freigeben Ansicht                                                                                                    |   |                |     |             |           | ~ 🕐    |
| $\leftarrow$ $\rightarrow$ $\checkmark$ $\uparrow$ $\Box$ $\rightarrow$ Dieser PC $\rightarrow$ SYSTEM (C:) $\rightarrow$ Windows $\rightarrow$ Web |   |                | ~ Ū | "Web" durch | suchen    | Q      |
| rescache                                                                                                    | ^ | ,<br>Name      | ^   | Ä           | nderung   | sdatum |
| Resources                                                                                                    |   | 4K             |     | 1           | 6.07.2016 | 15:23  |
| SchCache                                                                                                    |   | RDWeb          |     | 2           | 2.01.2017 | 10:17  |
| schemas                                                                                                    |   | RDWeb-original |     | 2           | 2.01.2017 | 09:38  |
| security                                                                                                    |   | Screen         |     | 1           | 6.07.2016 | 15:23  |
| ServiceProfiles                                                                                                    |   | Wallpaper      |     | 1           | 6.07.2016 | 15:23  |
|                                                                                                    |   |                |     |             |           |        |

Ein Verbindungsaufbau zeigt aber, dass beim Start der RDP-Session eine Sicherheitsabfrage erscheint. Das Zertifikat ist zwar vertrauenswürdig, aber mein Client vertraut den rdp-Dateien noch nicht. Dies hatte ich bisher mit einer GPO erreicht, in der ich den Fingerabdruck des verwendeten Zertifikates als vertrauenswürdig deklariert habe. Vom neuen Zertifikat muss ich also nur den neuen Fingerabdruck mit in die GPO eintragen: Migration der RDS-Infrastruktur von 2012 R2 auf 2016 2017-01-19

| RemoteApp und Desktops   Verbindung mit einem Remote-PC hers | tellen Hilfe   Abmeld                                                                                                    | den                                                                                                    |   |
|--------------------------------------------------------------|----------------------------------------------------------------------------------------------------|----------------------------------------------------------------------------------------------------|---|
| Aktueller Ordner: /                                          | X Remoteverbindung zu starten. Stellen Sie rtrauen, bevo der der Remotecomputer beschädigt werden. Stellen sie dem Herausgeber vertrauen. opverbindung nicht mehr anfordem Verbinden Abbrechen | Allgemein       Details       Zertifizierungspfad         Anzeigen:           Feld       Wert          Sperriisten-Verteilungs       [1]Sperrlisten-Verteilung          Galternativer Antragstell       DNS-Name=rds.ws-its.de         Galternativer Aussellern       URL=http://www.startssl         Galternativer Aussellern       URL=http://www.startssl         Galternativer Aussellern       URL=http://www.startssl         Galternativer Aussellern       URL=http://schluss         Fingerabdruckalgorithm       shal         Fingerabdruckalgorithm       shal         Boda 5c 02 ae 34 87 b1 06 54 39 21 27 a5 89 46 f7         d8 0f 8e | × |
| Windows Server 2012 R2                                       | Micros                                                                                                    | Eigenschaften bearbeiten In Datei kopieren                                                                                                    |   |

Das ist die GPO:

| 📓 Gruppenrichtlinienverwaltung                                                                                                    | _                                                                                                    |
|----------------------------------------------------------------------------------------------------|----------------------------------------------------------------------------------------------------|
| 📓 Datei Aktion Ansicht Fenster ?                                                                                                    |                                                                                                    |
| ← →   2 m                                                                                                    |                                                                                                    |
| - C >                                                                                                    |                                                                                                    |
| Datei Aktion Ansicht ?                                                                                                    | 💭 SHA1-Fingerabdrücke von Zertifikaten angeben, die vertrauenswürdige RDP-Herausgeber darste — 🔲 🗙                                                                       |
|                                                                                                    |                                                                                                    |
| Festures 21 A is Remotedesktopyerbindungs-Client                                                                                                    | SHA1-Fingerabdrücke von Zerüfikaten angeben, die vertrauenswürdige RDP-Herausgeber darstellen                                                                            |
| Geräte- un SHA1-Fingerabdrücke von Einstellung                                                                                                    | Vorherige Einstellung Nächste Einstellung                                                                                                    |
| Ertifikaten angeben, die vertrauenswürdige RDP-     Heimnetze vertrauenswürdige RDP-     Den Deteine ver villeren Hennenden und stendenden                                                                                                    | O Nicht konfiguriert Kommentar:                                                                                                    |
| Internet Ex     Herausgeber darstellen     Distornetion     Distornetion     Distornetion     Distornetion                                                                                                    | Altiviat                                                                                                    |
| Kamera Richtlinieneinstellung bearbeiten                                                                                                    | Nic O Truck                                                                                                    |
| □ Karten Anforderungen: E Speichern von Kennwörtern nicht zulassen                                                                                                    | Nic O Deaktiviert                                                                                                    |
| MDM Mindestens Windows Vista mit Mindestens Windows Vista mit B HAP er Gene dealkfürke von Zertifikaten angeben, die vertrau                                                                                                    | Mindestens Windows Vista mit Service Pack 1                                                                                                    |
| Microsoft     Service Pack 1     Dev au Client deaktivieren     Auf dem Clientomputer zur Fingabe von Anmeldeinformat                                                                                                    | Nic                                                                                                    |
| NetMeetir Beschreibung:                                                                                                    | Nic Optionen: Hilfe:                                                                                                    |
| OneDrive Mit dieSer Michtlinenenstellung<br>Können Sie eine Liste von SHA1-                                                                                                    |                                                                                                    |
| Otionen                                                                                                    | Kommagetrennte Liste von vertrauenswürdigen<br>SUA1 7-4-Einefersenklichten:<br>Kommagetrennte Liste von SHA1 A<br>-Zertifikatfingerabdrücken (Secure-Hash-Algorithmus 1) |
| Portables I der vertrauenswürdige                                                                                                    | angeben, in der vertrauenswürdige Herausgeber von RDP-                                                                                                    |
| > Position u Herausgeber von RDP-Dateien                                                                                                    | bcl/2ae348/b10b5439212/ab894bf/d8078q                                                                                                    |
| Prasentatii Udinocecescoprotocon                                                                                                    | Wenn Sie diese Richtlinieneinstellung aktivieren, sind alle<br>Zweifikete wit einem SHA1. Einenscheltrick, der einem                                                     |
| Rand-UI Wenn Sie diese                                                                                                    | Fingerabdruck in der Liste entspricht, vertrauenswürdig. Wenn                                                                                                    |
| 🗸 🛅 Remotede 🛛 Richtlinieneinstellung aktivieren,                                                                                                    | ein Benutzer versucht, eine RDP-Datei zu starten, die durch ein<br>vertrauenswürdiges Zertifikat signiert ist wird für Benutzer beim                                     |
| Remot Sind alle Zertrikate mit einem                                                                                                    | Starten der Datei keine Warnung angezeigt. Zeigen Sie die                                                                                                    |
| Remot     Fingerabdruck in der Liste                                                                                                    | Zertifikatdetails an, und klicken Sie dann auf das Feld<br>"Fingerabdruck", um den Fingerabdruck abzurufen.                                                              |
| A second second |                                                                                                    |
| 8 Einstellung(en)                                                                                                    | Wenn Sie diese Richtlinieneinstellung deaktivieren oder nicht<br>konfigurieren, wird kein Herausgeber als vertrauenswürdiger                                             |
| GPU_Server_DAC     Windows-Komponenten/Windows-Remoteverwaltung (W                                                                                                    | nde Herausgeber von RDP-Dateien behandelt.                                                                                                    |
| GPO Server Logon     Einstellungen                                                                                                    | Hinweis:                                                                                                    |
| GPO_Server_RDS Systemsteuerungseinstellungen                                                                                                    |                                                                                                    |
| GPO_Server_Win2016     Lokale Benutzer und Gruppen                                                                                                    | OK Abbrechen Übernehmen                                                                                                    |
| Bouchardina Contraction (Desktinier)                                                                                                    |                                                                                                    |

Ein gpupdate später baut mein Client die Verbindung ohne Meldungen auf:

Migration der RDS-Infrastruktur von 2012 R2 auf 2016 2017-01-19

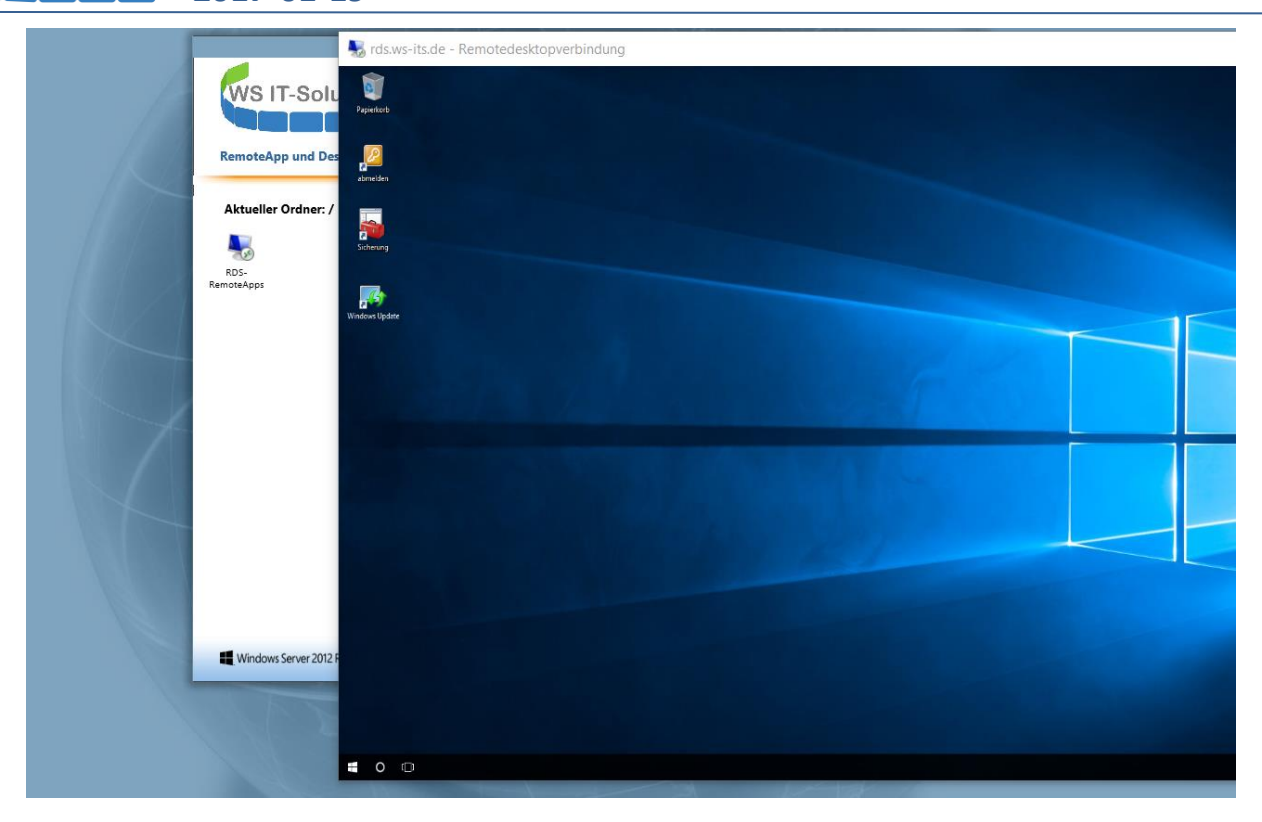

Nun noch etwas Bequemlichkeit: der Aufruf des Webportals benötigt die Angabe des Namens vom virtuellen Verzeichnis rdweb – es ist der Aufruf <u>https://rds.ws-its.de/rdweb</u> notwendig. Mit einer http-Redirect-Anweisung kann ich dem Benutzer ermöglichen, nur <u>https://rds.ws-its.de</u> aufzurufen:

| ध Internetinformationsdienste (IIS)-N | lanager                                                                                                    |
|---------------------------------------|----------------------------------------------------------------------------------------------------|
| ← → ♥ WS-RDS1 →                       |                                                                                                    |
| Datei Ansicht ?                       |                                                                                                    |
| Verbindungen                          | WITTP-Umleitung         Geben Sie mit diesem Feature Regeln für das Umleiten von eingehenden Anforderungen an eine andere Datei oder eine URL an.         Anforderungen zu diesem Ziel umleiten:         https://rds.ws-its.de/rdweb         Beispiel: http://www.contoso.com/sales         Umleitungsverhalten         Alle Anforderungen an eigentliches Ziel (und nicht relativ zum Ziel) umleiten         Statuscode:         Gefunden (302) |

#### Konfiguration des RDS-Gateways

WS IT-Solutions

Das Gateway hat eine eigene Management-Konsole. Auch diese ist über die Servermanager-Tools erreichbar:

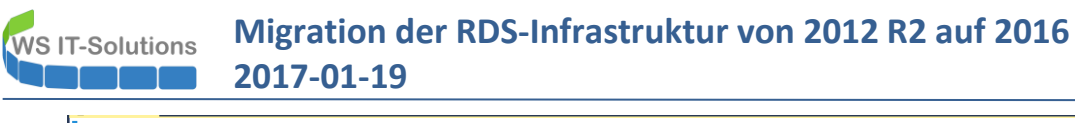

| 0            | EIGENSCHAFTEN                                                                                               | -      | VERBINDUNGEN                              | DHCP                                      |      |
|--------------|----------------------------------------------------------------------------------------------------|--------|-------------------------------------------|-------------------------------------------|------|
| Ubersicht    | Ligenschaften der Sammlung AUPGABEN                                                                         | •      | Letzte Aktualisierung: 22.01.2017 10:11:5 | Dienste                                   |      |
| Server       | Sammlungstyp Sitzung                                                                                        |        | Filter                                    | DNS                                       |      |
| Sammlungen   | Ressourcen Remotedesktop                                                                                    |        |                                           | Druckverwaltung                           |      |
| RDS-RemoteAp | Benutzergruppe WS\Domänen-Benutzer                                                                          |        | Vollqualifizierter Domanenname des Se     | Ereignisanzeige                           | rlau |
|              |                                                                                                    |        |                                           | Failovercluster-Manager                   |      |
|              |                                                                                                    |        |                                           | Gruppenrichtlinienverwaltung              |      |
|              |                                                                                                    |        |                                           | Hyper-V-Manager                           |      |
|              |                                                                                                    |        |                                           | Internetinformationsdienste (IIS)-Manager |      |
|              |                                                                                                    |        |                                           | iSCSI-Initiator                           |      |
|              | REMOTEAPP-PROGRAMME                                                                                         |        |                                           | Komponentendienste                        |      |
|              | Veröffentlichte RemoteApp-Programme   0 insgesamt AUFGABEN                                                  | •      |                                           | Laufwerke defragmentieren und optimieren  |      |
|              |                                                                                                    |        |                                           | Leistungsüberwachung                      |      |
|              | Der Kemoteaesktop wurde für die Benutzer der Sammlung veröffentlicht.                                       |        |                                           | Lokale Sicherheitsrichtlinie              |      |
|              | RemoteApp-Programme veröffentlichen                                                                         |        |                                           | Microsoft Azure-Dienste                   |      |
|              | Die Veröffentlichung von RemoteAnn-Programmen hat die Aufhehung der Veröffentlichung des Remotedesktons zur |        |                                           | Netzwerkrichtlinienserver                 |      |
|              | Folge.                                                                                                    |        |                                           | ODBC-Datenquellen (32-Bit)                |      |
|              |                                                                                                    |        |                                           | ODBC-Datenquellen (64-Bit)                |      |
|              |                                                                                                    | Remote | desktopgateway-Manager                    | Remote Desktop Services                   | •    |
|              |                                                                                                    | Remote | desktop-Lizenzierungsdiagnose             | Remotezugriffsverwaltung                  |      |
|              |                                                                                                    | Remote | desktoplizenzierungs-Manager              | Ressourcen-Manager für Dateiserver        |      |

Hier werden ggf. Anpassungen bei den Autorisierungsrichtlinien notwendig, damit Benutzer eine RDP-Verbindung von außen über https aufbauen können:

| Image: Section of the section of the section of t | Ressourcenaut                                       | torisierungsrichtlinien           |                               |                                                                                                    |                                                                                                    |                                                                                                    |                                                                                                    |                                   |
|----------------------------------------------------------------------------------------------------|-----------------------------------------------------|-----------------------------------|-------------------------------|----------------------------------------------------------------------------------------------------|----------------------------------------------------------------------------------------------------|----------------------------------------------------------------------------------------------------|----------------------------------------------------------------------------------------------------|-----------------------------------|
| <ul> <li>✓ ■ WS-RDS1 (Lokal)</li> <li>✓ ■ Richtlinien</li> <li>■ Verbindungsautorisierungsrichtlini</li> <li>■ Ressourcenautorisierungsrichtlinit</li> </ul>                                                                                                    | Mit einer Remot<br>herstellen könn                  | edesktop-Ressourcenautoris<br>en. | ierungsrichtlinie (RD-RAP) kö | nnen Sie die Netzwerkressourcen                                                                                                    | (Computer) ar                                                                                                    | ngeben, mit denen Be                                                                                                    | enutzer über diesen Remoted                                                                         | esktop-Gatewayserver eine Remoter |
|                                                                                                    | Name                                                | Benutzergruppen                   | Zulässige Ressourcen          | Richtlinienpfad                                                                                                    | Port                                                                                                    | Status                                                                                                    |                                                                                                    |                                   |
| opennenning                                                                                                    | RDG_AID                                             | WS\Domänen-Benutzer               | WS\Domänencomputer            | Windows-Gruppe                                                                                                    | 3389                                                                                                    | Aktiviert                                                                                                    |                                                                                                    |                                   |
|                                                                                                    | RDG_RDC                                             | WS\Domänen-Benutzer               | RDG_RDCBComputers             | Lokal                                                                                                    | 3389                                                                                                    | Aktiviert                                                                                                    |                                                                                                    |                                   |
|                                                                                                    |                                                     |                                   |                               | Eigenschaften von RDG_AII                                                                                                    | DomainCom                                                                                                    | puters                                                                                                    | ×                                                                                                   |                                   |
|                                                                                                    |                                                     |                                   |                               | Allgemein Benutzergruppen                                                                                                    | Netzwerkre                                                                                                    | ssource Zulässige                                                                                                    | Ports                                                                                               |                                   |
|                                                                                                    |                                                     |                                   |                               | Benutzer können Verbindung<br>Remotedesktoogateway here<br>einer Sicherhetsgruppe von<br>Remotedesktoo-Severfam<br>Geben Sie die für Remotebe<br>der folgenden Aktionen austi | gen mit Netzw<br>stellen. Zu der<br>Active Directo<br>rählen.<br>nutzer verfügb<br>ühren:<br>ppe der Activu<br>r<br>tedesktopgate | erkressourcen über<br>n Netzwerkressource<br>ny-Domänendienster<br>vare Netzwerkressou<br>e Directory-Domänen<br>sway verwaltete Grup | an<br>n oder einer<br>roce an, indem Sie eine<br>ndienste auswählen<br>Durchauchen<br>ppe auswählen |                                   |
|                                                                                                    | RDG_AllDomainComputers Zugeordnete Benutzergruppen: |                                   | Ober Remotedesktopgat         | ieway verwalti                                                                                                    | ete Gruppenmitgliede                                                                                                    | Durchsuchen                                                                                                    |                                                                                                    |                                   |
|                                                                                                    | WS\Domäne                                           | n-Benutzer                        |                               | O Benutzer können Verbir                                                                                                    | ndung mit belie                                                                                                    | ebiger Netzwerkresso                                                                                                    | urce herstellen                                                                                     |                                   |
|                                                                                                    |                                                     |                                   |                               |                                                                                                    | [                                                                                                    | ОК АЫ                                                                                                    | brechen Obernehmen                                                                                  |                                   |

#### Konfiguration der RemoteApps

Jetzt habe ich erfolgreich eine Vollsitzung erstellt. Ich möchte aber nur bestimmte Anwendungen veröffentlichen. Dafür muss ich nun in der SitzungsSammlung einzelne RemoteApps veröffentlichen. Die erforderlichen Setup habe ich bereits ausgeführt:

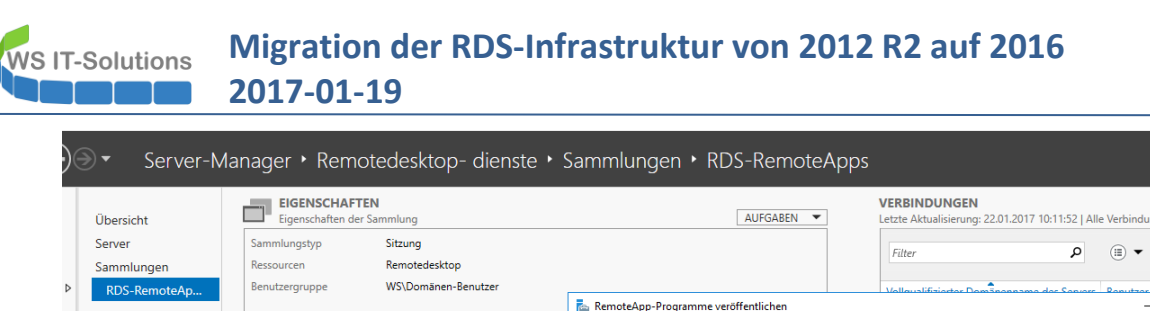

| Server         | sammungstyp sitzung                                                                  |                                                                                                    | Filter                                                                                                    | ▼ (ii) ▼ (iii) Q                                                                                                    |      |
|----------------|--------------------------------------------------------------------------------------|----------------------------------------------------------------------------------------------------|----------------------------------------------------------------------------------------------------|----------------------------------------------------------------------------------------------------|------|
| Sammlungen     | Ressourcen Remotedesktop                                                             |                                                                                                    |                                                                                                    |                                                                                                    |      |
| ▶ RDS-RemoteAp | Benutzergruppe WS\Domanen-Benutzer                                                   | a RemoteApp-Programme veröffentlichen                                                                                                    | Vollouslifiziortor                                                                                                    | DomBacanona das Sanars Romutras Sitrumasa<br>— —                                                                                                    | ×    |
| •              |                                                                                      | RemoteApp-Programme a                                                                                                    | auswählen                                                                                                    |                                                                                                    |      |
|                | REMOTEAPP-PROGRAMME<br>Veroffentlichte RemoteApp-Programme   0 insgesamt             | RemoteApp-Programme Wählen Sie or<br>veröffentlich<br>hinzuzufüge                                                                                                    | lie RemoteApp-Programme au<br>t werden sollen. Klicken Sie au<br>n.                                                                                                    | is, die in der Sammlung "RDS-RemoteApps"<br>f "Hinzufügen", um der Liste ein RemoteApp-Progra                                                                                                    | amm  |
|                | Der Remotedesktop wurde für die Benutzer                                             | Fertigstellung                                                                                                    | App-Programme werden aus                                                                                                    | ws-RDS1.WS.ITS' autgetuilt.                                                                                                    |      |
|                | RemoteApp-Programme ve                                                               |                                                                                                    | eApp-Programm                                                                                                    | %SVSTEMDRIVE%\Program Files (x86)\Microsof                                                                                                    |      |
|                | Die Veröffentlichung von RemoteApp-Programmen hat die Aufhe<br>Folge.                | Constraints of the second second sec | ve Directory-Modul für Windc<br>ve Directory-Verwaltungscent<br>tecichnungs-Manager von Sky<br>terfähiges Aktualisieren<br>abase Compare 2016<br>enträgerebereinigung<br>-Verwaltung<br>3<br>2 2016 | SKYSTEMDRIVE%Windows/bystem32/windows/<br>SKYSTEMDRIVE%Windows/bystem32/windows/<br>SKYSTEMDRIVE%Windows/bystem32/windows/<br>SKYSTEMDRIVE%Windows/bystem32/windows/<br>SKYSTEMDRIVE%Windows/bystem32/windows/<br>SKYSTEMDRIVE%Windows/bystem32/wincexe<br>SKYSTEMDRIVE%Windows/bystem32/wincexe<br>SKYSTEMDRIVE%Windows/bystem32/wincexe<br>SKYSTEMDRIVE%Windows/bystem32/wincexe | ~    |
|                | HOSTSERVER<br>Letzte Aktualisierung: 22.01.2017 10:11:52   Alle Server   1 insgesamt | Hinzufügen<br>Vergewissen                                                                                                    | <br>n Sie sich, dass das Programm                                                                                                    | auf allen Remotedesktop-Sitzungshostservern in de                                                                                                    | er   |
|                | Filter D (E) Virtuelle Desktops Neue Verbind                                         |                                                                                                    | < Zurüc                                                                                                    | k Weiter > Veröffentlichen Abbred                                                                                                    | :hen |

#### Konfiguration des Web Application Proxies

In meiner Umgebung ist der RDS-Gateway und das RDS-Webportal nicht direkt von außen erreichbar. Dazwischen steht unter Anderem ein Windows Server 2012 R2 Web Application Proxy Cluster. Dieser Cluster besteht aus 2 Systemen, die von außen auf dem Port 443 erreichbar sind. Beide analysieren den eigentlichen Aufruf und erkennen die URL, welche der externe Client angesprochen hat. Je nach URL wird dann ein Sicherheitszertifikat zur Serverauthentifizierung präsentiert. Dieses entspricht im Normalfall dem Zertifikat des Services, der hinter dem Cluster steht. Wenn alles geprüft wurde, leitet der WAP-Cluster die Anfrage an die interne Ressource weiter – in diesem Fall an den WS-RDS1.

Das Zertifikat wurde erneuert, da das alte vor wenigen Tagen (kontrolliert) abgelaufen ist. Ein externer Zugriff auf den RDS ist aktuell also wegen einem Zertifikatproblem nicht möglich.

Ich importiere zuerst das neue, externe Sicherheitszertifikat auf beiden RemoteAccess-Servern:

| 🔋 WS-RA1 🔋 WS-RA2 🗙                     |                                                |                                                                                                    |
|-----------------------------------------|------------------------------------------------|----------------------------------------------------------------------------------------------------|
| Papierkorb                              |                                                |                                                                                                    |
| - Amerikan                              | 📕   🔁 🕼 = I                                    | Zertifikatimport-Assistent                                                                                                    |
| abmelden<br>Sicherung<br>Windows Update | Date       Start       Freigeben       Ansicht | Willkommen Deser Assistent hift Ihnen beim Kopieren von Zertifikaten, Zertifikatvertrauenslisten und sperifisten von Datenträger in den Zertifikatspeicher. En von einer Zertifikatongestelle zusgestellte Zertifikat dent der Identitätbeetätigung. En enthält Informationen für den Datenschutz oder für den Aufbau ücherer Netwerkverbindungen. En Zertifikatspeicher ist der Systembereich, in dem Zertifikate speicher ur verden |

• 🗷 I

Migration der RDS-Infrastruktur von 2012 R2 auf 2016 2017-01-19

| ) 🔄 🛃 Zertifikatimport-Assistent                                                                                                    | X                                                                | 0 |
|----------------------------------------------------------------------------------------------------|------------------------------------------------------------------|---|
| Schutz für den privaten Schlüssel<br>Der private Schlüssel                                                                                                    | um die Sicherheit zu                                             |   |
| gewährleisten.<br>Geben Sie das Kennwort für den privaten Schlüssel ein.                                                                                                    |                                                                  |   |
| Kennwort:                                                                                                    |                                                                  |   |
| Importoptionen:<br>Hohe Sicherheit für den privaten Schlüssel aktivieren<br>aktivieren, werden Sie immer dann, wenn der private<br>Anwendung verwendet wird, zur Kennworteingabe a    | . Wenn Sie diese Option<br>2 Schlüssel von einer<br>ufgefordert. |   |
| <ul> <li>Schlüssel als exportierbar markieren. Dadurch könne<br/>einem späteren Zeitpunkt sichern bzw. überführen.</li> <li>Alle erweiterten Eigenschaften mit einbeziehen</li> </ul> | n Sie Ihre Schlüssel zu                                          |   |
|                                                                                                    | Weiter Abbrechen                                                 |   |

Den privaten Schlüssel markiere ich dabei als nicht exportierbar.

VS IT-Solutions

Jetzt kann ich über die PowerShell das neue Zertifikat an die bestehende Veröffentlichung meiner RDS-Infrastruktur binden. Dafür benötige ich den Fingerabdruck:

| Unbenannt1.ps1 2017-01-22 Austausch RDS-Zertifikat.ps1 ×                                                                                                    |                                                                                                    |                                                                                          |  |  |  |  |  |
|----------------------------------------------------------------------------------------------------|----------------------------------------------------------------------------------------------------|------------------------------------------------------------------------------------------|--|--|--|--|--|
| 1 Get-ChildItem -Path Cert:\LocalMachine\My  <br>2 Where-Object {\$subject -like '*rds*'}  <br>3 Format-Table -Property Thumbprint,Subject,N                                  | NotBefore                                                                                                    |                                                                                          |  |  |  |  |  |
| 5 get-WebApplicationProxyApplication -Name RDS  <br>6 Set-WebApplicationProxyApplication -ExternalCer                                                                         | <sup>4</sup> get-WebApplicationProxyApplication -Name RDS  <br>6 Set-WebApplicationProxyApplication -ExternalCertificateThumbprint '8BDA5C02AE3487B10654392127A58946F7D80F8E'                           |                                                                                          |  |  |  |  |  |
| ٢                                                                                                    |                                                                                                    |                                                                                          |  |  |  |  |  |
| PS C:\Windows\system32> Get-ChildItem -Path Cert:\LocalMa<br>Where-Object {\$subject -like '*rds*'}  <br>Format-Table -Property Thumbprint,Subject,NotBefo<br>Thumbprint      | uchine\My  <br>ore<br>Subject                                                                                                    | NotBefore                                                                                |  |  |  |  |  |
| EAA63ABC7C2C6E1D544F75B0360469C55F399446<br>D60B05E28A7A1D322075444D56A88E0429921464<br>8BDA5C02AF3487E10654392127A58946F70806F8E<br>3405B0B9D51E7F1D2FBAD879EE1DC096C755F7EE | CN=rds.ws-its.de, OU=PositiveSSL, OU=Domain Control Val<br>CN=rds.ws-its.de, OU=PositiveSSL, OU=Domain Control Val<br>CN=rds.ws-its.de, C=DE<br>CN=rds.ws-its.de, OU=PositiveSSL Trial, OU=Domain Contr | 19.10.2015 02:00:00<br>19.07.2014 02:00:00<br>22.01.2017 09:18:02<br>22.06.2014 02:00:00 |  |  |  |  |  |
| PS C:\Windows\system32> get-WebApplicationProxyApplicatio<br>Set-WebApplicationProxyApplication -ExternalCertifica                                                            | n -Name RDS  <br>hteThumbprint '8BDA5C02AE3487B10654392127A58946F7D80F8E'                                                                                                    |                                                                                          |  |  |  |  |  |
| PS C:\Windows\system32>                                                                                                    |                                                                                                    |                                                                                          |  |  |  |  |  |

In der Konsole für den RemoteZugriff ist die Änderung leider nicht möglich:

| Remotezugriffs-Verwaltungskonsole                                                                                                    |                                                 |                                                                                       |                                                                         |                                           |  |  |  |  |  |
|----------------------------------------------------------------------------------------------------|-------------------------------------------------|---------------------------------------------------------------------------------------|-------------------------------------------------------------------------|-------------------------------------------|--|--|--|--|--|
| Konfiguration<br>VPN                                                                                                    | VERÖFFENTLICHTE V     Alle veröffentlichten Web | VERÖFFENTLICHTE WEBANWENDUNGEN     Alle veröffentlichten Webanwendungen [ 3 insgesamt |                                                                         |                                           |  |  |  |  |  |
| Webanwendungsproxy                                                                                                    | Filter                                          | م                                                                                     |                                                                         |                                           |  |  |  |  |  |
| Dashboard                                                                                                    |                                                 |                                                                                       |                                                                         |                                           |  |  |  |  |  |
| Worgangsstatus                                                                                                    | Name                                            | Externe URL                                                                           | URL des Back-End-Servers                                                | Vorauthentifizierung                      |  |  |  |  |  |
|                                                                                                    |                                                 |                                                                                       |                                                                         |                                           |  |  |  |  |  |
| Remoteclientstatus                                                                                                    | OWA                                             | https://email.ws-its.de/                                                              | https://email.ws.its/                                                   | PassThrough                               |  |  |  |  |  |
| Remoteclientstatus Berichterstellung                                                                                                    | OWA<br>PRTG                                     | https://email.ws-its.de/<br>https://monitor.ws-its.de/                                | https://email.ws.its/<br>https://prtg.ws.its/                           | Pass Through<br>Pass Through              |  |  |  |  |  |
| Remoteclientstatus           Berichterstellung         Image: Comparison of Comparison of Compariso | OWA<br>PRTG<br>RDS                              | https://email.ws-its.de/<br>https://monitor.ws-its.de/<br>https://rds.ws-its.de/      | https://email.ws.its/<br>https://prtg.ws.its/<br>https://rds.ws-its.de/ | PassThrough<br>PassThrough<br>PassThrough |  |  |  |  |  |

Ein Test von extern zeigt, dass nun sowohl das Web-Portal, als auch der Start der RemoteApps funktioniert:

Migration der RDS-Infrastruktur von 2012 R2 auf 2016 WS IT-Solutions 2017-01-19 🐻 RDS - WS-ITS (1) WS IT-Solutions Hilfe Abmelden RemoteApp und Desktops | Verbindung mit einem Remote-PC herstellen Aktueller Ordner: / A хI 0 V Access 2016 Excel 2016 Outlook 2016 PWS-Privat Visio 2016 Internet PowerPoint PWS-Kunden Explorer Server-2016 Explorer Manager w Word 2016 × ages/de-DE Nerbindung mit "rds.ws-its.de" wird herges... \_ Х vat 🔻 RemoteApp Wird gestartet 400 Explorer Details einblenden Abbrechen RemoteApp und Desktops Verbindung mit einem Remote-PC herstellen Aktueller Ordner: / 0 A х Access 2016 Excel 2016 Explorer PowerPoint PWS-Kunden PWS-Privat Internet Outlook 2016 Explorer 2016 w Word 2016

#### Konfiguration der Benutzerdatenträger

Der Benutzerdatenträger soll die Ladezeiten und den Speicherbedarf der Benutzerprofile minimieren, indem der Userstate in einer VHDX-Datei pro User gespeichert wird und diese bei der Anmeldung lokal als Benutzerprofilordner eingebunden wird:

| 📙 🗹 📜 🔻 🛛 Benutzer   |                                  |                  |             |            |
|----------------------|----------------------------------|------------------|-------------|------------|
| Datei Start Freigebe | n Ansicht                        |                  |             |            |
| ← → ~ ↑ 📜 > Di       | eser PC > SYSTEM (C:) > Benutzer | >                |             |            |
| ★ Schnellzugriff     | Name                             | Änderungsdatum   | Тур         | Größe      |
| Deskton              | Administrator                    | 26.12.2016 19:16 | Dateiordner |            |
| Malthan Stanhan      | Öffentlich                       | 12.09.2016 13:56 | Dateiordner |            |
| Waither, Stephar     | 🔊 stephan-ad                     | 26.01.2017 07:08 | Dateiordner | 10.483.708 |
| S Dieser PC          | ETEMP                            | 24.01.2017 17:50 | Dateiordner |            |
| SYSTEM (C:)          |                                  |                  |             |            |
| Admin                |                                  |                  |             |            |

Die Konfiguration kann in den Einstellungen der Sitzungssammlung vorgenommen werden:

| <br>Übersicht                                     | EIGENSCHAFTEN<br>Eigenschaften der Sam                                                                                                    | mlung                                                                                                    |                       | AUF                          | GABEN 🔻                                                                                                    | VERBINDUNGEN<br>Letzte Aktualisierung: 26.01.2017 07:17:39   Alle                                                                                                    | e Verbindungen  2 in                                                                                                    | nsgesan |
|---------------------------------------------------|----------------------------------------------------------------------------------------------------|----------------------------------------------------------------------------------------------------|-----------------------|------------------------------|----------------------------------------------------------------------------------------------------|----------------------------------------------------------------------------------------------------|----------------------------------------------------------------------------------------------------|---------|
| Übersicht<br>Server<br>Sammlungen<br>RDS-RemoteAp | Eigenschaften der Sam     Sammlungstyp     Eigenschaften der Sam     Sammlungstyp     Ressourcen     Benutzergruppe      RemoteApp-PROGRAM Letzte Aktualisierung: 26.01.20     Filter     RemoteApp-Programmame Access 2016     Excel 2016     Explorer Internet Explorer Outlook 2016     PwS-Kunden | Mung<br>Sitzung<br>RemoteApp-Prog<br>WS/Domanen-Be<br>17 07:09:54   Ven<br>17 07:09:54   Ven<br>17 Alias<br>MSACCESS<br>EXCEL<br>explorer<br>iexplorer<br>iexplorer<br>iexplorer<br>POWERPNT<br>PWSafeKunder | offentlicht<br>(IIII) | RDS-RemoteApps Eigenschaften | Benutzerprofi<br>Benutzerprofil-Data<br>an einem zentralen<br>Datenträger in eine<br>Voltzugriff auf die B<br>muss zur lokalen Ai<br>Speicherort:<br>[ws-hv1.ws.tb]<br>Maximale Größe<br>10<br>Einstellungen fü<br>Einstellungen fü<br>Folgende Ore | ini-Datenträger         enträger bieten Benutzern die Möglichkeit, Einste         off zugen von die Möglichkeit, Einste         von zugenbern. Sie können Ordnerumleitung ur         sammlung aktiveren. Die Sevore in der Sammlung         renträger aktivieren.         Profite/Disks\$         (in GB):         reinstellungen und -daten auf dem Benutzerprofidiner         Profite/Disks\$         (in GB):         reinstellungen und -daten auf dem Benutzerprofidiner ausschließen:         Pfad       Typ | Verbindungen   2 in  Verbindungen und Ordner Illungen und Ordner Ind Benutzerprofil- Ing müssen er aktuelle Benutzer hören.  II-Datenträger speich Hinzufügen Entfernen | x       |
|                                                   | HOSTSERVER<br>Letzte Aktualisierung: 26.01.20                                                                                                    | 17 07:09:54   Alle                                                                                                    | Server                |                              | O Nur folgende                                                                                                    | e Ordner auf dem Benutzerprofil-Datenträger spe                                                                                                    | eichern                                                                                                    | ~       |

Die Freigabe, in der die VHDX-Dateien gespeichert werden, muss vorab erstellt werden. Die RDS-Server der Sammlung werden dabei vom Assistenten automatisch berechtigt, wenn der Administrator Vollzugriffsrechte hat:

| 堤   🕑 📜 ∓   profiledisks<br>Datei Start Freigeben                                                                                         | \$<br>Ansicht                                    |                                                                                                    |                                                                              |                                                                                  |                                                      |
|----------------------------------------------------------------------------------------------------|--------------------------------------------------|----------------------------------------------------------------------------------------------------|------------------------------------------------------------------------------|----------------------------------------------------------------------------------|------------------------------------------------------|
| ; ← → ∽ ↑ 💄 > Net                                                                                                    | zwerk > ws-hv1.                                  | ws.its > profiledisks\$                                                                                                    |                                                                              |                                                                                  |                                                      |
| : 🖈 Schnellzugriff                                                                                                    | Name                                             | ^                                                                                                    | Änderungsdatum                                                               | Тур                                                                              | Größe                                                |
| <ul> <li>Desktop</li> <li>Walther, Stephan - A</li> <li>Dieser PC</li> <li>Bibliotheken</li> </ul>                                        | UVHD-S-1-<br>UVHD-S-1-<br>UVHD-S-1-<br>UVHD-S-1- | 5-21-724898266-3745665200<br>5-21-724898266-3745665200<br>5-21-724898266-3745665200<br>plate.vhdx                                                                                | 23.01.2017 20:18<br>26.01.2017 07:21<br>26.01.2017 07:29<br>22.01.2017 13:46 | Festplatten-Image<br>Festplatten-Image<br>Festplatten-Image<br>Festplatten-Image | 200.704 KB<br>233.472 KB<br>233.472 KB<br>135.168 KB |
| I Netzwerk                                                                                                    |                                                  | 💄 Eigenschaften von profiled                                                                                                    | sks\$ (\\ws-hv1)                                                             | ×                                                                                |                                                      |
| <ul> <li>ws-hv1</li> <li>dhcpaudit</li> <li>profiledisks\$</li> <li>ws-hv1.ws.its</li> <li>Systemsteuerung</li> <li>Papierkorb</li> </ul> |                                                  | Vorgängerversionen<br>Allgemein<br>Objektname: \\ws-hv1\profil<br>Gruppen- oder Benutzernamen:<br>& SYSTEM<br>& LD-Admins-Server (WS\LD<br>& Domänen-Admins (WS\Do<br>& WS-RDS15 | Anpassen<br>Netzwerk<br>edisks\$<br>-Admins-Server)<br>mänen-Admins)         | Klassifizierung<br>Sicherheit                                                    |                                                      |
| 4 Elemente                                                                                                    |                                                  | Klicken Sie auf "Bearbeiten", un<br>Berechtigungen zu ändern.<br>Berechtigungen für "WS-RDS1\$<br>Vollzugriff<br>Åndern<br>Lesen, Ausführen<br>Ordnerinhalt anzeigen             | die<br>"Zulassen<br>V<br>V<br>V<br>V                                         | Bearbeiten<br>Verweigern                                                         |                                                      |
| 1016<br>ffice_2013 🗸 🗸                                                                                                    |                                                  | Lesen<br>Schreiben<br>Spezielle Berechtigungen                                                                                                    | ~                                                                            |                                                                                  |                                                      |

#### Weitere GPOs:

Aus der Konfiguration der 2012 R2 RDS-Infrastruktur habe ich einige GPO übernommen. Abgesehen von den bisherigen Änderungen sind die Einstellungen mit Windows Server 2016 kompatibel.

\_

Für jeden Client meiner Domain werden diese Einstellungen (für RDS) angewendet:

| PO_Clients                                                                                            |                    |                                          |
|----------------------------------------------------------------------------------------------------|--------------------|------------------------------------------|
| en ermittelt am: 26.01.2017 07:22:48                                                                  |                    |                                          |
| puterkonfiguration (Aktiviert)                                                                        |                    |                                          |
| chtlinien                                                                                             |                    |                                          |
| Nindows-Einstellungen                                                                                 |                    |                                          |
| Sicherheitseinstellungen                                                                              |                    |                                          |
| Administrative Vorlagen                                                                               |                    |                                          |
| Richtliniendefinitionen (ADMX-Dateien) wurden aus dem zentralen Speicher                              | abgerufen.         |                                          |
| System                                                                                                |                    |                                          |
| System/Anmelden                                                                                       |                    |                                          |
| System/Dateiklassifizierungsinfrastruktur                                                             |                    |                                          |
| System/Delegierung von Anmeldeinformationen                                                           |                    |                                          |
| System/Remoteunterstützung                                                                            |                    |                                          |
| Windows-Komponenten/Remotedesktopdienste/Remotedesktopverb                                            | indungs-Client     |                                          |
| Richtlinie                                                                                            | Einstellung        | Kommentar                                |
| RDP-Dateien von gültigen Herausgebern und standardmäßige RDP-<br>Einstellungen des Benutzers zulassen | Aktiviert          |                                          |
| RDP-Dateien von unbekannten Herausgebern zulassen                                                     | Aktiviert          |                                          |
| SHA1-Fingerabdrücke von Zertifikaten angeben, die vertrauenswürdige<br>RDP-Herausgeber darstellen     | Aktiviert          |                                          |
| Kommagetrennte Liste von vertrauenswürdigen SHA1-Zertifikatfingera                                    | bdrücken:          | 8bda5c02ae3487b10654392127a58946f7d80f8e |
| Windows Konsonantes (Disklinies 67, die automatische Windowskie)                                      | -                  |                                          |
| windows-tomponenten/rsichtlinien für die automatische Wiedergab                                       | 8                  |                                          |
| Windows-Komponenten/Windows-Remoteverwaltung (Windows Rem                                             | ote Management, Wi | inRM)/WinRM-Dienst                       |

Für die RDS-Benutzer werden folgende Einstellungen verwendet:

| GPO_Benutzer                                                                                      |                   |                                               |
|---------------------------------------------------------------------------------------------------|-------------------|-----------------------------------------------|
| Daten ermittelt am: 26.01.2017 07:30:14                                                           |                   |                                               |
| Computerkonfiguration (Deaktiviert)                                                               |                   |                                               |
| Keine Einstellungen definiert                                                                     |                   |                                               |
| Benutzerkonfiguration (Aktiviert)                                                                 |                   |                                               |
| Richtlinien                                                                                       |                   |                                               |
| Windows-Einstellungen                                                                             |                   |                                               |
| Sicherheitseinstellungen                                                                          |                   |                                               |
| Administrative Vorlagen                                                                           |                   |                                               |
| Richtliniendefinitionen (ADMX-Dateien) wurden aus dem zentralen Speicher a                        | bgerufen.         |                                               |
| Windows-Komponenten/Anlagen-Manager                                                               |                   |                                               |
| Windows-Komponenten/Internet Explorer/Internetsystemsteuerung/S                                   | icherheitsseite   |                                               |
| Windows-Komponenten/Remotedesktopdienste/RemoteApp- und Des                                       | sktopverbindungen |                                               |
| Richtlinie                                                                                        | Einstellung       | Kommentar                                     |
| Standardverbindungs-URL angeben                                                                   | Aktiviert         |                                               |
| Standardverbindungs-URL:                                                                          |                   | https://rds.ws-its.de/rdweb/feed/webfeed.aspx |
| Windows-Komponenten/Remotedesktopdienste/Remotedesktopverbi                                       | ndungs-Client     |                                               |
| Richtlinie                                                                                        | Einstellung       | Kommentar                                     |
| SHA1-Fingerabdrücke von Zettifikaten angeben, die vertrauenswürdige<br>RDP-Herausgeber darstellen | Aktiviert         |                                               |
| Kommagetrennte Liste von vertrauenswürdigen SHA1-Zertifikatfingerab                               | drücken:          | 8bda5c02ae3487b10654392127a58946f7d80f8e      |
|                                                                                                   |                   |                                               |

Auch die (der) RDS-Server wird teilweise über GPO konfiguriert:

| GPO_9     | Server_RDS                                                                                                    |                               |               |
|-----------|----------------------------------------------------------------------------------------------------|-------------------------------|---------------|
| Daten erm | nittelt am: 26.01.2017 07:30:56                                                                                                    |                               |               |
| Computer  | rkonfiguration (Aktiviert)                                                                                                    |                               |               |
| Richtlin  | nien                                                                                                    |                               |               |
| Admin     | nistrative Vorlagen                                                                                                    |                               |               |
|           | Richtliniendefinitionen (ADMX-Dateien) wurden aus dem zentralen Speicher a                                                                                           | abgerufen.                    |               |
| S         | ystem/Benutzerprofile                                                                                                    |                               |               |
|           | Richtlinie                                                                                                    | Einstellung                   | 1             |
|           | Benutzerprofile, die älter als eine bestimmte Anzahl von Tagen sind, beim<br>Systemneustart löschen                                                                  | Aktiviert                     |               |
|           | Benutzerprofile löschen, die älter sind als (Tage)                                                                                                    |                               | 10            |
| S         | ivstem/Delegierung von Anmeldeinformationen                                                                                                    |                               |               |
|           | Richtlinie                                                                                                    | Einstellung                   |               |
|           | Delegierung von Standardanmeldeinformationen zulassen                                                                                                    | Aktiviert                     |               |
|           | Server zur Liste hinzufügen:                                                                                                    |                               |               |
|           | TERMSRV/*.ws.its                                                                                                    |                               |               |
|           | TERMSRV/*.ws-its.de                                                                                                    |                               |               |
|           | Betriebssystemstandards mit vorheriger Eingabe verknüpfen                                                                                                    |                               | Aktiviert     |
| W         | Vindows-Komponenten/Remotedesktopdienste/Remotedesktopsitzu                                                                                                    | ngs-Host/Druckerumleitung     |               |
|           | Richtlinie                                                                                                    | Einstellung                   | 1             |
|           | Nur Standardclientdrucker umleiten                                                                                                    | Aktiviert                     |               |
| W         | Vindows-Komponenten/Remotedesktopdienste/Remotedesktopsitzu                                                                                                    | ngs-Host/Sicherheit           |               |
|           | Richtlinie                                                                                                    | Einstellung                   | 1             |
|           | Bei der Verbindungsherstellung immer zur Kennworteingabe auffordem                                                                                                   | Deaktiviert                   |               |
|           | Benutzerauthentifizierung mit Authentifizierung auf Netzwerkebene ist für<br>Remoteverbindungen erforderlich                                                         | Aktiviert                     |               |
|           | Verschlüsselungsstufe der Clientverbindung festlegen                                                                                                    | Aktiviert                     |               |
|           |                                                                                                    |                               |               |
|           | verschlusselungsstufe                                                                                                    |                               | Hochste Stufe |
|           | verschlusselungssture<br>Wählen Sie die Verschlüsselungsstufe aus der Dropdownliste aus.                                                                             |                               | Hochste Stufe |
| w         | verschlusselungssture<br>Wählen Sie die Verschlüsselungsstufe aus der Dropdownliste aus.<br>Vindows-Komponenten/Remotedesktopdienste/Remotedesktopverb               | indungs-Client                | Hochste Stufe |
| W         | Verschlusselungssture<br>Wählen Sie die Verschlüsselungsstufe aus der Dropdownliste aus.<br>Vindows-Komponenten/Remotedesktopdienste/Remotedesktopverb<br>Richtlinie | indungs-Client<br>Einstellung | Hochste Stufe |

#### Absicherung der RDS-Infrastruktur

Die Website und der Gateway sind über meine Firewall und den Web-Application-Proxy von extern erreichbar. Daher müssen einige lokale Sicherheitsvorkehrungen getroffen werden. Zu diesen zählen:

| Sicherheitsebene                                          | Erreicht durch                                          |
|-----------------------------------------------------------|---------------------------------------------------------|
| Patchmanagement                                           | Automatisch durch WSUS mit GPO                          |
| AntiVirus                                                 | Automatisch durch Windows Defender (in 2016 m           |
| Isolated User Mode / Secure Kernel / Virtualization Bases | Der Device Guard (neues Feature in 2016) ist durch eine |
| Security                                                  | GPO aktiv                                               |
| Anwendungsisolation                                       | Applocker-Regeln werden durch eine GPO angewendet       |
| Windows Firewall                                          | Aktiv durch GPO gesteuert                               |
| Deaktivierung unsicherer Cipher und Webserver-            | Ist in 2016 Server Standard!                            |
| Protokolle                                                |                                                         |

Ich war überrascht, das Windows Server 2016 von außen betrachtet per default abgesichert war:

- es werden keine alten Webserver-Protokolle (SSLv1 bis SSLv3) verwendet
- TLS ist in der Version 1.2 aktiv
- Der unsichere Diffie-Hellman Key-Exchange ist nicht vorhanden
- Alle RC-Cipher sind deaktiviert

### Migration der RDS-Infrastruktur von 2012 R2 auf 2016 2017-01-19

|                      | <u>Projects</u> > <u>SSL Server Test</u> > rds.ws-its.de   |                  |  |  |               |      |
|----------------------|------------------------------------------------------------|------------------|--|--|---------------|------|
| SSL Repo             | rt: rds.ws-its.de (87.1                                    | 38.129.242)      |  |  |               |      |
| Assessed on: Thu, 26 | 3 Jan 2017 06:36:16 UTC   <u>Hide</u>   <u>Clear cache</u> |                  |  |  | <u>Scan A</u> | noth |
| Summa                | ary                                                        |                  |  |  |               |      |
|                      | Overall Rating                                             |                  |  |  |               |      |
|                      |                                                            | Certificate      |  |  |               |      |
|                      |                                                            | Protocol Support |  |  |               |      |
|                      |                                                            | Key Exchange     |  |  |               |      |
|                      |                                                            | Cipher Strength  |  |  |               |      |
|                      |                                                            |                  |  |  | •             |      |

#### **<u>Clientanbindung</u>**

Die Benutzer werden über eine GPO angewiesen, die verfügbaren RemoteApps und Verbindungen automatisch zu erkennen. Diese Einstellung war bereits unter Windows Server 2012 R2 aktiv konfiguriert.

Leider aktualisiert sich der Client nicht mehr automatisch. Daher muss ich bei jedem Client nachhelfen:

| 😹 RemoteApp- und Desktopverbindunger                         | 1                                      |                                                                   |           | _                    |                | $\times$        |
|--------------------------------------------------------------|----------------------------------------|-------------------------------------------------------------------|-----------|----------------------|----------------|-----------------|
| ← → × ↑ 🍓 « Alle Systemsteue                                 | rungselemente > RemoteApp-             | und Desktopverbindungen                                           | νŪ        | Systemsteuerung      | durchsuchen    | P               |
| Startseite der Systemsteuerung<br>Auf RemoteApp und Desktops | Verbindung mit Desktop                 | s und Programmen an Ihrem Arbeit                                  | splatz he | erstellen            |                | ?               |
| zugreifen                                                    | RDS (Standardverbing                   | dung)                                                             | I         | Eigenschaften        |                |                 |
|                                                              | Diese Verbindung enthält<br>Folgendes: | 0 Programme und 0 Desktops                                        |           |                      |                |                 |
|                                                              |                                        | Sie können auf diese Ressourcen über die<br>Startseite zugreifen. |           |                      |                |                 |
|                                                              | Verbindungsstatus:                     | Nicht verbunden                                                   |           |                      |                |                 |
|                                                              | Neuestes Update:                       | Samstag, <mark>7. Januar 2017 um 00:51</mark>                     |           | Details anzeigen     |                |                 |
|                                                              | Erstellungsdatum:                      | Freitag, 16. Dezember 2016 um 13:42                               |           |                      |                |                 |
|                                                              |                                        | R                                                                 | Erneut ei | ne Verbindung mit "f | RDS" herstelle | n               |
|                                                              |                                        |                                                                   | Alle Verb | indungen trennen     |                |                 |
| RemoteApp- und D                                             |                                        |                                                                   | RemoteA   | pp- und Desktopver   | 26.01.20       | fnen<br>17 - (1 |

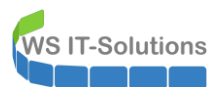

## Migration der RDS-Infrastruktur von 2012 R2 auf 2016 2017-01-19

| 📜 Eigenschaften                                                                                                    |                                                                                                |
|----------------------------------------------------------------------------------------------------|------------------------------------------------------------------------------------------------|
| $\leftarrow$ $\rightarrow$ $\checkmark$ $\uparrow$ 📜 « RemoteApp- und Des                                                               | sktopverbindungen > Eigenschaften                                                              |
| Eigenschaften anzeigen oder Verb                                                                                                    | indung aktualisieren                                                                           |
| Eigenschaften                                                                                                    |                                                                                                |
| Verbindungsname:                                                                                                    | RDS                                                                                            |
| Verbindungs-URL:                                                                                                    | https://rds.ws-its.de/rdweb/feed/webfeed.aspx                                                  |
| Erstellungsdatum:                                                                                                    | Freitag, 16. Dezember 2016 um 13:42                                                            |
| Verbindungen werden in regelmäßigen<br>Verbindung jetzt aktualisieren möchten<br>Jetzt aktualisieren<br>Ergebnisse der neuesten Updates | Abständen automatisch aktualisiert. Wenn Sie diese<br>, klicken Sie auf "Jetzt aktualisieren". |
| Updateversuch am:                                                                                                    | Samstag, 7. Januar 2017 um 00:51                                                               |
| Die Aktualisierung war erfolgreich.                                                                                                    | Die Verbindung wurde erfolgreich aktualisiert.                                                 |
|                                                                                                    |                                                                                                |
|                                                                                                    | ОК                                                                                             |

Dabei erscheint ein Anmeldefenster. Dieses bestätige ich ohne Speicherung der Anmeldeinformationen:

| Windo         | ows-Sicherheit                                                                              | ×                           |
|---------------|---------------------------------------------------------------------------------------------|-----------------------------|
| Anr           | neldeinformationen eingebe                                                                  | n                           |
| "rds.<br>Prog | ws-its.de" sowie den davon bereitgeste<br>rammen und Desktopressourcen verw<br>βenutzername | ellten RemoteApp-<br>endet. |
|               | Kennwort                                                                                    |                             |
|               | Domäne: WS                                                                                  |                             |
|               |                                                                                             |                             |

Danach aktualisiert sich das System automatisch.  $\ensuremath{\textcircled{\sc o}}$